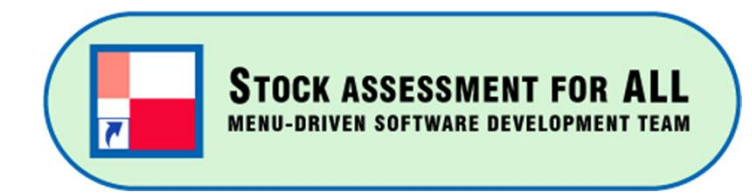

### Menu-driven software series (No. 3) JABBA\_MANAGER (VER 1.3.6) Manual

(May, 2025)

Tom Nishida (PhD) (Representative) <u>aco20320@par.odn.ne.jp</u> Kazuharu Iwasaki (Software Engineer) [MENU]<sup>©</sup> Menu-driven stock assessment software development team(Japan) <u>https://www.esl.co.jp/assets/menu</u>

> Supervised by Dr Sheng-Ping Wang Professor National Taiwan Ocean University Peer reviewed by Dr Doug Butterworth Professor Emeritus, University of Cape Town

© All copyrights and patents are reserved by [MENU] Note: The current version is 1.3.6. Some software images show older versions, which is not a problem as they are the same.

#### ACRONYMS

| AR               | AutoRegressive model                                                | OBS               | Observed or Observation          |
|------------------|---------------------------------------------------------------------|-------------------|----------------------------------|
| ASPIC            | A Stock-Production Model Incorporating Covariates                   | PM                | Production Model                 |
| B <sub>MSY</sub> | Total biomass or Spawning Stock Biomass at MSY                      | POR               | Portugal                         |
| Cl               | Confidence Interval                                                 | PPC               | Posterior Predictive Check       |
| CPUE             | Catch Per Unit Effort                                               | PPMR              | Prior to Posterior Median F      |
| CV               | Coefficient of Variation                                            | PPVR              | Prior to Posterior Variance      |
| DevTools         | R package for web-developer tool                                    | psi               | Depletion rate (B1/K)            |
| EC               | Equilibrium Condition                                               | R                 | Open-source & free programming I |
| F <sub>MSY</sub> | Fishing mortality at MSY                                            | Reshape2          | R package to transform dat       |
| GitHub           | Git (file management tool) + Hub(center) (Internet hosting service) | RMSE              | Root Mean Square Error           |
| HCR              | Harvest Control Rule                                                | Sigma2            | Process variance                 |
| JABBA            | Just Another Bayesian Biomass Assessment                            | SpiCT             | Stochastic surplus producti      |
| JABBA_Manager    | Menu-driven software for JABBA                                      | SWO               | Swordfish                        |
| JAGS             | Just Another Gibbs Sampler                                          | ТАС               | Total Allowable Catch            |
| MASE             | Mean Absolute Scaled Error                                          | ТВ                | Total Biomass                    |
| MCMC             | Markov Chain Monte Carlo methods                                    | TB <sub>MSY</sub> | Total Biomass at MSY             |
|                  |                                                                     |                   |                                  |

MSY

| OBS               | Observed or Observation                                                   |
|-------------------|---------------------------------------------------------------------------|
| PM                | Production Model                                                          |
| POR               | Portugal                                                                  |
| PPC               | Posterior Predictive Check                                                |
| PPMR              | Prior to Posterior Median Ratio                                           |
| PPVR              | Prior to Posterior Variance Ratio                                         |
| psi               | Depletion rate (B1/K)                                                     |
| R                 | Open-source & free programming language for statistical analyses & others |
| Reshape2          | R package to transform data between wide and long formats.                |
| RMSE              | Root Mean Square Error                                                    |
| Sigma2            | Process variance                                                          |
| SpiCT             | Stochastic surplus production model in continuous time                    |
| SWO               | Swordfish                                                                 |
| ТАС               | Total Allowable Catch                                                     |
| ТВ                | Total Biomass                                                             |
| TB <sub>MSY</sub> | Total Biomass at MSY                                                      |

Maximum Sustainable Yield

### **S**OFTWARE COPYRIGHT AND TERMS OF USE

[MENU] MENU-DRIVEN STOCK ASSESSMENT SOFTWARE DEVELOPMENT TEAM

- We are happy for everyone to use this software for their important work in fisheries managements.
- As we have many users, we have basic rules for users to utilize our software in a harmonious and trustworthy way.
- Thus, we maintain the current **SOFTWARE COPYRIGHT & TERMS OF USE.** See page 5~8 at <u>https://www.esl.co.jp/products/menu/menu.pdf</u>
- Please kindly follow rules.

## Acknowledgements

[MENU] Menu-driven stock assessment software development team is very grateful to Dr Henning Winker (FAO) and Dr Ai Kimoto) (ICCAT) for guiding JABBA through its initial learning phase.

We would also like to thank Dr Sheng-Ping Wang (Professor, National Taiwan Ocean University) for supervising this JABBA menu-driven software development and Dr Doug Butterworth (Professor Emeritus, University of Cape Town, South Africa) for peer reviewing.

| Contonto | ACRONYMS                                                                    | 02        |  |  |  |  |
|----------|-----------------------------------------------------------------------------|-----------|--|--|--|--|
| Contents | SOFTWARE COPYRIGHT AND TERMS OF USE                                         | 03        |  |  |  |  |
|          | Acknowledgements                                                            |           |  |  |  |  |
|          | 1. Introduction                                                             |           |  |  |  |  |
|          | 1.1 Backgrounds & JABBA Outline                                             | 06-18     |  |  |  |  |
|          | 1.2 JABBA Application to the menu driven software                           | 19-25     |  |  |  |  |
|          | 2. Preparation                                                              |           |  |  |  |  |
|          | 2.1 Requirements for PC & Remarks                                           | 26-29     |  |  |  |  |
|          | 2.2 Installation                                                            | 30-43     |  |  |  |  |
|          | 2.3 Uninstallation                                                          | 44-45     |  |  |  |  |
|          | 2.4 Schematic diagram of JABBA                                              | 46        |  |  |  |  |
|          | 2.5 Setting up folders & files                                              | 47-51     |  |  |  |  |
|          | 2.6 Input data (catch, CPUE & CV)                                           | 52-56     |  |  |  |  |
|          | 2.7 Menu                                                                    | 57        |  |  |  |  |
|          | 3. JABBA runs(Schaefer • Fox) (Base case & sensitivity)                     | 58        |  |  |  |  |
|          | 3.1 Outline                                                                 | 60-65     |  |  |  |  |
|          | 3.2 Virgin stock                                                            | - 66-112  |  |  |  |  |
|          | 3.3 Non virgin stock                                                        | - 113-135 |  |  |  |  |
|          | 4. Final remarks                                                            | - 136     |  |  |  |  |
|          | Appendix A History of Development & Application underpinning this software- | 137       |  |  |  |  |
|          | Appendix B Report of JABBA run (sample)                                     | - 138-158 |  |  |  |  |

5

# Introduction Introduction Backgrounds & JABBA Outline

This menu-driven stock assessment software (JABBA) is for beginners in stock assessments and also, for those who cannot manipulate R and need to run JABBA. Therefore, this manual uses with less mathematical, statistical formulae & notations and no R commands.

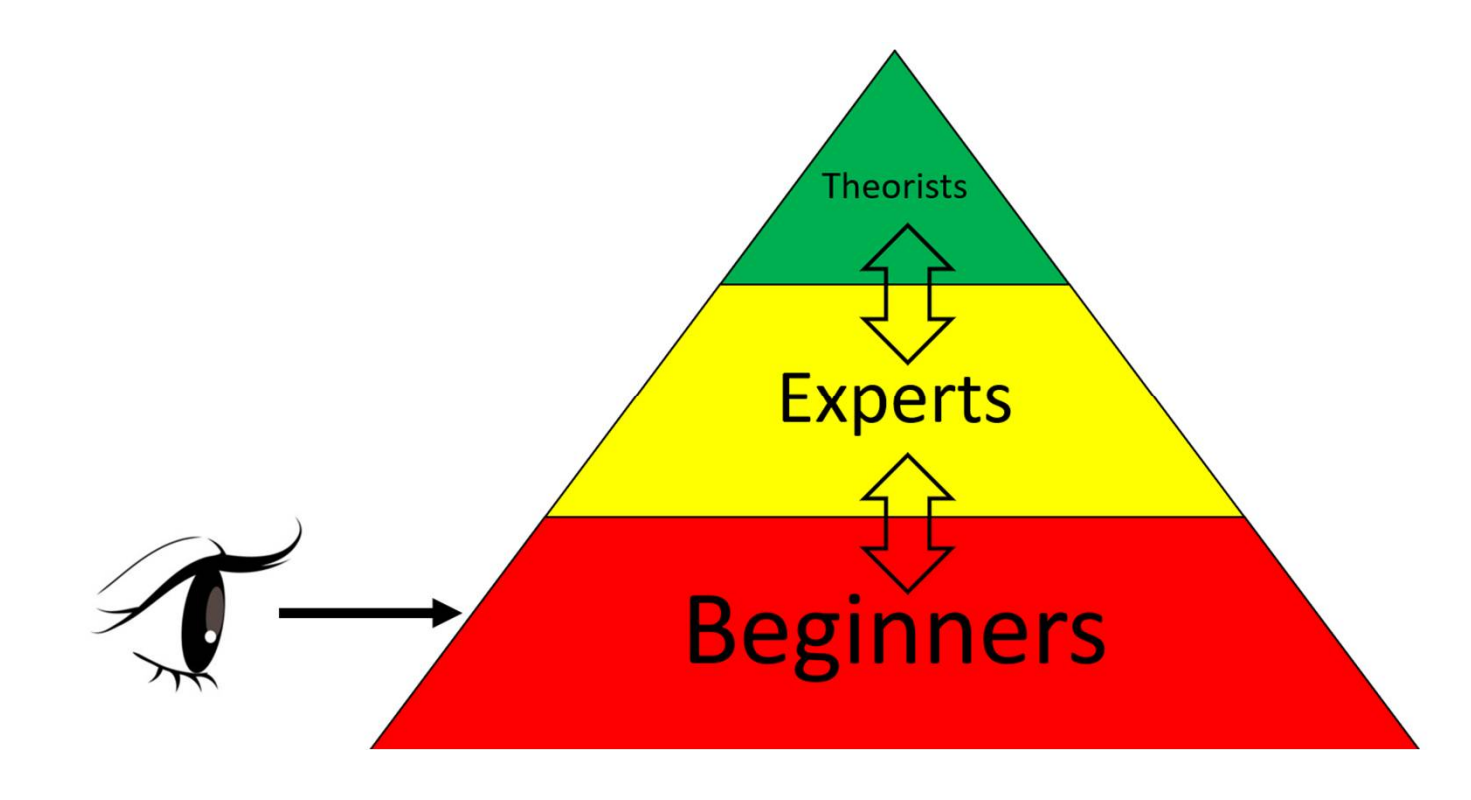

#### Where does JABBA & this software fit into the classification of stock assessments? → Type 3 : Data rich type with catch, CPUE & Priors.

|           | Data<br>type | Information                                                                               | Name<br>(main data)                      | Data<br>period                               | Reference Point (RP)<br>(MSY, Fmsy, TBmsy,<br>target & limit RP) |   | Models & Application<br>(examples)                                                                            | (           | Implementation<br>R, code, package)<br>(examples) |
|-----------|--------------|-------------------------------------------------------------------------------------------|------------------------------------------|----------------------------------------------|------------------------------------------------------------------|---|----------------------------------------------------------------------------------------------------|-------------|---------------------------------------------------|
| TYPE<br>1 | Qualitative  | Parameters                                                                                | No data                                  |                                              |                                                                  | • | ERA (Ecosystem Risk<br>Assessment)<br>PSA (Productivity<br>Susceptibility Analysis)                           | ✓<br>✓      | R<br>Package                                      |
| TYPE<br>2 | Quantitative | <ul> <li>✓ Real data</li> <li>✓ Parameter</li> <li>✓ valuses</li> <li>✓ Priors</li> </ul> | Data Poor<br>(length)                    | Shorter<br>(< a few<br>years)                | Some available<br>only for short period<br>(snap shot SA)        | • | Length based models<br>(ELEFAN, FiSAT, Y/R, S/R,<br>LBSPR, Thompson & Bell)                                   | ✓<br>✓      | R<br>Package<br>(FAO & others)                    |
|           |              | (Bayesian<br>approach)                                                                    | Data Poor<br>(cach)                      | Longer<br>(> 10<br>years<br>pre-<br>ferable) | Some avilable<br>(relative &<br>subject to<br>assumptions)       | • | Delpetion rate assumed<br>(CMSY & OCOM)<br>Depletion rate not assumed<br>(ORCS & SSCOM)<br>Robin-hood methods |             |                                                   |
| TYPE<br>3 |              |                                                                                           | Data Rich<br>(catch; CPUE;<br>biological |                                              | Available<br>Realistic & objective<br>(subject to                | • | Surplus Production models<br>(SPM) (ASPIC, SPiCT & JABBA)<br>Age/size structured model                        | ✓<br>✓<br>✓ | Own codes (SS)<br>R (JABBA)<br>MENU driven        |
|           |              |                                                                                           | paramter<br>values;<br>and/or priors)    |                                              | assumptions)<br>(most important<br>for management)               | • | (VPA, ASPM, SCAA, SCAS)<br>Integrated models<br>(SS, CASAL)                                                   |             | (JABBA_Manager)                                   |

Nishida (2025)

# Introduction 1.1 Backgrounds & JABBA Outline

- [MENU] Menu-driven stock assessment software development team, has been using ASPIC for the Surplus Production Model (SPM) in its menu-driven stock assessment software.
- However, recently, SPMs have been advanced substantially. (see Table next slide).

| Evolution of SPM (Surplus Production Model) Color legend: Green (Advantage) and Yellow (data)                       |                                                                         |                                             |                                  |                      |                                |                                 |                             |                         |                                     |                                    |                                                    |                                                                 |                                                                    |
|----------------------------------------------------------------------------------------------------|-------------------------------------------------------------------------|---------------------------------------------|----------------------------------|----------------------|--------------------------------|---------------------------------|-----------------------------|-------------------------|-------------------------------------|------------------------------------|----------------------------------------------------|-----------------------------------------------------------------|--------------------------------------------------------------------|
|                                                                                                    |                                                                         |                                             | Features                         |                      |                                |                                 |                             |                         |                                     |                                    |                                                    |                                                                 |                                                                    |
|                                                                                                    | Туре                                                                    |                                             |                                  | Bayesian<br>approach | Error type                     |                                 |                             | Time                    |                                     |                                    |                                                    |                                                                 |                                                                    |
| Evolution                                                                                                    |                                                                         | Author                                      | Non-<br>equilibrium<br>condition |                      | Observation<br>error<br>(CPUE) | Observation<br>error<br>(Catch) | Process<br>error<br>(Model) | Process<br>error<br>(F) | Continuous &<br>Seasonal<br>pattern | Life history<br>and<br>Selectivity | Data                                               | Comments                                                        |                                                                    |
|                                                                                                    | Original SPM                                                            | Shaeffer(1954),<br>PT(1969) & Fox<br>(1970) |                                  |                      |                                |                                 |                             |                         |                                     |                                    |                                                    | Original<br>(not<br>recommended)                                |                                                                    |
| No.                                                                                                    | ASPIC (ver2~5)                                                          | Prager<br>(2004~2013)                       |                                  |                      |                                |                                 |                             |                         |                                     |                                    | Annual catch<br>& CPUE                             | Outdated<br>(not                                                |                                                                    |
|                                                                                                    | ASPIC (ver7)                                                            | Prager<br>(2014~)                           |                                  |                      |                                |                                 |                             |                         |                                     |                                    |                                                    | recommended)                                                    |                                                                    |
|                                                                                                    | SPiCT (Stochastic<br>surplus production<br>model in continuous<br>time) | Pedersen &<br>Berg (2017)                   | YES                              |                      | YES                            | YES                             |                             | YES                     | YES                                 |                                    | Quarterly or<br><u>finer-scale</u><br>catch & CPUE | Space state<br>(all-in-one SPM)                                 |                                                                    |
|                                                                                                    | JABBA<br>(Just Another Bayesian<br>Biomass Assessment)                  | Winker <i>et al</i><br>(2018)               |                                  | YES                  |                                |                                 | YES                         |                         |                                     |                                    | Annual catch<br>& CPUE                             | (recommended)                                                   |                                                                    |
| P                                                                                                    | JABBA -Select                                                           | Winker <i>et al</i><br>(2020)               | : al                             |                      |                                |                                 |                             |                         |                                     |                                    | YES                                                | Annual catch,<br>CPUE &<br><u>length-</u><br><u>composition</u> | Advanced JABBA<br>(suitable for<br>moderate data)<br>(recommended) |
| (Note) Representative SPMs are listed, while there are many other SPMs (for details, see Cousido-Roch et all, 2022) |                                                                         |                                             |                                  |                      |                                |                                 |                             |                         |                                     |                                    |                                                    |                                                                 |                                                                    |

Introduction
 1.1 Backgrounds & JABBA Outline

- Based on the review of the SPM evolution, the best at the present is <u>state space</u>(model describing population change by observation & process errors) based on the Bayesian approach.
- Currently, there are 3 main state space SPM (SPiCT, JABBA & JABBA-Select) for general use, available via GitHub (internet hosting service) including many ready-made useful functions & graphs.

#### Introduction 1.1 Backgrounds & JABBA Outline

### Choice of 3 models depends on the available data

JABBA JABBA-Select SPiCT

1.

- : Annual catch and CPUE data
- : Annual catch, CPUE data and length-composition data
- : high-resolution data, such as quarterly (or finer-scale) catch and CPUE data.

#### 1. Introduction 1.1 Backgrounds & JABBA Outline

• Cousido-Rocha et al (2022) notes that SPiCT includes all important functions (see Table below).

|                         | ASPIC           | SPiCT           | JABBA         |
|-------------------------|-----------------|-----------------|---------------|
| R package               | connectASPIC    | spict           | JABBA         |
| *) Type of formulation  | Continuous-time | Continuous-time | Discrete-time |
| $C_t$ observation error | ×               | $\checkmark$    | ×             |
| $I_t$ observation error | $\checkmark$    | $\checkmark$    | $\checkmark$  |
| $B_t$ process error     | ×               | $\checkmark$    | $\checkmark$  |
| $F_t$ process error     | ×               | $\checkmark$    | ×             |
| $F_t$ seasonal patterns | ×               | $\checkmark$    | ×             |
| Projections             | $\checkmark$    | $\checkmark$    | $\checkmark$  |

Type of time formation (continuous & Discrete-time) are different among models Only SPiCT can handle continuous time See the next slide for details. What is type of time formation (Continuous & Discrete-time)?

- A continuous-time model uses differential equations in time, and consequently can provide values of biomass, for example, at any point of time through the year.
- A discreet-time model (this includes JABBA) considers time jumps of one-year (usually), so gives biomass & other values only at the start of each year.

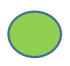

# Why we choose JABBA ?

- We mainly use annual based data thus the data are not finer time resolution (good for JABBA-Select) nor continuous time data (good for SPiCT).
- Thus, we selected JABBA.
- In addition, JABBA has many useful ready-made graphs and results outputs.

We now introduce an outline & features of JABBA.

Introduction
 1.1 Backgrounds & JABBA Outline

Outline JABBA (Winker *et al,* 2018)

(1) JABBA is an open-source modelling software under the class of generalized Bayesian State-Space Surplus Production Model;

(2) JABBA presents a unifying, flexible framework for biomass dynamic modelling, runs quickly and generates reproducible stock status estimates and diagnostic tools; and

(3) In recent years, this software has been widely applied in stock assessments around the world.

Introduction
 1.1 Backgrounds & JABBA Outline

### JABBA: General features

- Integrated state-space tool for averaging multiple CPUE series;
- Fox, Schaefer or Pella Tomlinson production function;
- Advanced automatic fitting of multiple CPUE time series & associated standard errors;
- Data-weighting through estimation of additional observation variance for individual or grouped; and
- Inbuilt retrospective & hindcasting run and plotting options.

### Comparison between ASPIC and JABBA

Based on the description on JABBA outlines & features, a summary is made on reasons why JABBA is superior to ASPIC. This is because we have been using ASPIC for many years, thus, we need a comparison for users to understand.

|            | JABBA                                                                                                    | ASPIC                                                             |  |  |  |  |  |  |
|------------|----------------------------------------------------------------------------------------------------|-------------------------------------------------------------------|--|--|--|--|--|--|
| (1)        | Estimation method (Bayesian approach based on likelihood) used by JABBA is theoretically much better, more |                                                                   |  |  |  |  |  |  |
| Estimation | flexible and superior than the least squares (tractional) method used by ASPIC.                            |                                                                   |  |  |  |  |  |  |
| methods    |                                                                                                    |                                                                   |  |  |  |  |  |  |
| (2)        | JABBA can estimate parameters much easily &                                                                | ASPIC needs a tedious grid (pin point) search (Batch job), which  |  |  |  |  |  |  |
| Parameter  | effectively in a short time by the Bayesian                                                                | sometimes produces incorrect parameters due to local (false)      |  |  |  |  |  |  |
| estimation | approach with MCMC.                                                                                        | minima.                                                           |  |  |  |  |  |  |
| (3)        | JABBA can accept any CPUE series. After the                                                                | ASPIC needs to check CPUE series if it is plausible in advance by |  |  |  |  |  |  |
| CPUE       | run, implausible CPUE will be detected.                                                                    | the data QC. Otherwise, it is difficult to get convergence.       |  |  |  |  |  |  |
| (4)        | Outliers can be found easily after runs by                                                                 | Need to check outliers before runs. It may be difficult to detect |  |  |  |  |  |  |
| Outliers   | inspecting the residual plots.                                                                             | outliers after run as no effective graphs as in JABBA.            |  |  |  |  |  |  |
| (5)        | JABBA theory is difficult & complicated. But it is                                                         | Theory is not difficult as for JABBA. But implementation by the   |  |  |  |  |  |  |
| Theory     | easy to implement if the menu-driven software                                                              | menu-driven software is not as easy nor effective as for JABBA.   |  |  |  |  |  |  |
|            | is used.                                                                                                   |                                                                   |  |  |  |  |  |  |

#### 1. Introduction

1.1 Backgrounds & JABBA Outline

# JABBA: Features in details

#### Graphics

- a suite of inbuilt graphics illustrating model fit diagnostics & stock status results.
- Kobe-type biplot plotting functions

#### Diagnostics

- Residual & MCMC diagnostics
- Model diagnostic tools

#### Estimation

- Estimating Catch with Error
- Estimating the shape of posterior for a given input prior
- Optional estimation additional observation variance for CPUE time series
- Estimating or fixing the process variance

#### Projection

- Future projections for alternative catch regimes
- Forecasting for alternative TACs

#### 1. Introduction 1.2 JABBA application to the menu driven software

2 features in this software

(1) **2 models** (Schaefer + Fox) are used

Pella Tomlinson is not used as Schaefer or Fox normally used as standard.

(2) 2 steps approach to estimate Posterior Probability Distribution Function of r and K

1<sup>st</sup> step : range model (constant function) **→** 2<sup>nd</sup> step: log normal model

- 1<sup>st</sup> step: the constant model will estimate the initial (log normal) <u>Posterior Probability Distribution</u> <u>Function(\*)</u>.
- 2<sup>nd</sup> step: (\*) will be used as the prior information for the log normal model (2<sup>nd</sup> step), then the final Posterior Probability Distribution Function will be estimated.

Note: This 2 steps approach uses the same data twice, both in the likelihood to give the posterior at step (1), and then again in step (2) when producing the posterior for that. Thus, this approach will provide less uncertainties and overconfident of parameters. To avoid these problems, we will change to the 1 step (normal) approach (for r and K) in the next version, which will be the standard Bayesian approach.

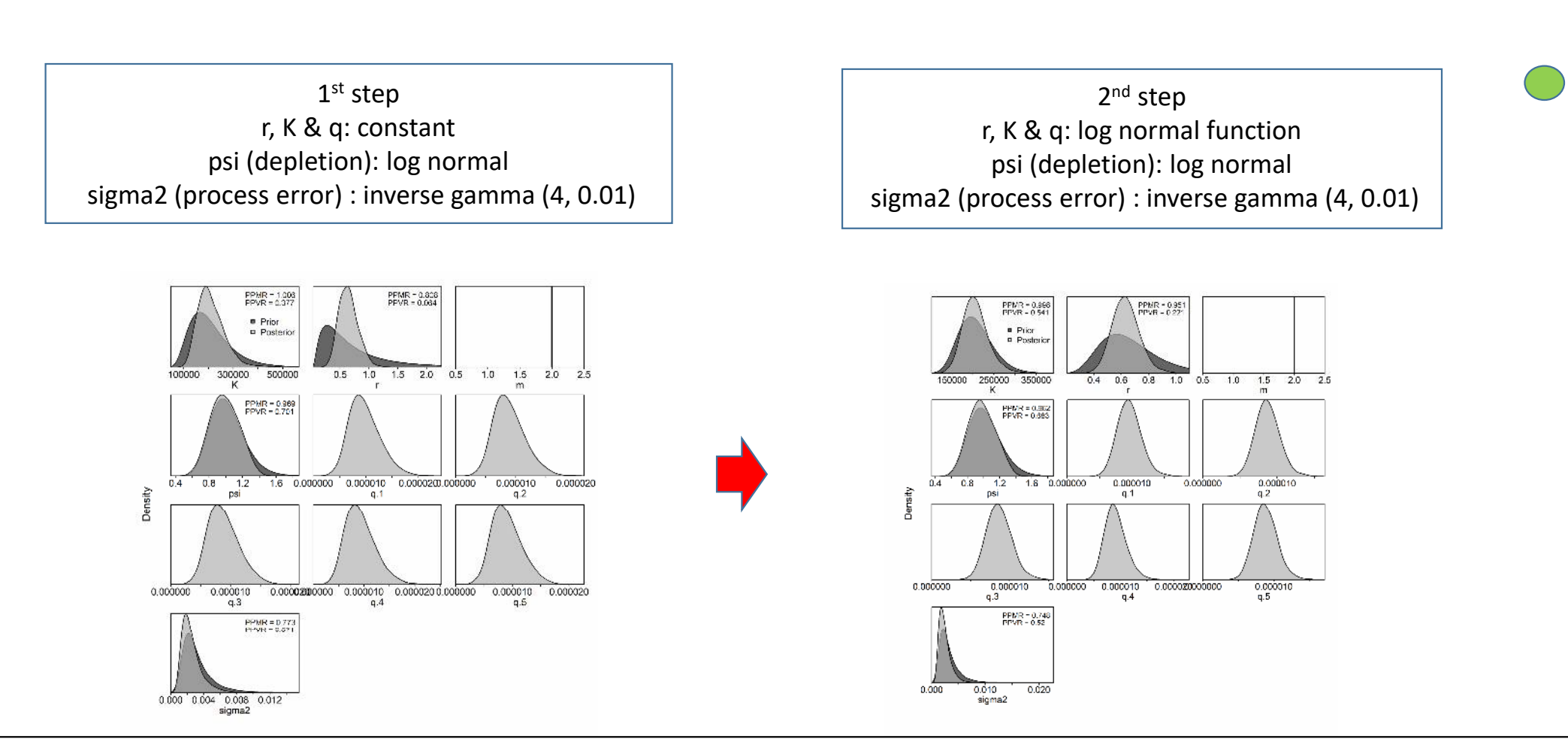

#### Note

- (1) For the constant function, JABBA internally estimates log-transformed values, thus plots are the dorm shape (not flat shape).
- (2) The initial estimated function is presented in light and the 2<sup>nd</sup> estimated posterior function in dark.
- (3) PPMR/PPVR is Prior to Posterior Median/Variance Ratio.
- (4) If ratios are close to 1, which means that posteriors (estimated values) are close to prior values.

#### 1. Introduction

1.1 Backgrounds & JABBA Outline

# JABBA: Features in details

#### Graphics

- a suite of inbuilt graphics illustrating model fit diagnostics & stock status results.
- Kobe-type biplot plotting functions

#### Diagnostics

- Residual & MCMC diagnostics
- Model diagnostic tools

#### Estimation

- Estimating Catch with Error
- Estimating the shape of posterior for a given input prior
- Optional estimation additional observation variance for CPUE time series
- Estimating or fixing the process variance

#### Projection

- Future projections for alternative catch regimes
- Forecasting for alternative TACs

### 1. Introduction

1.2 JABBA application to the menu driven software : Base case and sensitivity runs

- This software can implement both base case & sensitivities runs.
- The initial selection of the few most plausible runs are selected using key diagnostics available in page 3~4 of the Report.
- The best runs is selected by 14 diagnostics (refer to Selection form available in the 3<sup>rd</sup> menu).

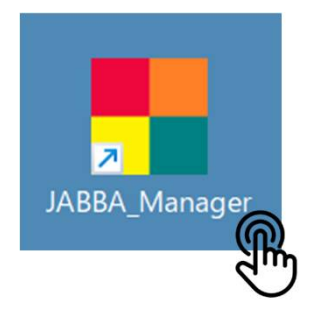

|       | JABBA sub-menu                               |   |                          |
|-------|----------------------------------------------|---|--------------------------|
| JABBA | _Manager(ver1.3.5)(2025)                     | × |                          |
|       | Base case & sensitivity                      |   |                          |
|       | Schaefer                                     |   |                          |
|       | Fox                                          |   |                          |
|       | Selection of<br>the best run                 |   |                          |
|       | Linkage to Kobe I+II<br>menu-driven software |   | To be completed by 2026. |
| ţÇţ   | Manual Close                                 |   |                          |

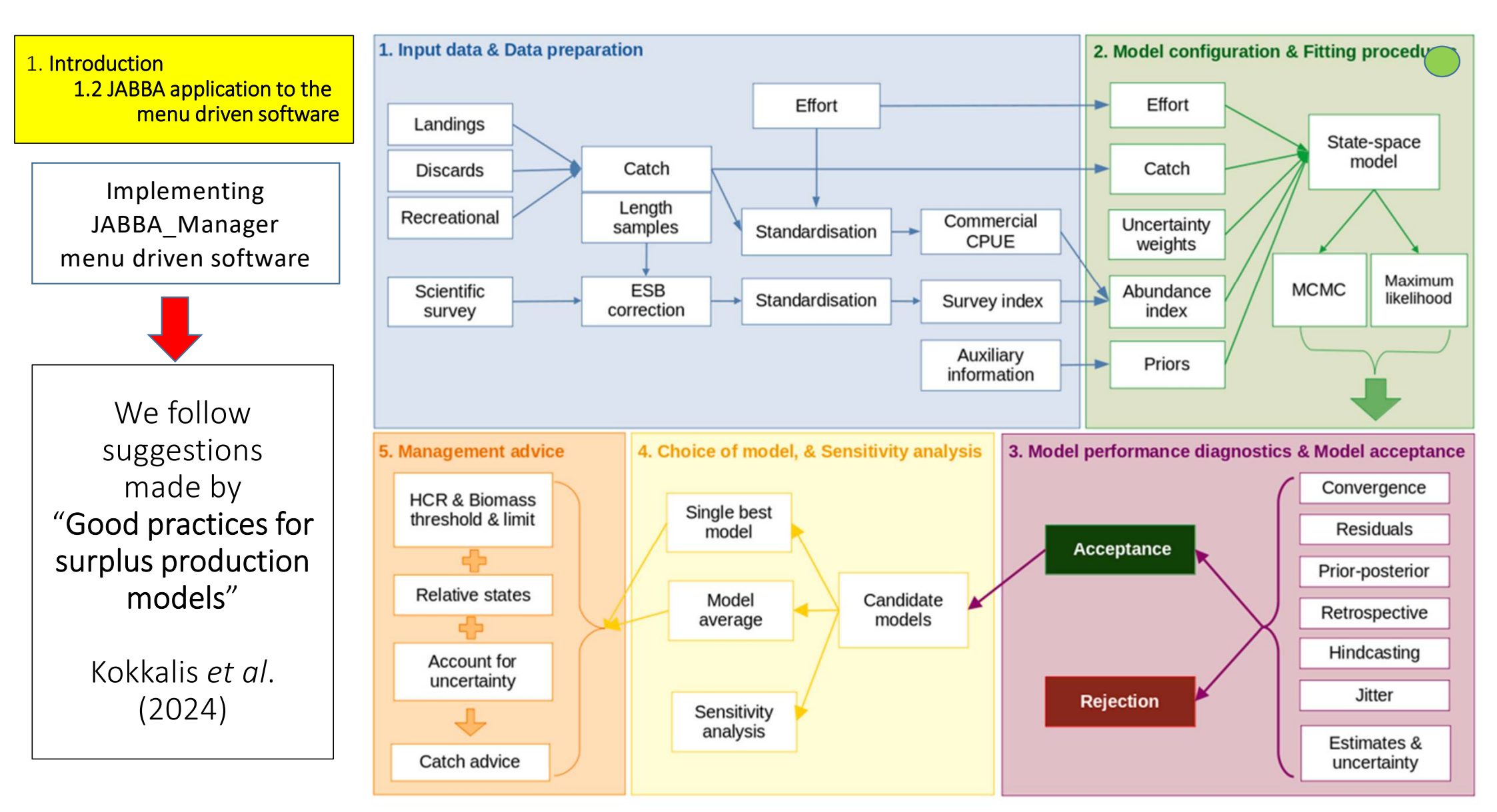

#### 1. Introduction 1.2 JABBA (sub-menu) application to the menu driven software

#### Schematic diagram of JABBA components and their relations

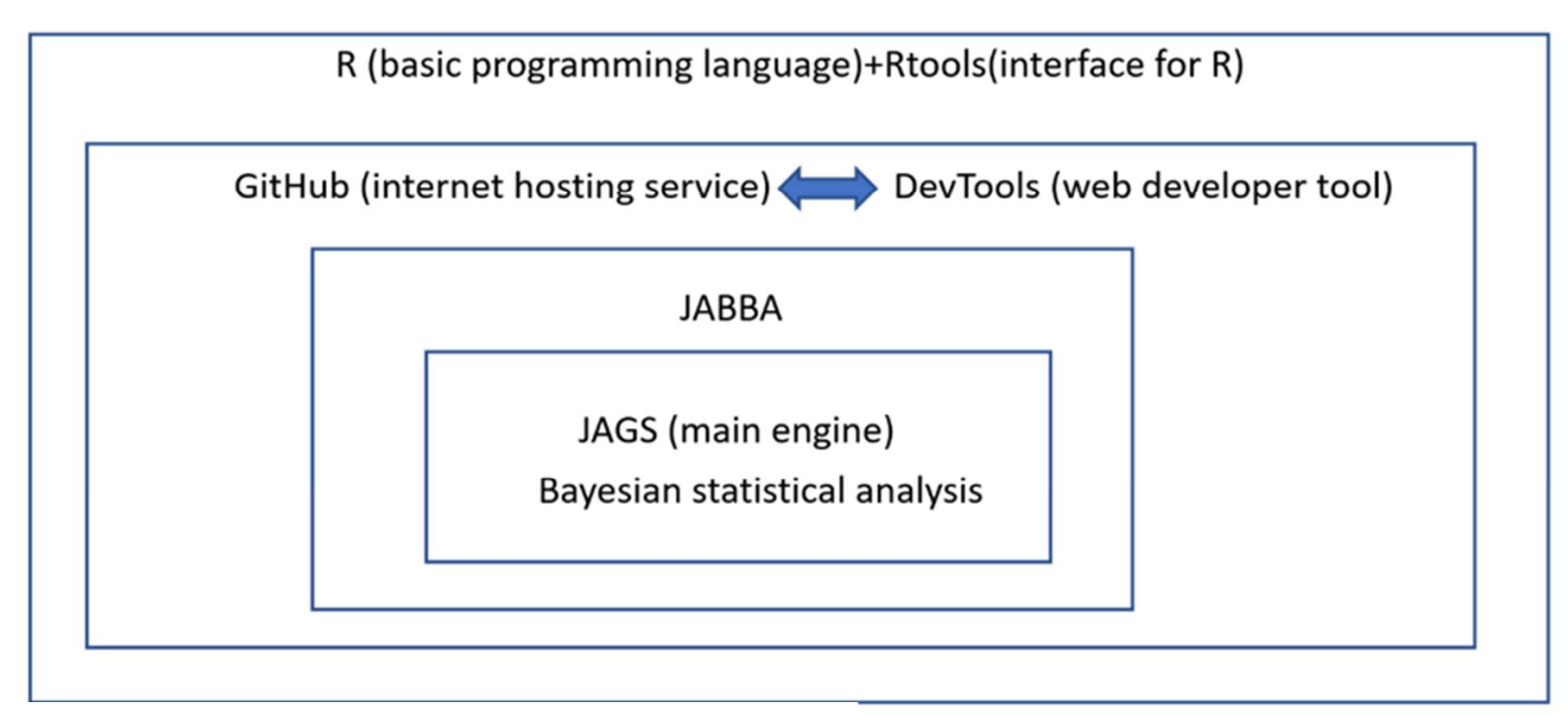

Note: GitHub (Internet hosting service) JAGS (Just Another Gibbs Sampler)

For details, refer to Section 2

**Contents : Section 2 Preparations** 

- 2.1 Requirements for PC and Remarks
- 2.2 Installation
  - 2.2.1 Internet environment
  - 2.1.2 Microsoft .NET framework
  - 2.2.3 R
  - 2.2.4 JAGS
  - 2.2.5 DevTools
  - 2.2.6 Reshape2
  - 2.2.7 JABBA\_Manager
- 2.3 Uninstallation
- 2.4 Schematic diagram of JABBA
- 2.5 Setting up folders & files
- 2.6 Input data (catch, CPUE & CV)
- 2.7 MENU

2. Preparations 2.1 Requirements for PC & Remarks

#### (1) Requirements for PC

- Screen resolution: 800x700 pixels or higher.
- If the menu & sub-menus do not fit within the screen, set the display setting in Windows to 100%.
- Operation System: MS window 10 or 11 (OS should be updated).
- NOT applicable for MAC (apple) PC.
- 64bit PC.
- RAM: minimum 2GB.
- Basic software (Word, Excel and Notepad)
- To make smooth operations, users need at least 30% of empty space of the hard disk.

#### 2. Preparations 2.1 Requirements for PC & Remarks

#### (2) Remarks (1/2) Manual

- This PowerPoint is the manual.
- Users can get the manual from ESL Software folder (PDF file) (see below).

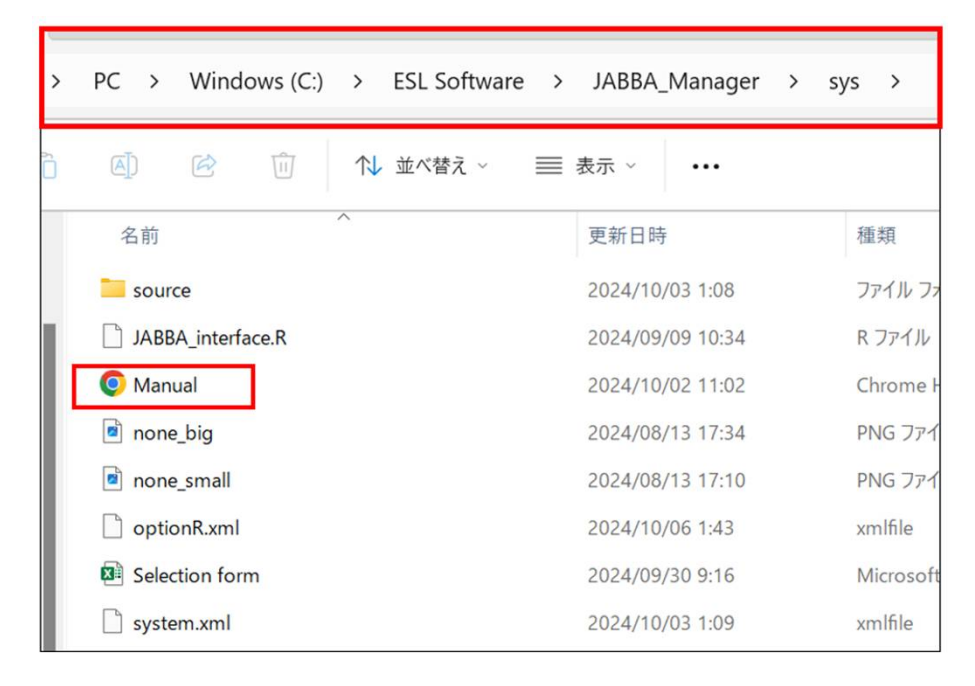

• Manual is also available in the "call button" located in the main menu (see below)

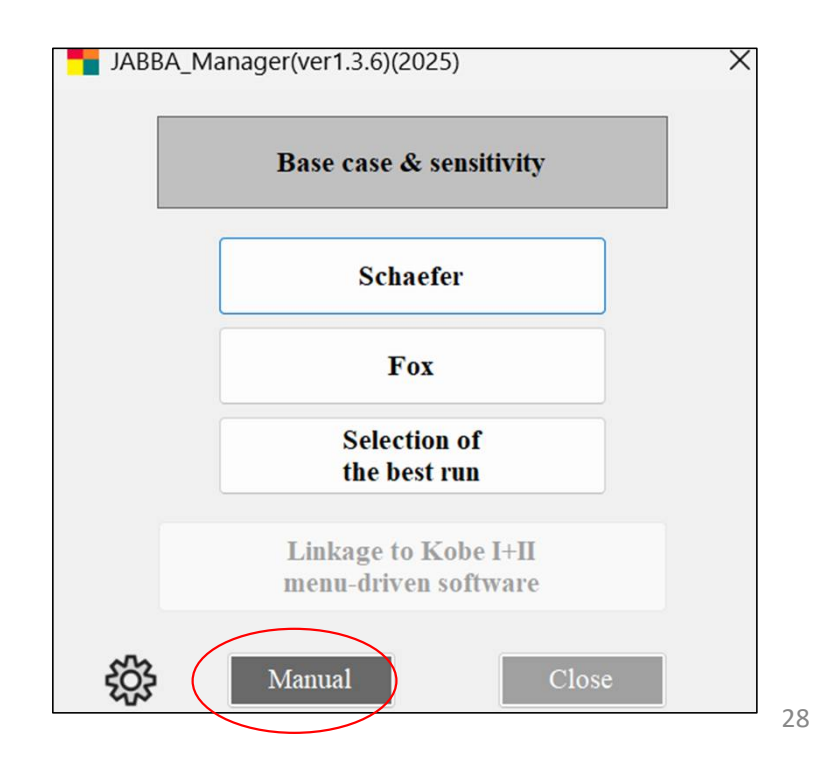

2. Preparations 2.1 Requirements for PC & Remarks

(2) Remarks (2/2)

Keep the original files (important)

Don't use original files. Make copies & use copies as work files like wk1, wk2, etc.

#### **Operation by mouse**

This manual explains operations based on "mouse". For "touch panel" or "key board", follow corresponding manipulations.

#### Save

Save files frequently.

# 2. Preparations 2.2 Installation

### 2.2 Installation

- 2.2.1 Internet environment2.2.2 Microsoft .NET framework2.2.3 R2.2.4 JAGS
- 2.2.5 DevTools
- 2.2.6 Reshape2
- 2.2.7 JABBA\_Manager

2. Preparations 2.2 Installation 2.2.1 Internet environment

- Use fiber optic internet
- Do not use a proxy internet (proxy server)
  - → Sometimes its security system is too strong to install.
  - → This was experienced in Sri Lanka

#### 2. Preparations 2.2 Installation 2.2.2 Microsoft .NET framework

- Normally MS .NET framework is pre-installed.
- If not, users will see the warning during the installation (below left).
- Then install the newest version(right).

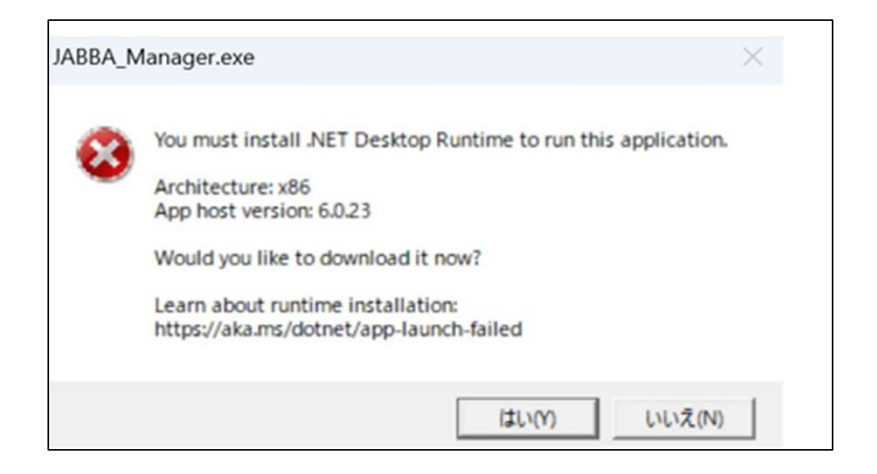

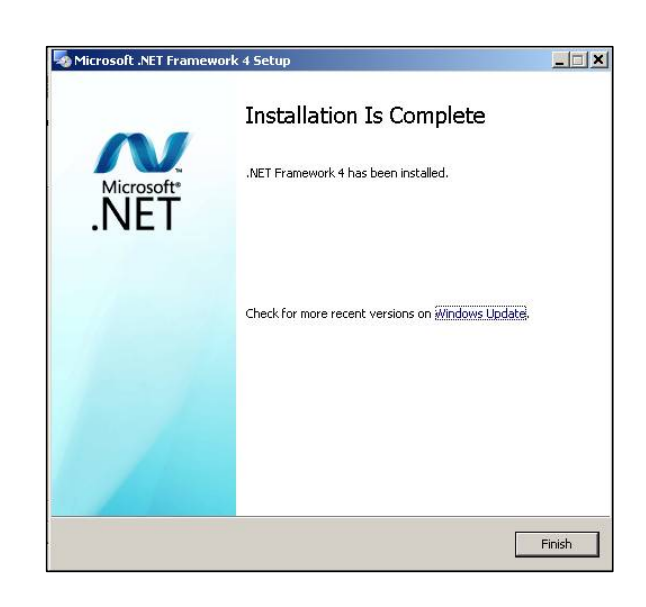

2. Preparation 2.2 Installation 2.2.3 R

If users currently use R-4.4.1, please continue to use.

If users don't have R-4.4.1, please Install R-4.4.2-win

(83MB, zipped)(187MB: unzipped) from

Download R-4.4.2 for Windows

Users will get the installer (zip file) \_\_\_\_\_ R-4.4.2-win then unzip & install.

#### What is R?

"R" is an open-source and free programming language that is widely used as a statistical software, data analysis and graphic tool.

2. Preparation 2.2 Installation 2.2.4 JAGS

Install JAGS-4.3.1 (installer : zipped 25MB) & Unzipped (98MB) Download from <u>https://sourceforge.net/projects/mcmc-jags/files/</u>

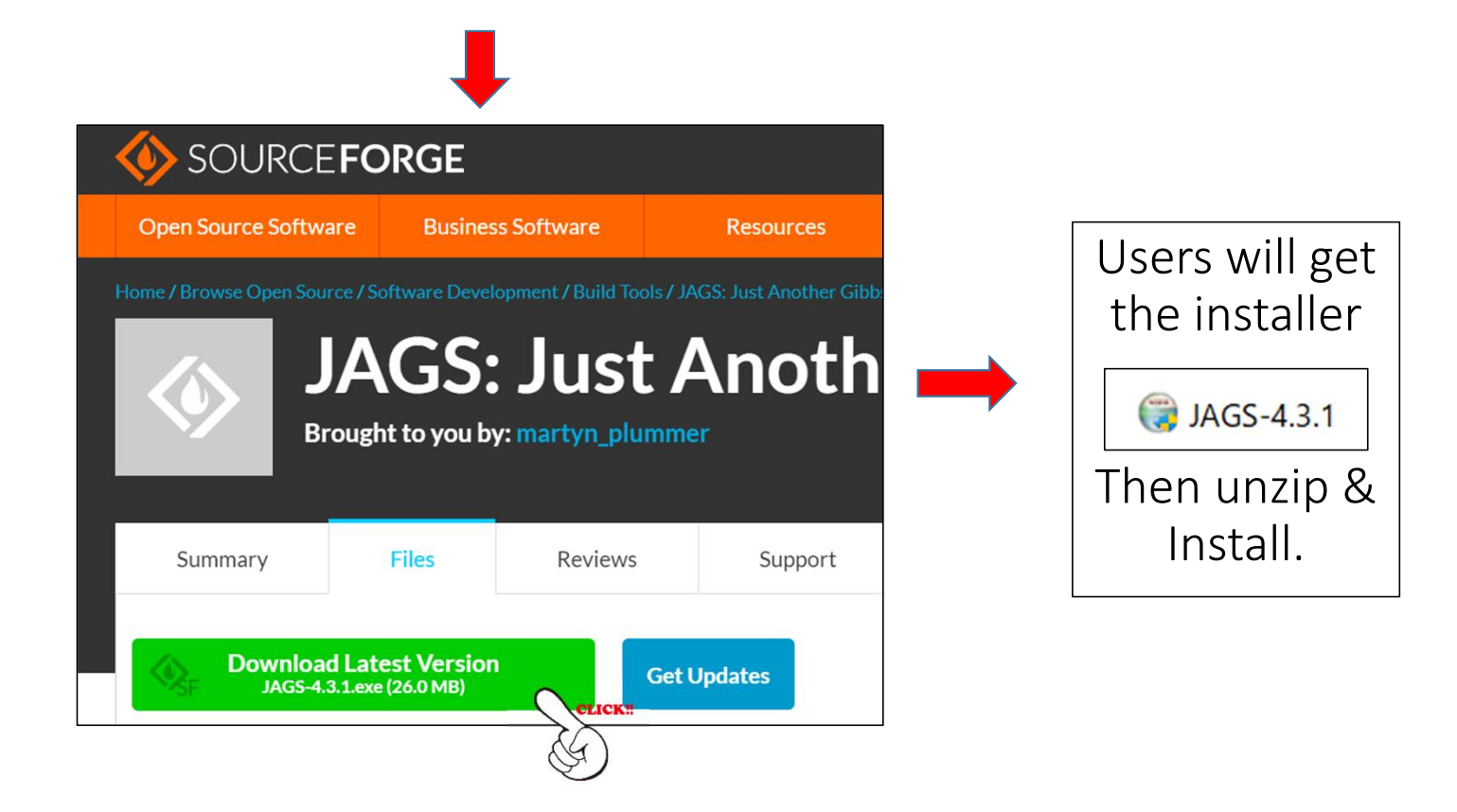

# What is JAGS? (Just Another Gibbs Sampler)

2. Preparation

2.2 Installation

2.2.4 JAGS

Application to execute Bayesian models by MCMC (developed by Dr Gibbs)

JAGS is the main engine for JABBA (MCMC for JABBA)

# 2. Preparation2.2 Installation2.2.5 Devtools (R application)

• Users need to install "devtools" using the R console.

#### R Console

- > >
- Open R console, then execute (type) install.packages("devtools")
  - Select "Yes" 2 times from choices (Yes/No/...)
- Enter then users will see the window (right)
- Then Click OK to finish.

(Chrome) DevTools is a set of web developer tools built directly into the Google Chrome browser.

#### Secure CRAN mirrors -Cloud [http: Australia (Canberra) [https] Australia (Melbourne 1) [https] Australia (Melbourne 2) [https] Austria [https] Belgium (Brussels) [https] Brazil (PR) [https] Brazil (SP 1) [https] Brazil (SP 2) [https] Bulgaria [https] Canada (MB) [https] Canada (ON 1) [https] Canada (ON 2) [https] Chile (Santiago) [https] China (Beijing 2) [https] China (Beijing 3) [https] China (Hefei) [https] China (Hong Kong) [https] China (Guangzhou) [https] China (Jinan) [https] China (Lanzhou) [https] China (Nanjing) [https] China (Shanghai 2) [https] China (Shenzhen) [https] Colombia (Cali) [https] Costa Rica [https] Cyprus [https] Czech Republic [https] Denmark [https] East Asia [https] Ecuador (Cuenca) [https] France (Lyon 1) [https] France (Lyon 2) [https] France (Marseille) [https] France (Paris 1) [https] Germany (Erlangen) [https] Germany (Göttingen) [https] Germany (Leipzig) [https] Germany (Münster) [https] Greece [https] Iceland [https] India (Bengaluru) [https] India (Bhubaneswar) [https] Indonesia (Banda Aceh) [https] CLICKYZO
2. Preparation 2.2 Installation 2.2.6 Reshape2 (R application)

- Users need to install "devtools" using the R console (see the previous page),
- Open R console, then execute (type) install.packages("reshape2")
- Enter, then users will see the window (right)
- Then Click OK to finish.

Data Reshaping in R (Reshape) is something like arranged rows and columns in your own way to use it as per your requirements.

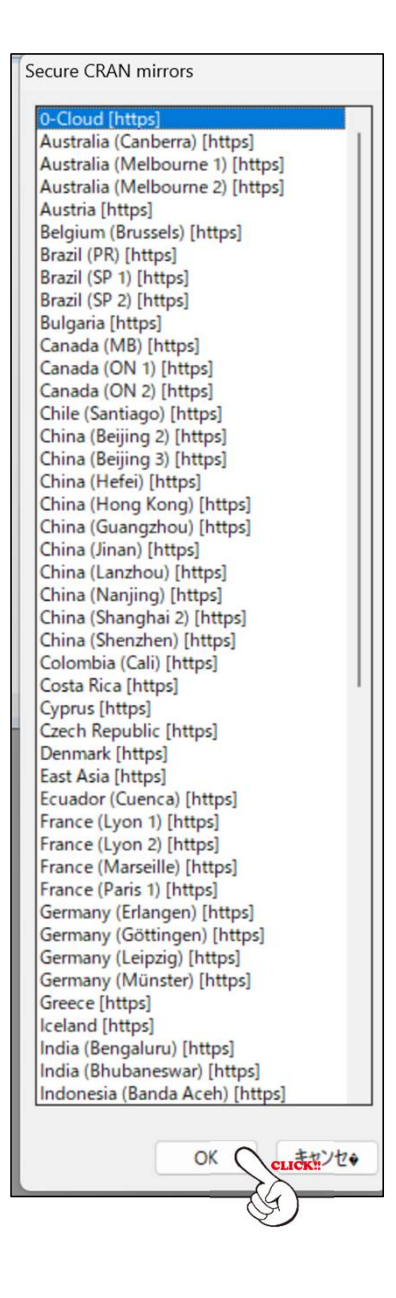

2. Preparation2.2 Installation2.2.7 JABBA\_Manager

Users will get the download link (installer) from [MENU] Double click the zipped installer

Installer (download folder)

JABBA\_Manager(ver1.3.5)(2025)

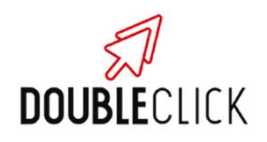

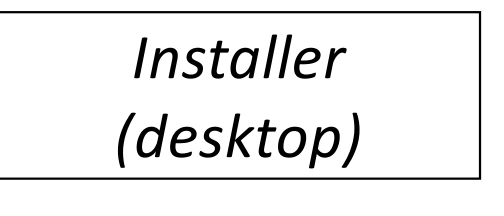

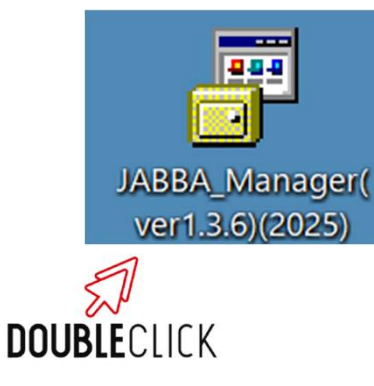

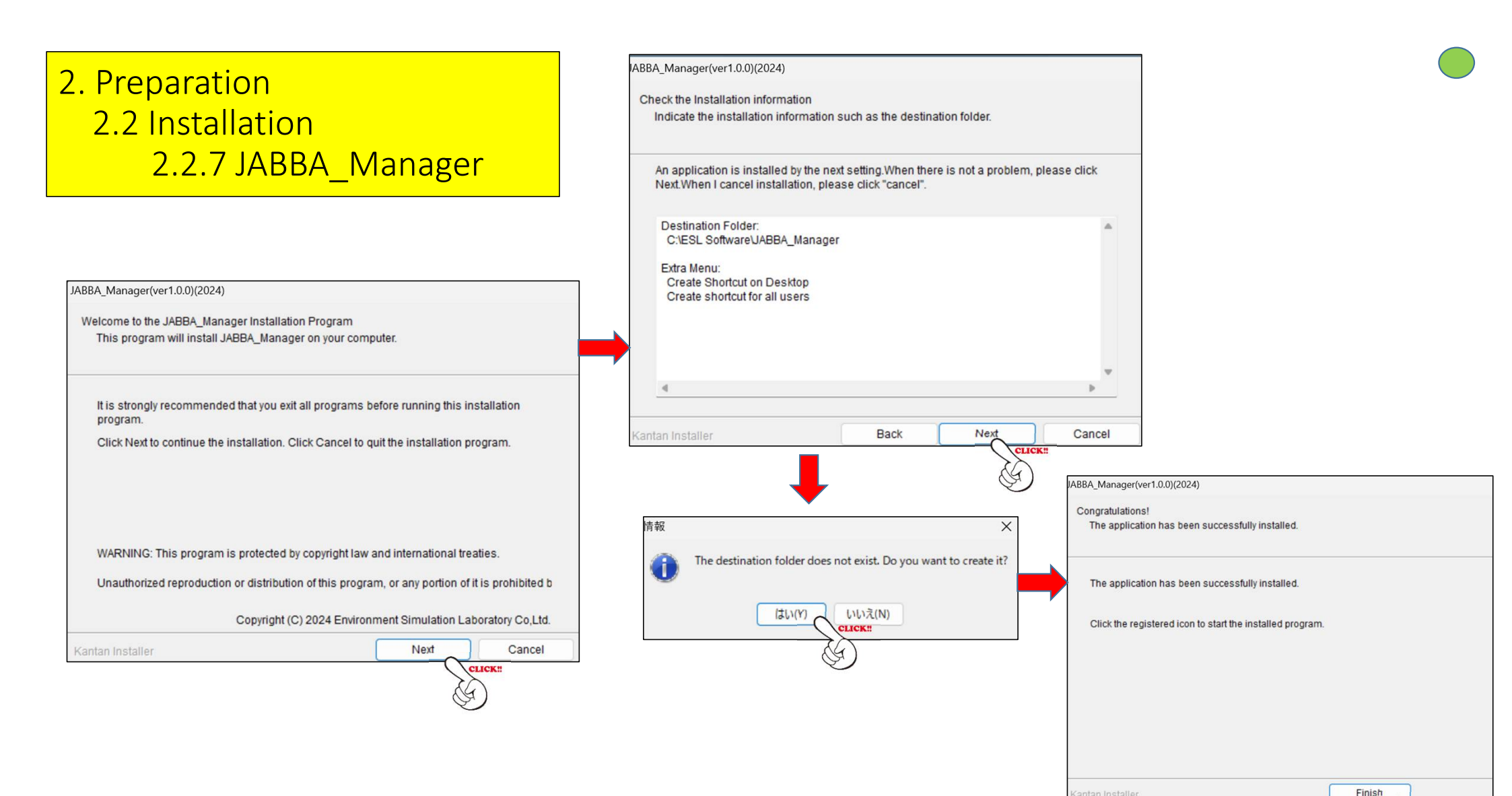

CLICK!

2. Preparation2.2 Installation2.2.7 JABBA\_Manager

Users will get the icon in the desktop, then double click.

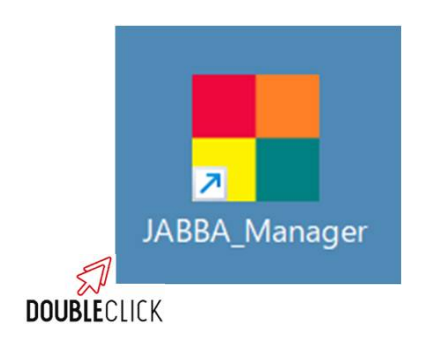

If users have already Installed ".NetCore6.0", users will see the main menu (see next page).

If not, users will be asked to install. Follow the instruction.

After completed, double click the icon again. Then users will see the main menu (see next page).

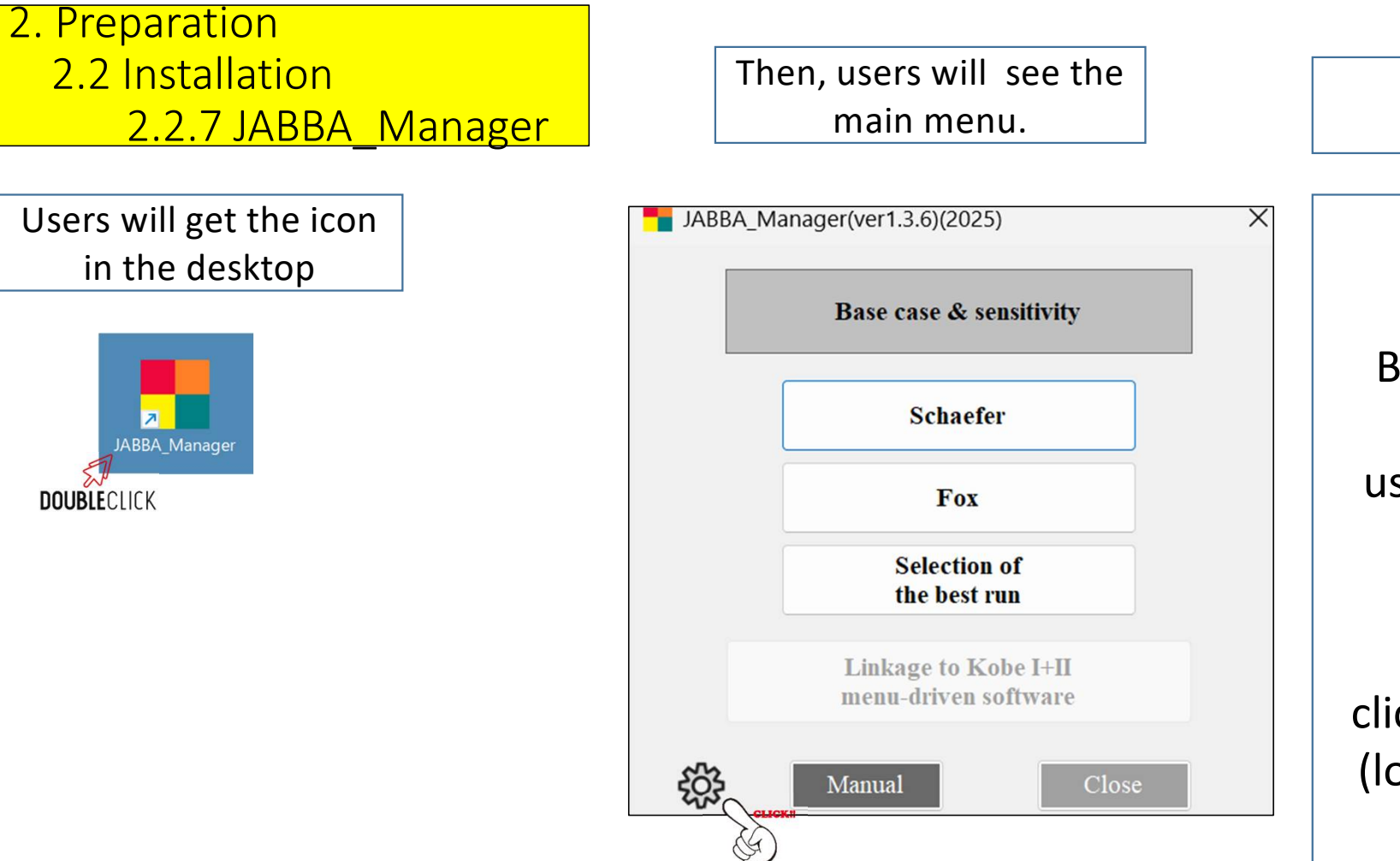

Before using the software, users need to link to R.

Linkage to R

To do it, click the gear mark (lower left corner)

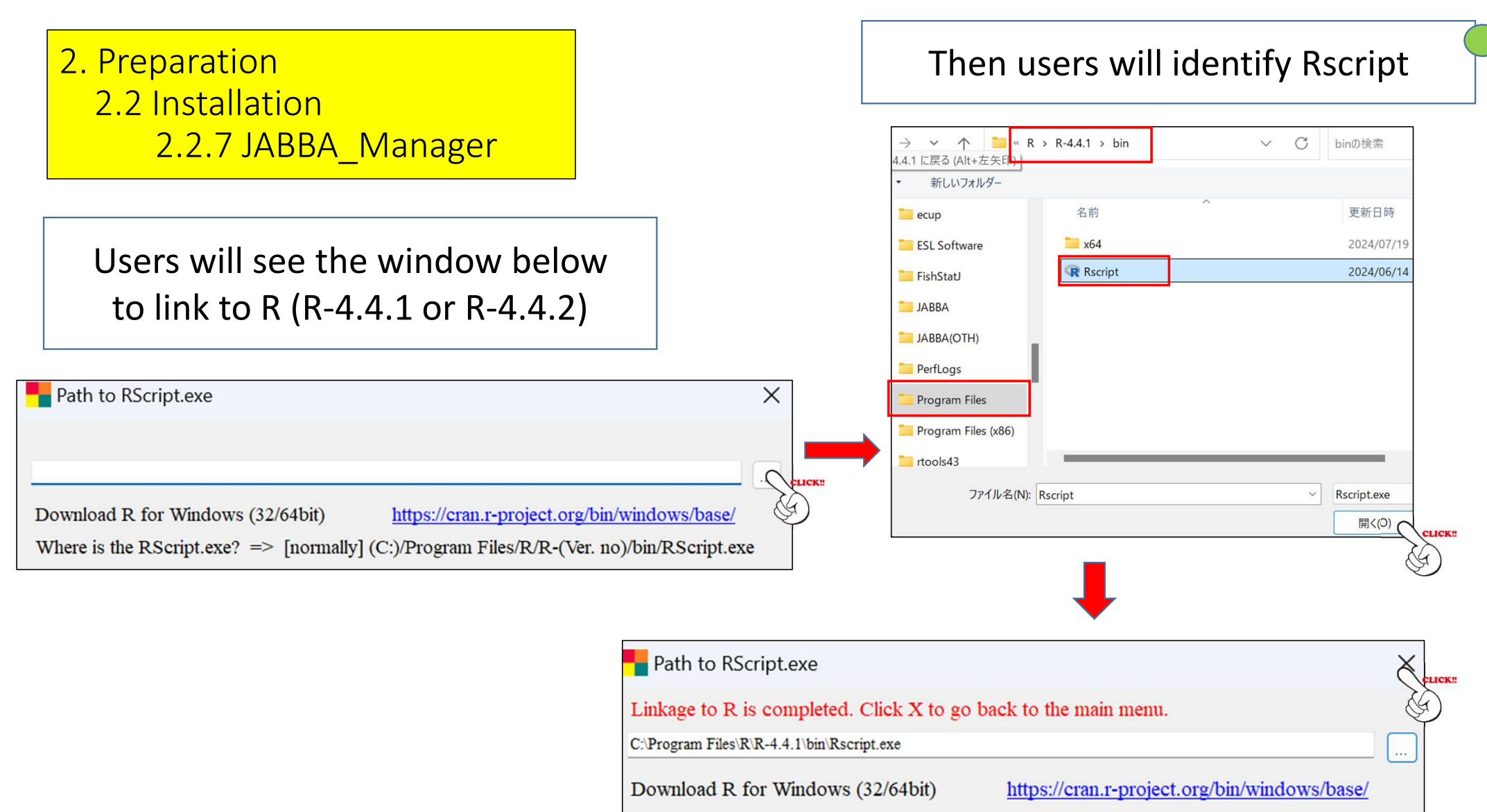

Where is the RScript.exe? => [normally] (C:)/Program Files/R/R-(Ver. no)/bin/RScript.exe

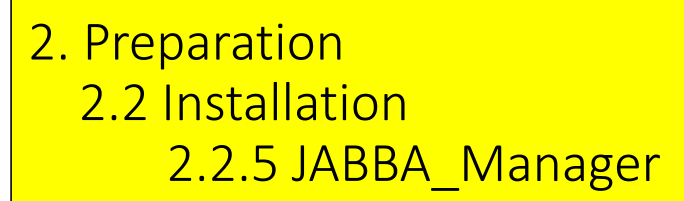

Then, users will see the JABBA main menu again.

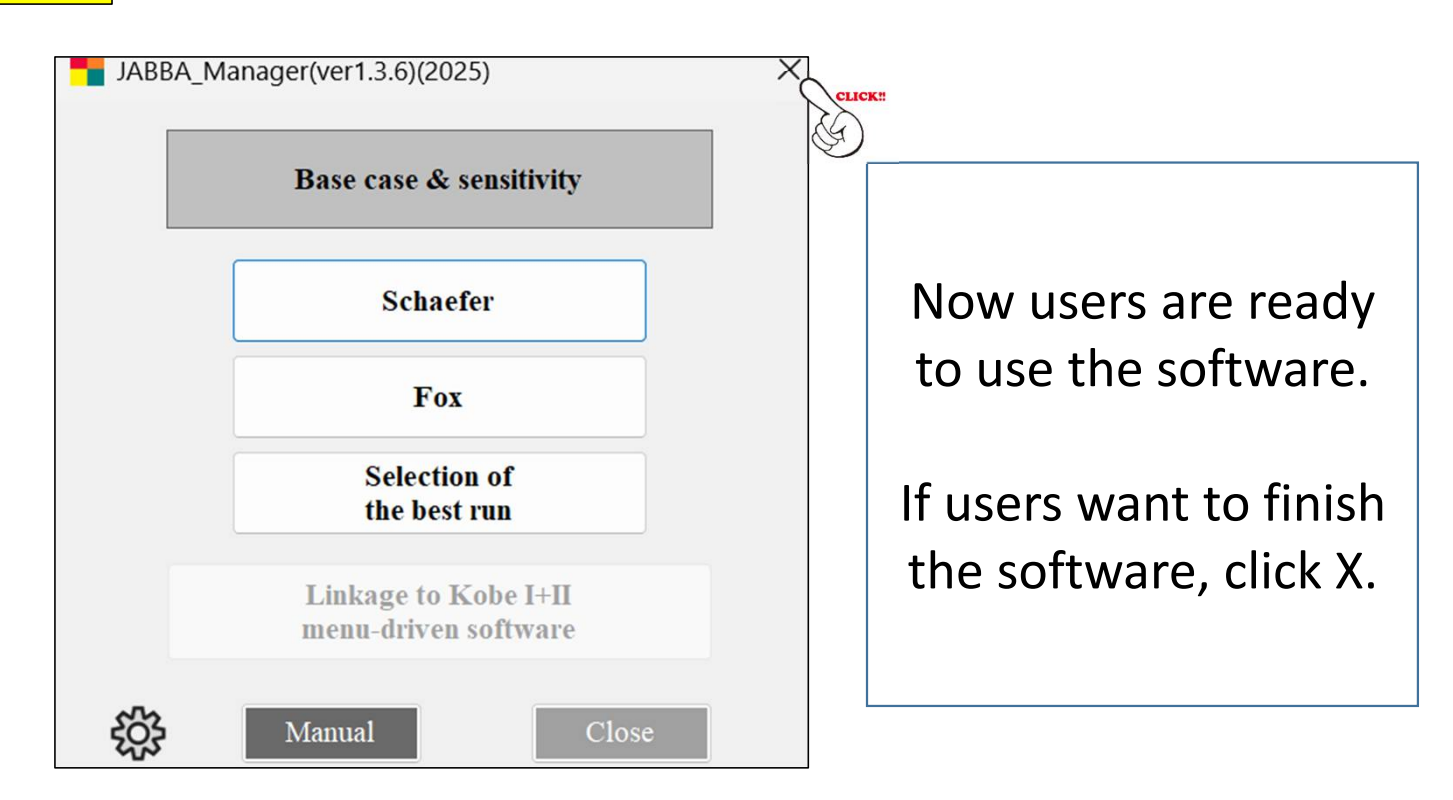

## Preparation 2.3 Uninstallation

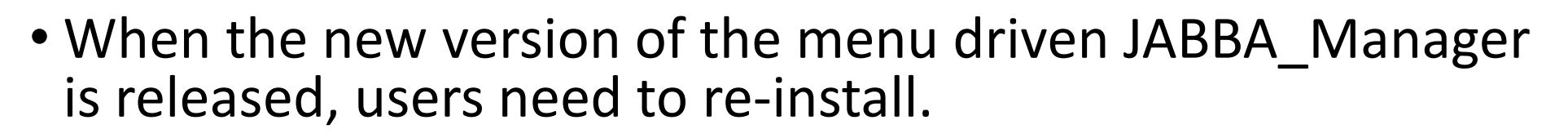

- Before re-installment, users need to un-install the current version.
- To un-install, users follow the normal procedures.
- After completed, some files & folders are still remained, which should be deleted (see next).

| PC > Windows (C:) > ESL Software | > JABBA_Manager  |
|----------------------------------|------------------|
| ④ ⓒ 前 1↓ 並べ替え ~ ■                | ≣表示 ~ •••        |
| 名前                               | 更新日時             |
| 🗋 unInstall.dat                  | 2024/09/03 14:51 |
| JABBA_Manager.deps.json          | 2024/09/02 14:17 |
| 🕲 JABBA_Manager.dll              | 2024/09/02 14:17 |
| JABBA_Manager                    | 2024/09/02 14:17 |
| 🗋 JABBA_Manager.pdb              | 2024/09/02 14:17 |
| JABBA_Manager.runtimeconfig.json | 2024/09/02 14:17 |
| 🖏 ClosedXML.dll                  | 2024/07/18 23:16 |
| 🕲 Xceed.Document.NET.dll         | 2024/07/06 4:36  |
| 🔹 Xceed.Words.NET.dll            | 2024/07/06 4:36  |
| SixLabors.Fonts.dll              | 2023/08/11 21:04 |
| 🕲 XLParser.dll                   | 2022/05/20 17:49 |
| DocumentFormat.OpenXml.dll       | 2022/03/15 10:39 |
| ExcelNumberFormat.dll            | 2020/10/02 17:42 |
| 🔹 Irony.dll                      | 2018/07/18 10:40 |
| sys                              | 2024/09/03 14:53 |
| Fox                              | 2024/09/03 14:52 |
| 🚬 Schaefer                       | 2024/09/03 14:52 |

Original full folders & files before in-installation

#### 2. Preparation 2.3 Uninstallation

- Some folders & files in JABBA\_Manager are not completely deleted in the ESL software folder (see lists before & after).
- Users need to delete left-over files & folders <u>manually</u>.

| PC > Windows (C:) | > ESL Software > JABBA_Manager > |    |
|-------------------|----------------------------------|----|
|                   | ↑↓ 並べ替え ~ 📄 表示 ~ ••••            |    |
| 名前                | 更新日時                             | 種类 |
| 🚞 sys             | 2024/09/03 9:54                  | ファ |
| Fox               | 2024/09/02 15:09                 | ファ |
| Schaefer          | 2024/09/02 15:09                 | ファ |

Left-overs after un-installation, which should be deleted manually.

2. Preparation2.4 Schematic diagram of JABBA

Schematic diagram of JABBA components and their relations

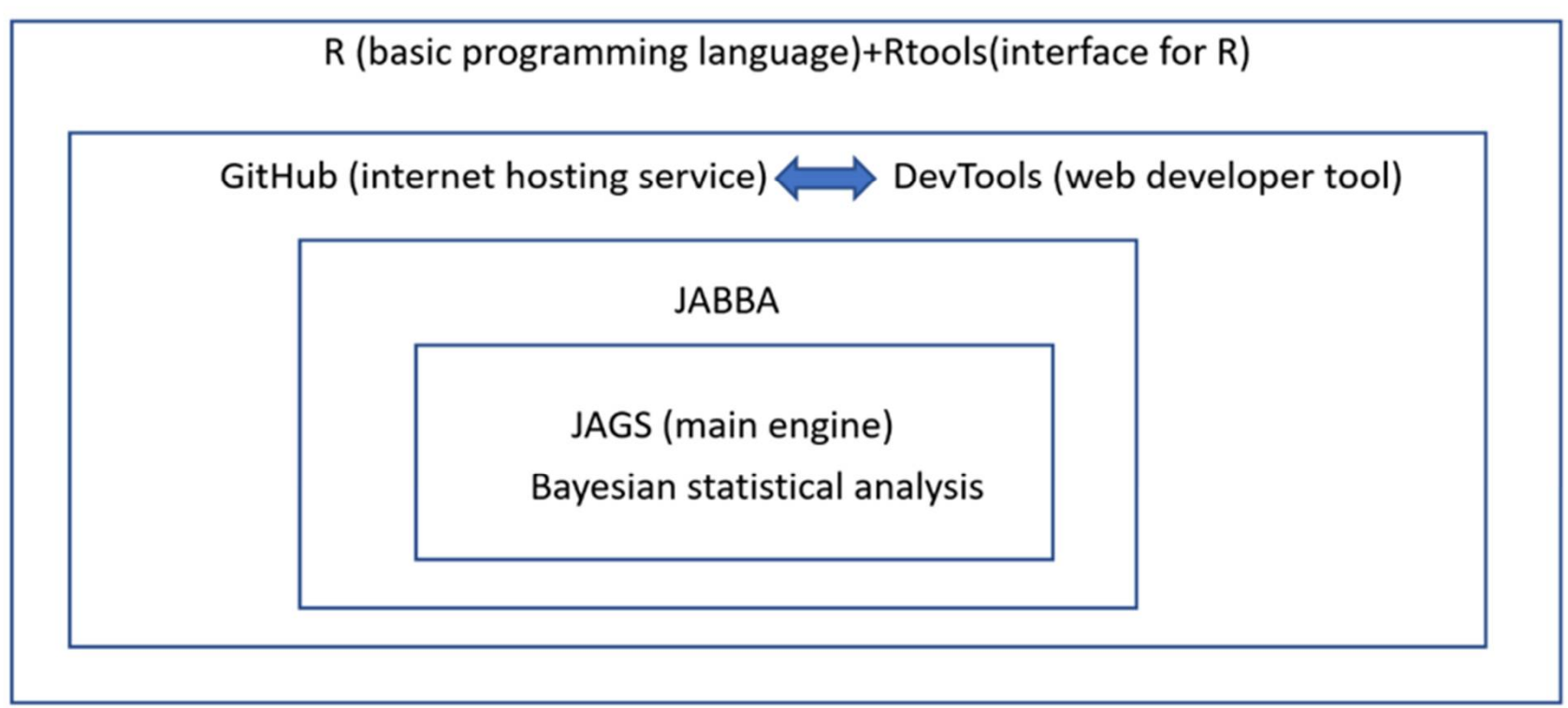

Note: JAGS (Just Another Gibbs Sampler)

# 2. Preparation2.5 Setting up folders & files

#### 2. Preparation

#### 2.5 Setting up folders & files

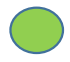

- Users need to create their own "base folders" as shown below (for our example, "JABBA").
- Then, users need to create the working species folder, for our case, (1) SWO.
- Users need to create a few sub-folders (for our case, SWO\_1 & SWO\_2).
- This is because we normally need 1 or 2 runs to get the satisfactory results.
- In each sub-folder, we have 2 additional sub-folders, i.e., Schaefer & Fox.

|       |                                             |                                               |    |                                                               | F                                                                                                    |            |
|-------|---------------------------------------------|-----------------------------------------------|----|---------------------------------------------------------------|----------------------------------------------------------------------------------------------------|------------|
| ; □ > | PC $\rightarrow$ Windows (C:) $\rightarrow$ | JABBA → ( (1) SWO                             | )  | $C \qquad \square \qquad > PC \qquad > Windows (C:) \qquad >$ | JABBA > (1) SWO >                                                                                               | SWO_1 →    |
| 0 0   | A) I I I I I I I I I I I I I I I I I I I    | 並べ替え ~ 	 	 	 	 	 	 	 	 	 	 	 	 	 	 	 	 	 表示 ~ |    |                                                               | 並べ替え ~ ─ ■ 表示 ~                                                                                                 |            |
| 名前    | ^                                           | 更新日時                                          | 種  | 名前                                                            | 更新日時                                                                                                    | 重類         |
|       |                                             |                                               |    | Tox Fox                                                       | 2025/01/12 13:28                                                                                                | リァイル フォルダー |
| SWO_1 |                                             | 2025/01/12 13:28                              | ). | 📜 Schaefer                                                    | 2025/01/27 14:28                                                                                                | ファイル フォルダー |
| SWO_2 |                                             | 2025/01/12 13:28                              | フ: |                                                               | on and An an addition of the shall be and the shall be a shall be a shall be a shall be a shall be a shall be a |            |

#### <u>Setting up sub folders & files (Schaefer & Fox).</u>

Set (1) 3 sample data files, (2) one R code and (3) one R code folder (see below). How to get these? (see next)

| C 🖵      | > 1      | PC >     | Winc                                | lows (C:)                                      | >                              | JABBA                                        | >                      | (1) SWO                                                    | >                      | SWO_1                                   | >           | Schaefer        | >       |
|----------|----------|----------|-------------------------------------|------------------------------------------------|--------------------------------|----------------------------------------------|------------------------|------------------------------------------------------------|------------------------|-----------------------------------------|-------------|-----------------|---------|
| 0        | []       |          | R                                   | ŢŢŢ                                            | ∕↓                             | 並べ替え                                         | ~                      | ☰ 表示 ~                                                     |                        |                                         |             |                 |         |
| 名前       |          | ^        |                                     |                                                |                                | 更新日時                                         | Ŧ                      |                                                            | 種                      | 重類                                      |             | サイズ             |         |
| i source | •        | This inc | cludes th                           | ne main R c                                    | ode                            | file 🗋 run_JAI                               | BBA.R                  | for the JABB                                               | A rui                  | ns. <u>Users doi</u>                    | n't ne      | eed to edit.    | I       |
| Catch1   |          |          |                                     |                                                |                                |                                              |                        |                                                            |                        |                                         |             |                 |         |
| DUE1     | •        | 3 CSV i  | nput file                           | es. Users ne                                   | eed t                          | o create. De                                 | etails                 | how to make                                                | thes                   | se files will b                         | e exp       | plained in 2.6. |         |
| CV1      | interfac | e.R •    | This is th<br>source su<br>Necessar | ne interface<br>ub-folder (to<br>ry edits will | R co<br>op). <u>U</u><br>be co | des to execu<br>Isers also do<br>Inducted by | ute ti<br>n't n<br>MEN | ne JABBA Scha<br><u>eed to edit</u> any<br>U to be explair | efer<br>inte<br>ied la | model. Its sc<br>rface R codes<br>ater. | ource<br>5. | code is located | d in th |

### 2. Preparation2.5 Setting up folders & files

### How to get the sample data and R codes ?

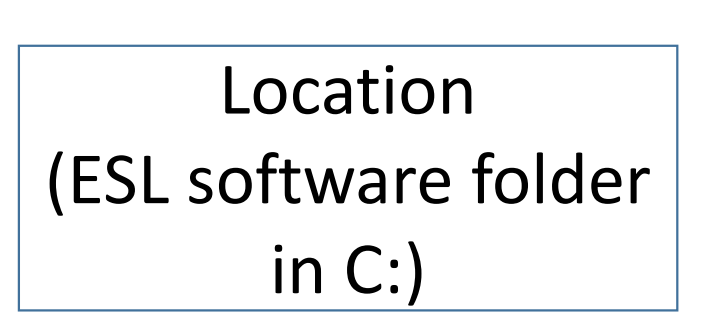

| ÿ 🖵                                           | >       | PC >      | Win     | dows (C:) | >    | ESL Software >   | JABBA_Manager      | > JABBA references |
|-----------------------------------------------|---------|-----------|---------|-----------|------|------------------|--------------------|--------------------|
| C                                             | lõ      |           | Ŕ       | ÎÌ        | ↑↓ 3 | 並べ替え 🐂 📃 表示      | <del>,</del> ~ ••• |                    |
| 名前                                            |         | 1         | ^       |           |      | 更新日時             | 種類                 | サイズ                |
| <b>Sample data</b> 2025/02/07 1:53 ファイル フォルダー |         |           |         |           |      |                  |                    |                    |
| Select                                        | ion for | m         |         |           |      | 2025/02/07 2:34  | Microsoft Excel    | ワー 1,063 KB        |
| 🛃 Winke                                       | er_Carv | alho_Kapu | ur_2018 | JABBA     |      | 2023/01/12 16:35 | Adobe Acroba 3     | 文書 1,872 KB        |

Copy & pastes 1 folder & 4 files to your PC

| ℃ ♀ …            | Windows (C:) > | ESL Software > JABBA_N | 1anager > JABBA     | references > sample data > |
|------------------|----------------|------------------------|---------------------|----------------------------|
|                  | A] 🖄 🗊         | ↑↓ 並べ替え 〜 ─ 三 表示 〜     |                     |                            |
| 名前               | ^              | 更新日時                   | 種類                  | サイズ                        |
| 📒 source         |                | 2025/02/05 14:36       | ファイル フォルダー          |                            |
| 🔊 Catch1         |                | 2024/09/20 10:55       | Microsoft Excel CSV | 2 KB                       |
| DE1              |                | 2025/02/07 1:50        | Microsoft Excel CSV | 2 KB                       |
| 🖾 CV1            |                | 2024/09/20 10:55       | Microsoft Excel CSV | 2 KB                       |
| JABBA_interface. | R              | 2024/09/20 10:55       | R ファイル              | 5 KB                       |
|                  |                |                        |                     | 50                         |

#### Setting up working folders & files

Types of folders depend on objectives as examples below.

| Main folder  |                        | Sub-folders   |                             | Model folder<br>(fixed) |          | In each model folder, there are INPUT (4 files & 1 folder) and |             |                     |   |  |  |
|--------------|------------------------|---------------|-----------------------------|-------------------------|----------|----------------------------------------------------------------|-------------|---------------------|---|--|--|
| Species code | Scenario<br>(examples) | Objectives    | Examples                    | Model                   | RE<br>(b | SULT (<br>elow is                                              | sult f      | t folder after run) |   |  |  |
|              | 1                      | 1             |                             |                         | (10      |                                                                |             |                     |   |  |  |
|              | SW/0_1                 | To explore to | 1st (trial run)             | Schaefer                |          |                                                                |             |                     |   |  |  |
| SWO          | 500-1                  | find the best |                             | Fox                     |          |                                                                |             |                     |   |  |  |
| 5110         | SWO 2                  | rup           | 2nd (improved               | Schaefer                |          | Schae                                                          | efer(Result | s)                  |   |  |  |
|              | 3000_2                 | run           | & best run)                 | Fox                     |          | _                                                              |             |                     | _ |  |  |
|              |                        | <u>7</u>      |                             |                         |          | sourc                                                          | e           |                     |   |  |  |
|              | YFT_0.2                |               |                             | Schaefer 🗕              |          | Catch                                                          |             |                     |   |  |  |
|              |                        | To ovelore to |                             | Fox                     |          |                                                                |             |                     |   |  |  |
| VET          | YFT_0.4                | find the heat | 3 different depletion rates | t Schaefer 🛛 🕅 CPUE     |          |                                                                |             |                     |   |  |  |
| TFI          |                        | find the best |                             | Fox                     |          | X CV                                                           |             |                     |   |  |  |
|              | VET O C                | depletion run |                             | Schaefer                |          |                                                                |             |                     |   |  |  |
|              | ¥F1_0.6                |               |                             | Fox                     |          | JABBA                                                          | A_interface | e.R                 |   |  |  |
|              |                        |               |                             |                         |          |                                                                |             |                     |   |  |  |
|              | KA14/ 4                | Talandara     | Deserves                    | Schaefer                |          |                                                                |             |                     |   |  |  |
|              | KAW_I                  | To explore to | Base case                   | Fox                     |          |                                                                |             |                     |   |  |  |
|              |                        | find the best |                             | Schaefer                |          |                                                                |             |                     |   |  |  |
| KAW          | KAW_2                  | run among     | Sensitivity-1               | Fox                     |          |                                                                |             |                     |   |  |  |
|              |                        | base case &   |                             | Schaefer                |          |                                                                |             |                     |   |  |  |
|              | KAW_3                  | sensitivities | Sensitivity-2               | Fox                     |          |                                                                |             |                     |   |  |  |

51

2. Preparations2.6 Input Data (catch, CPUE & CV)

#### What are the contents of 3 CSV files ?

| C 🖵       | >       | PC >       | Wind | dows (C:) | >                     | JABBA    | >     | (1)  | SWO  | > | SWO_        | 1    | >     | Schaefer | >   |
|-----------|---------|------------|------|-----------|-----------------------|----------|-------|------|------|---|-------------|------|-------|----------|-----|
| D         | Ō       | <b>(</b> ] | Ø    | Ŵ         | $\uparrow \downarrow$ | 並べ替え、    | /     |      | 表示 ~ |   | •••         |      |       |          |     |
| 名前        |         | ~          |      |           |                       | 更新日時     | Ŧ     |      |      | 種 | 類           |      |       | サイズ      |     |
| 📒 source  |         |            |      |           |                       | 2025/01/ | /12 1 | 3:28 |      | フ | アイルフォ       | ルダー  | -     |          |     |
| 🛛 Catch1  |         |            |      |           |                       | 2024/09/ | /20 1 | 0:55 |      | N | licrosoft I | Exce | CSV   | /        | 2 K |
| Der CRUE1 |         |            |      |           |                       | 2024/09/ | /20 1 | 0:55 |      | N | licrosoft I | Exce | I CSV | /        | 2 K |
| 🖾 CV1     |         |            |      |           |                       | 2024/09/ | /20 1 | 0:55 |      | N | licrosoft I | Exce | I CSV | /        | 2 K |
| D JABBA   | _interf | ace.R      |      |           |                       | 2024/09/ | /20 1 | 0:55 |      | R | ファイル        |      |       |          | 5 K |

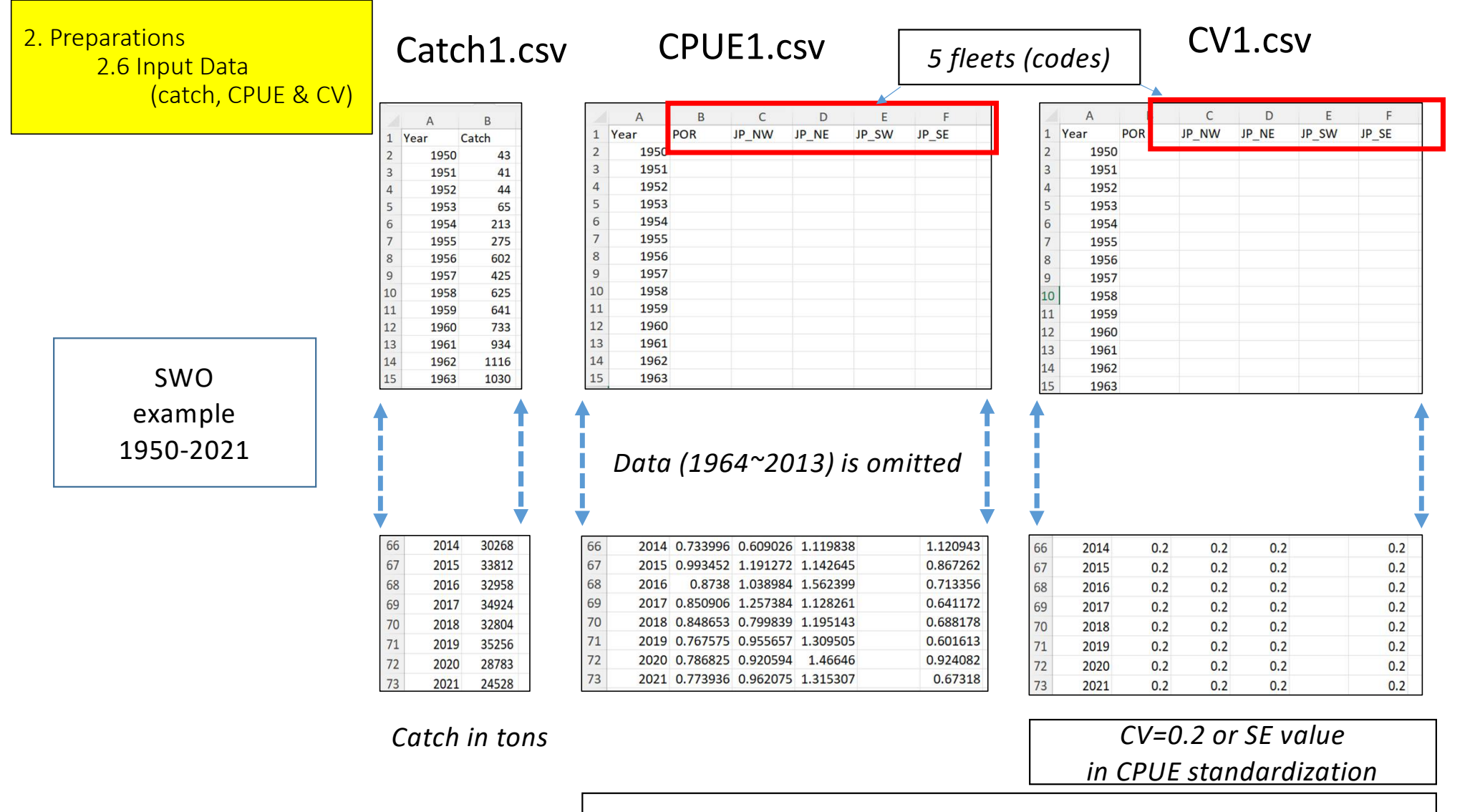

No data or missing data for CPUE and CV 🗲 blank

53

2. Preparations 2.6 Input Data (catch, CPUE & CV)

Important Remarks

[Catch]

- Catch unit can be either tons or Kg.
- Catch need to be continuous (no missing years).
- No 0-catch data is allowed. 1 can be entered for 0.
- Minimum 10 years of catch data are preferred for reliable assessments.

2. Preparations

2.6 Input Data (catch, CPUE & CV)

Important Remarks

[CPUE]

- <u>Maximum 6 fleets</u> of CPUE can be used due to the constraint in the software, although the original JABBA can accept more than 6 fleets.
- Minimum 10 years of CPUE data are preferable.
- Missing CPUE data are allowed, which should be minimal for effective time series analyses for AR(Auto Regressive model).
- CPUE at least recent 6 years need to be no missing data to implement retrospective & hindcast analyses.
- If missing data in recent years, average CPUE in years before & after can be substituted.

#### 2. Preparations 2.6 Input Data (catch, CPUE & CV)

Numbering for Catch, CPUE & CV

- Any number & combination can be assigned
- Fox example, Catch0, CPUE1, CV3
- But same numbers like Catch1, CPUE1 & CV1 are easier for users to handle and distinguish.

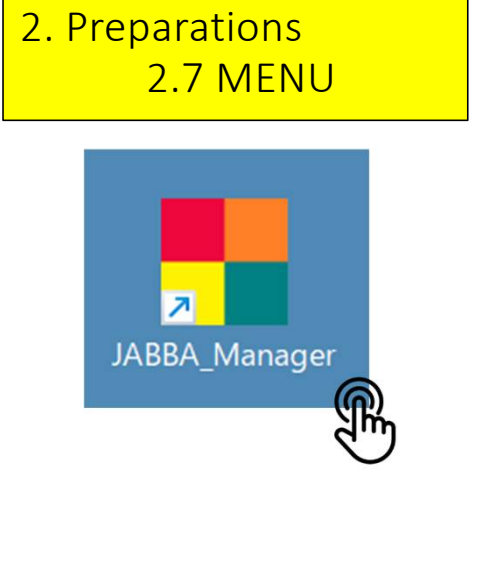

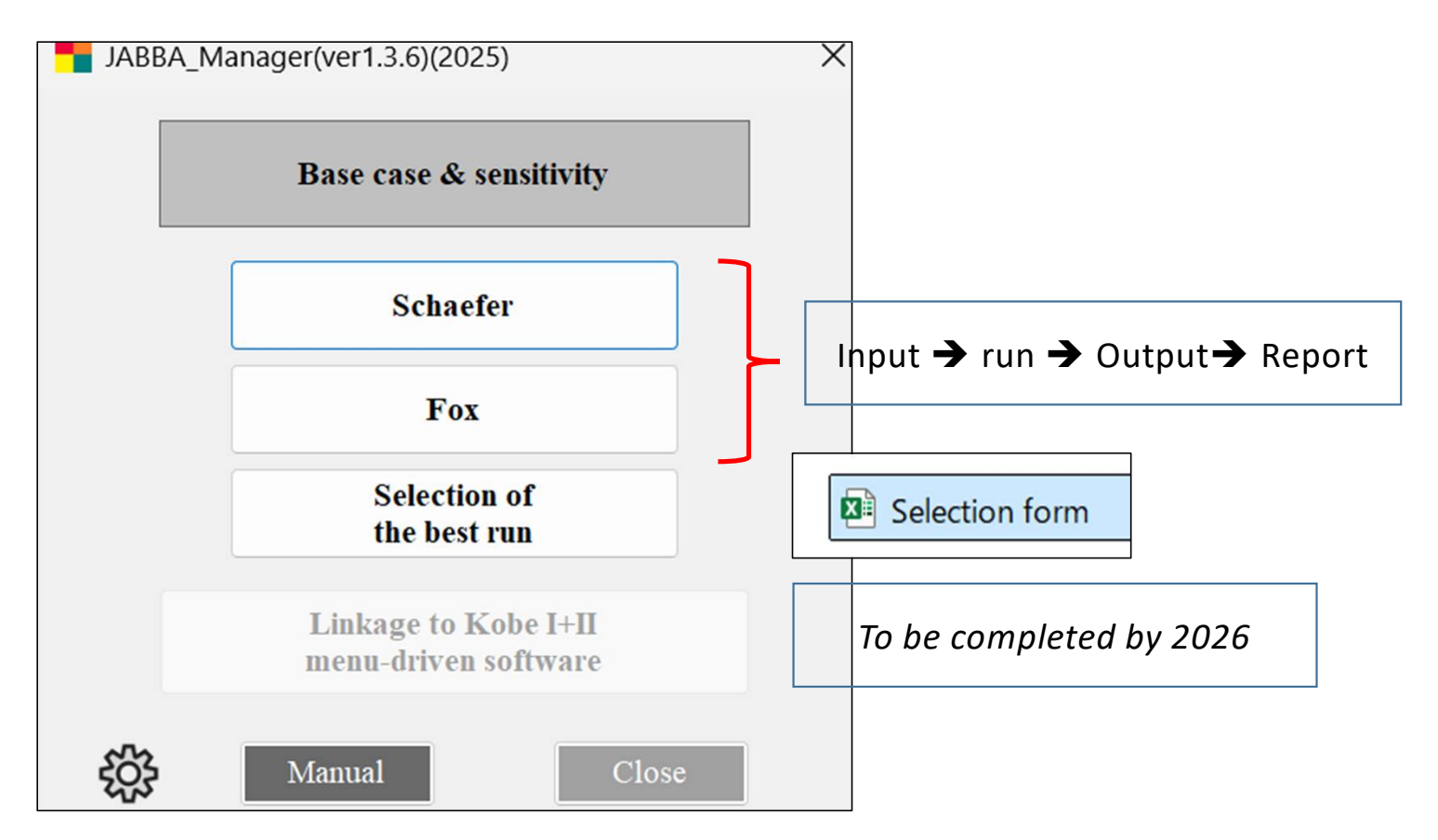

### Section 3 JABBA runs (Schaefer • Fox) (Base case & sensitivity)

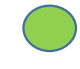

3. JABBA runs (Schaefer • Fox)

- 3.1 Outline
- 3.2 Virgin stock
  - (1) Swordfish (SWO)

Base case : Schaefer(run1→run2:best run)

- : Fox (run1→run2:best run)
- : Selection of the best model run

Sensitivity

: No need as results are acceptable.

```
3.3 Non virgin stock
```

```
(1) Indian Mackerel (IM)
```

- Schaefer + Fox : Base case & Sensitivity 🗲 scenarios
- Selection of the best scenario from base case & sensitivity.

For JABBA runs, we need to consider 2 stock status (Virgin & Non virgin stock)

- In JABBA, for the virgin stock case, we set depletion value B1/K=1, which works OK. Estimated value is around 1 (no problem).
- However, in the non virgin stock case, seeding (guess) values for B1/K (such as 0.2, 0.4, 0.6) will <u>estimate same (similar) values</u> for all the time, i.e., different values (B1/K) cannot be estimated as in ASPIC.
- Estimated depletion values by JABBA Seeding values (strangely almost for depletion same values are (B1/K) estimated) Schaefer Fox 0.2 0.21 0.20 0.4 0.39 0.39 0.6 0.59 0.58 0.8 0.80 0.82

• Simple test indicates this (Table left).

For JABBA runs, we need to consider 2 stock status (Virgin & Non virgin stock)

- Additional tests (Dr Wang) indicated that the long-term data (more information) can estimate different values, but unstable (not for all the time), while the short-term data cannot (same as above).
- Thus, we use the scenario approach using different B1/K seeing values (e.g., 0.2, 0.3, 0.4, 0.5) to identify the most plausible scenario (B1/K value)(for example 0.5) using diagnoses, then proceed JABBA.

|                | Estimated depletion |          |  |  |  |  |
|----------------|---------------------|----------|--|--|--|--|
| Sooding values | values by           | y JABBA  |  |  |  |  |
| for doplotion  | (strangely          | y almost |  |  |  |  |
|                | same va             | ues are  |  |  |  |  |
|                | estimated)          |          |  |  |  |  |
|                | Schaefer            | Fox      |  |  |  |  |
| 0.2            | 0.21                | 0.20     |  |  |  |  |
| 0.4            | 0.39                | 0.39     |  |  |  |  |
| 0.6            | 0.59                | 0.58     |  |  |  |  |
| 0.8            | 0.80                | 0.82     |  |  |  |  |

For JABBA runs, we need to consider 2 stock status (Virgin & Non virgin stock).

#### Note

We will develop another approach in the next version without using scenarios, which was suggested by Dr Doug Butterworth (our peer reviewer) i.e.,

Specifying a prior for B1/K and seeing whether the posterior after adding the data in any way update this prior.

Hence, we need 2 different types of JABBA runs.

by stock level & data availability (see illustration, next page)

3.2 Virgin stock (data available from the virgin stock)

➔ Data type [V1]

3.2 Non virgin stock (data available after the virgin stock)

→ Data type [V2]+[NV1]+[NV2]

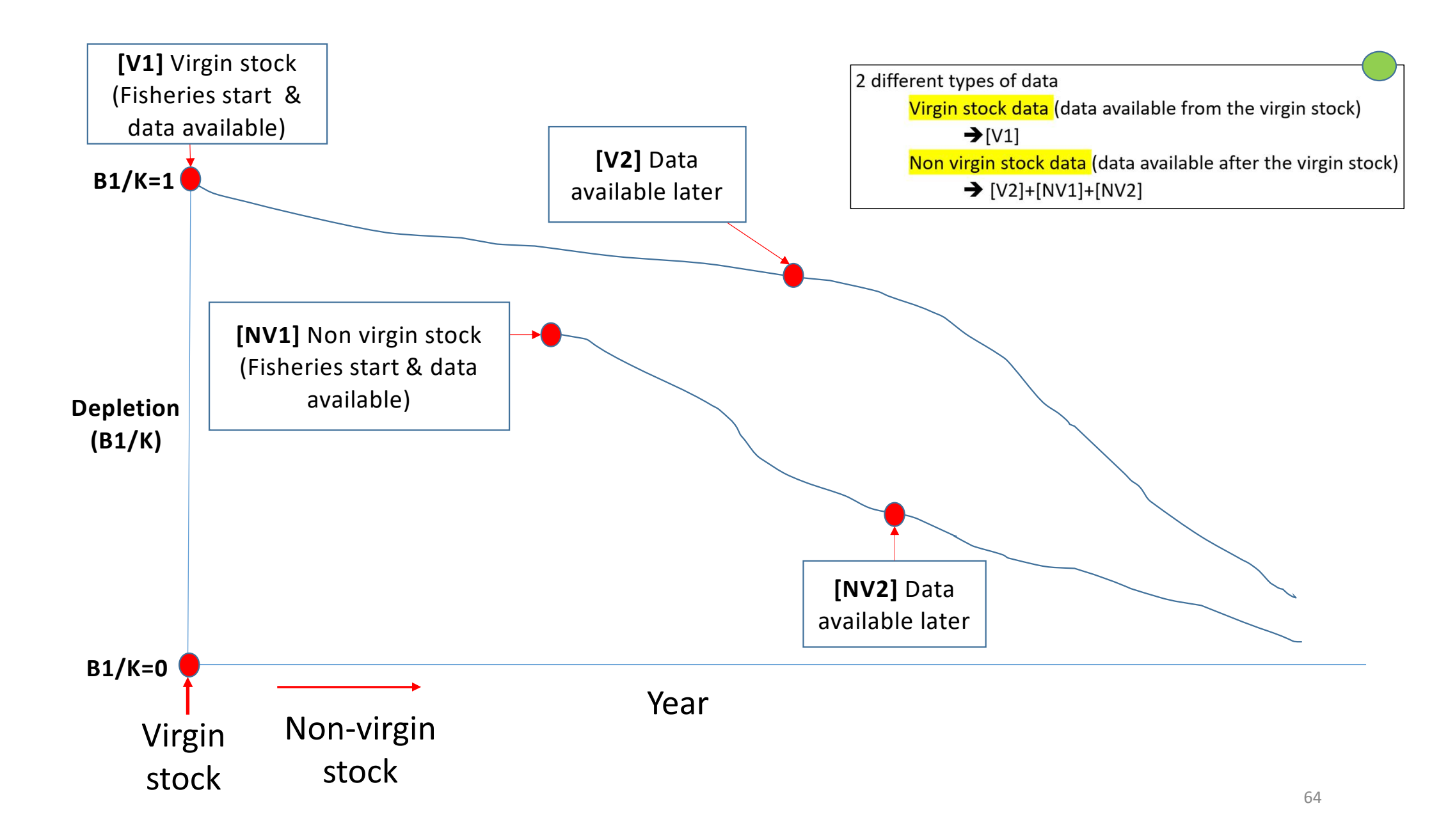

Summary of how to run JABBA, how to select the **best run** in each model (Schaefer & Fox) & how to select the **best model** run from 2 models by base case & sensitivity, by stock level and by data availability

|                | Data                 |                                             |                                                                                                    |                                                     | Base case runs                                                                                                    | Sensitivity runs                                                       |                                                                                                    |                                                                |
|----------------|----------------------|---------------------------------------------|----------------------------------------------------------------------------------------------------|-----------------------------------------------------|----------------------------------------------------------------------------------------------------|------------------------------------------------------------------------|----------------------------------------------------------------------------------------------------|----------------------------------------------------------------|
| Stock<br>level | availability<br>code | Model                                       | Run                                                                                                   |                                                     | Selection<br>of the best run in <b>each</b> model                                                                                                    | Selection of<br>the best <b>model</b><br>run                           | Selection<br>of the best run in <b>each</b><br>model                                                             | Selection of<br>the best<br><b>model</b> run                   |
|                |                      | Schaefer                                    | run1                                                                                                  | run2                                                | <ul> <li>(1) With B1/K=1, run until the best one is found (normally 1~2 runs).</li> <li>(2) In this case, run2 is the best for both models.</li> </ul>        | (1) Select the<br>best <b>model</b> run<br>using the<br>Selection form | (1) Probably no need to reas the plausible results can obtained in the base case setting for B1/K=1.             | un sensitivity<br>in be<br>by the robust                       |
| Virgin [V1]    |                      | Fox                                         | Fox run1 run2 for both model<br>(3) The best run<br>can be selected<br>available in page<br>each run. |                                                     | for both models.<br>(3) The best run ( <b>each model</b> )<br>can be selected by diagnoses<br>available in page 3-4, Report of<br>each run.                   | (available in<br>the separate<br>excel file),                          | (2) If needed, apply the so<br>approach used in the nor<br>case.                                                 | cenario<br>1 virgin stock                                      |
| Non            | [V2]<br>[NV1]        | V2] Schaefer (1) S<br>B1/I<br>rang<br>(e.g. |                                                                                                    | narios for<br>ally a <b>wide</b> r<br>0.4,0.6, 0.8) | <ul> <li>(1) Select the best run initially by<br/>visual inspection (retrospective<br/>patterns &amp; Kobe plot available in<br/>Report each run).</li> </ul> |                                                                        | (1) Set up <b>narrower</b><br>range (e.g., 0.1, 0.2, 0.3)<br>(interval=0.1) based on<br>results of the base case | (1) Select the<br>best <b>model</b><br>run by the<br>selection |
| virgin         | [NV2]                | Fox                                         | (interval=(<br>run.                                                                                   | 0.2) then                                           | (2) If it is difficult, use diagnoses<br>available page 3-4, Report for<br>each run.                                                                          |                                                                        | run, then apply the same<br>scenario approach as in<br>the base case run.                                        | form                                                           |

Thus, [V1] and [NV2] are assigned for our examples (below)

#### 3.2 Virgin stock

(1) Swordfish (SWO) Data type [V1] (see last 2 slides)

Base case : Schaefer(run1 $\rightarrow$ run2:best run)

: Fox (run1→run2:best run)

: Selection of the best model run (\*)

Sensitivity : No need

3.3 Non virgin stock

(1) Indian Mackerel (IM) Data type [NV2] (see last 2 slides)

Schaefer + Fox : Base case + Sensitivity → Scenarios Selection of the best model from base case and sensitivity (\*)

#### So, we start from SWO Base case Schaefer run1

3.2 Virgin stock

(1) Swordfish (SWO) [V1]

| Base case | : Schaefer(run1 → run2:best run)  |
|-----------|-----------------------------------|
|           | : Fox (run1→run2:best run)        |
|           | : Selection of the best model run |

Sensitivity : No need

3.3 Non virgin stock

(1) Indian Mackerel (IM) [NV2]

Schaefer + Fox : Base case & Sensitivity → Scenarios Selection of the best run from Base case & Sensitivity

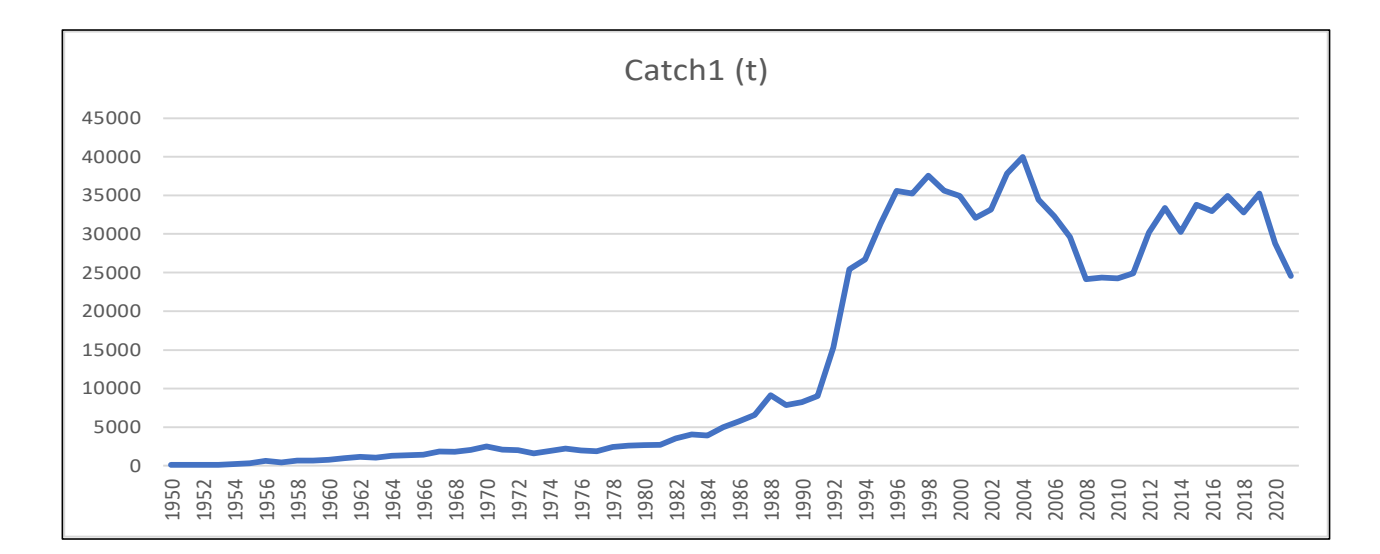

Catch and standardized CPUE (5 fleets) used to run SWO\_1 (Schaefer & Fox)

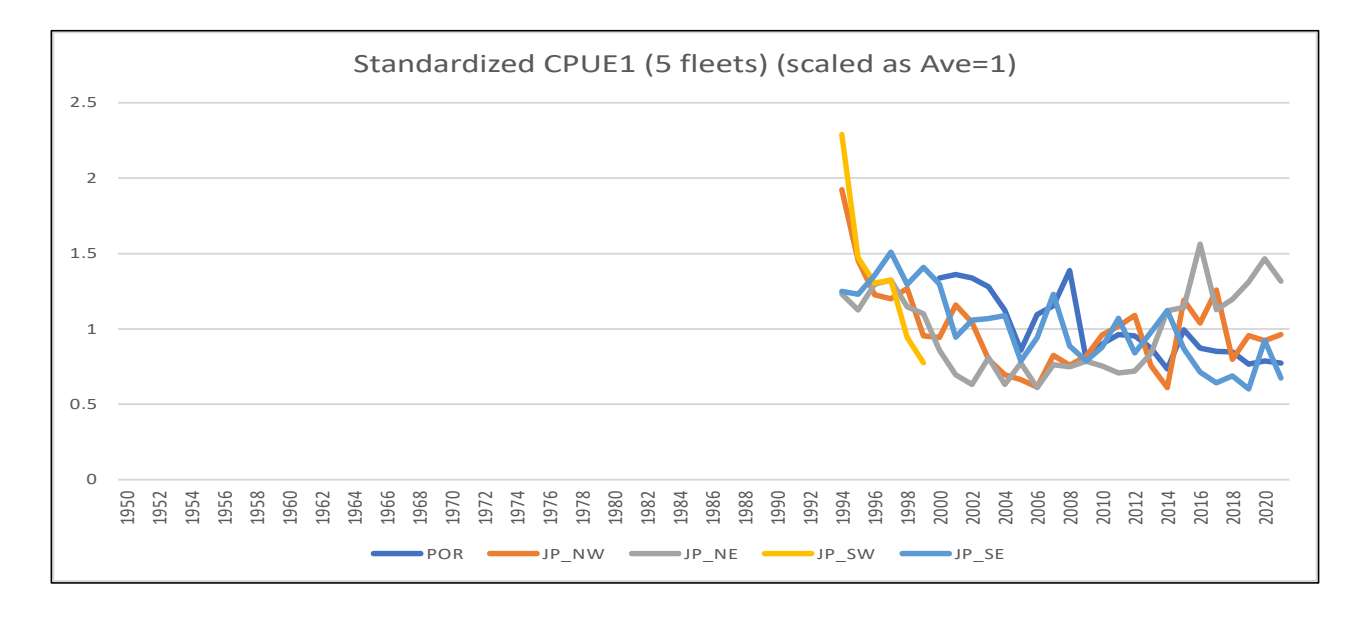

To start JABBA Manager, double click the icon then click "Schaefer" (example). Users will see the window (below right) (information from the previous run is still remained).

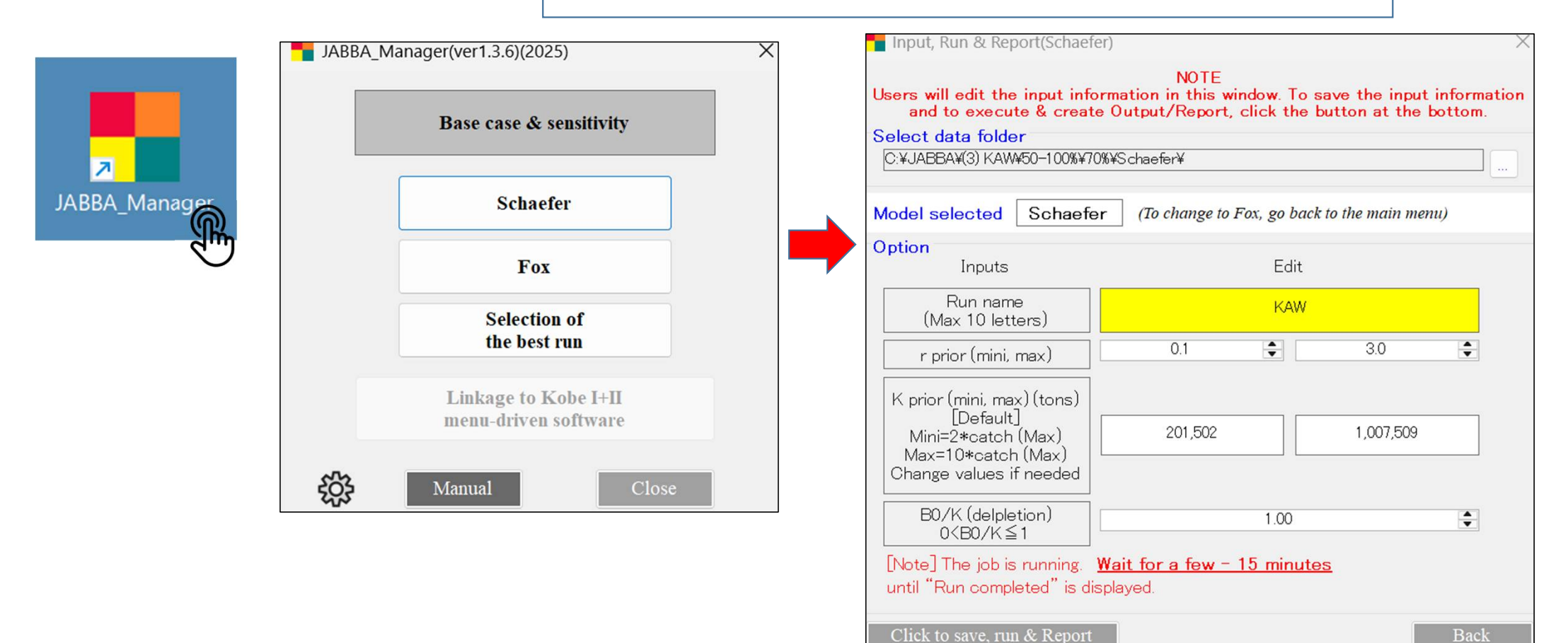

69

To select the data folder. Click ① "Select data folder" button, then ② go to the Schaefer folder and ③ click.

| Input, Run & Report(Schaefe                                                                                    | r) ×                                                                                                    |                                                                                     |                           |
|----------------------------------------------------------------------------------------------------|----------------------------------------------------------------------------------------------------|-------------------------------------------------------------------------------------|---------------------------|
| Users will edit the input infor<br>and to execute & create                                                     | NOTE<br>rmation in this window. To save the input information<br>Output/Report, click the button at the bottom. |                                                                                     |                           |
| Select data folder                                                                                             |                                                                                                    | (1) フォルダーの選択                                                                        | ×                         |
| C:¥JABBA¥(3) KAW¥50-100%¥709                                                                                   | %¥Schaefer¥                                                                                                    | $\leftarrow \rightarrow \checkmark \uparrow \cong \  \   \text{(1) SWO > SWO_1 > }$ | ✓ C SWO_10検索              |
| Model selected Schaefer                                                                                        | (To change to Fox, go back to the main menu)                                                                    | 整理・ 新しいフォルダー                                                                        | ≣ • (?)                   |
| Option<br>Inputs                                                                                               | Edit                                                                                                    | ✓ ➡ Windows (C:)                                                                    | 更新日時 種類                   |
|                                                                                                    |                                                                                                    | 🚞 ecup 📁 Fox                                                                        | 2025/01/12 13:28 ファイル フォノ |
| (Max 10 letters)                                                                                               | KAW                                                                                                    | > 🔁 ESL Software 2 Schaefer                                                         | 2025/02/07 12:41 ファイル フォノ |
| r prior (mini, max)                                                                                            | 0.1 🖨 3.0 🖨                                                                                                    | > TishStatJ                                                                         |                           |
| K prior (mini, max) (tons)<br>[Default]<br>Mini=2*catch (Max)<br>Max=10*catch (Max)<br>Change values if needed | 201,502 1,007,509                                                                                               | JABBA     PerfLogs     Program File                                                 |                           |
| B0/K (delpletion)<br>0 <b0 k≦1<="" td=""><td>1.00</td><td>Programme</td><td></td></b0>                         | 1.00                                                                                                    | Programme                                                                           |                           |
| [Note] The job is running. ⊻<br>until "Run completed" is dis                                                   | <mark>Vait for a few - 15 minutes</mark><br>played.                                                             | フォルダー: Schaefer                                                                     | (3) フォルダーの選択 キャンセル        |
| Click to save, run & Report                                                                                    | Back                                                                                                    |                                                                                     | CLICK!                    |

#### 1<sup>st</sup> window (information from the previous run)

| ect data folder<br>>Iect data folder<br>>:¥JABBA¥(3) KAW¥50-100%¥70                                            | W¥Schaefer¥                    |                        |  |  |
|----------------------------------------------------------------------------------------------------|--------------------------------|------------------------|--|--|
| odel selected Schaefe                                                                                          | r (To change to Fox, go        | back to the main menu) |  |  |
| otion<br>Inputs                                                                                                | Edit                           |                        |  |  |
| Run name<br>(Max 10 letters)                                                                                   | KAW                            |                        |  |  |
| r prior (mini, max)                                                                                            | 0.1                            | 3.0                    |  |  |
| K prior (mini, max) (tons)<br>[Default]<br>Mini=2*catch (Max)<br>Max=10*catch (Max)<br>Change values if needed | 201,502                        | 1,007,509              |  |  |
| B0/K (delpletion)<br>0 <b0 k≦1<="" td=""><td>1.00</td><td>\$</td></b0>                                         | 1.00                           | \$                     |  |  |
| Note] The job is running.                                                                                      | <u>Wait for a few - 15 min</u> | utes                   |  |  |

#### Edit for the next run. Click to start to run.

| mpai, nun a nepontocnue                                                                                            | NOTE                                                     |                       |                        |                  | ~          |                            |           |
|----------------------------------------------------------------------------------------------------|----------------------------------------------------------|-----------------------|------------------------|------------------|------------|----------------------------|-----------|
| Users will edit the input inf<br>and to execute & creat                                                            | ormation in this window. T<br>te Output/Report, click th | o save t<br>ne buttor | he input<br>hat the b  | inform<br>pottom | ation      |                            |           |
| Select data folder<br>C:¥JABBA¥(1) SWO¥SWO_1¥So                                                                    | haefer¥                                                  |                       |                        |                  |            |                            |           |
| Model selected Schaef                                                                                              | er (To change to Fox, go b                               | ack to the            | main men               | u)               |            |                            |           |
| Option<br>Inputs                                                                                                   | Ed                                                       | it                    |                        |                  |            |                            |           |
| Run name<br>(Max 10 letters)                                                                                       | SWO                                                      | <u>1</u> S 🗲          | (Edit                  | Run n            | name)      |                            |           |
| r prior (mini, max)                                                                                                | 0.1                                                      |                       | 3.0                    | •                | Dofo       | ult val                    |           |
| K prior (mini, max) (tons)<br>[Default]<br>Mini=2*catch (Max)<br>Max=10*catch (Max)<br>Change values if needed     | 79,990                                                   |                       | 399,948 <mark> </mark> |                  | See<br>for | re OK.<br>next p<br>reason | ag<br>is) |
| B0/K (delpletion)<br>0 <b0 k≦1<="" td=""><td>1.00</td><td></td><td></td><td>-</td><td></td><td></td><td></td></b0> | 1.00                                                     |                       |                        | -                |            |                            |           |
| [Note] The job is running.<br>until "Run completed" is d                                                           | <mark>Wait for a few − 15 min</mark><br>isplayed.        | <u>utes</u>           |                        |                  |            |                            |           |
| Click to save run & Report                                                                                         |                                                          |                       |                        | Bacl             | k          |                            |           |
| This                                                                                                    | s is the virgin sto<br>non-virgin case,                  | ock ca<br>see s       | ise [V<br>ectio        | '1]. F<br>n 3.2  | or th      | ne                         |           |

#### Why default prior seeding values (r & K) OK?

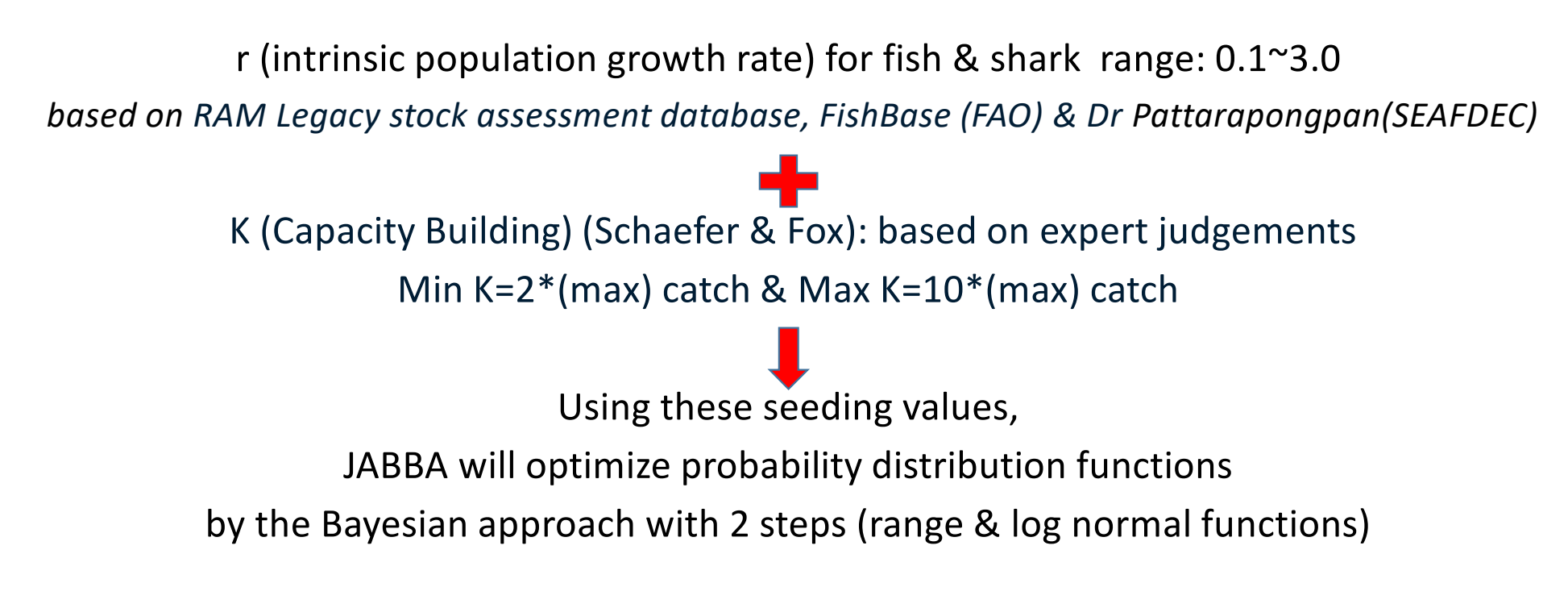

This will be the effective way to estimate. If users want to change, please do so using the window.
During the process, the processing marker (waiting time sign by the go around in circles) will appear.

To complete the run, it will take a few - 15 minutes depending on data volume (# of years & fleet) and PC performance.

| Users will edit the input inform<br>and to execute & create C<br>Select data folder                            | NOTE<br>ation in this window. T<br>Output/Report, click tl | To save the input information<br>he button at the bottom. |
|----------------------------------------------------------------------------------------------------|------------------------------------------------------------|-----------------------------------------------------------|
| C:¥JABBA¥(1) SWO¥SWO_1¥Schae                                                                                   | fer¥                                                       |                                                           |
| Option<br>Inputs                                                                                               | Ed                                                         | it                                                        |
| Run name<br>(Max 10 letters)                                                                                   | SWO                                                        | 15                                                        |
| r prior (mini, max)                                                                                            | 0.1                                                        | 3.0                                                       |
| K prior (mini, max) (tons)<br>[Default]<br>Mini=2*catch (Max)<br>Max=10*catch (Max)<br>Change values if needed | 79,990                                                     | 399,948                                                   |
| $ \begin{array}{ c c c c c c c c c c c c c c c c c c c$                                                        | 1.00                                                       | ¢                                                         |
| [Note] The job is running. Wa<br>until "Run completed" is displa                                               | <mark>ait for a few - 15 min</mark><br>ayed.               | utes                                                      |
| Click to save, run & Report                                                                                    |                                                            | Back                                                      |

After the run is completed, "Run completed" window appears (below left). Then click OK. Users will see the same window again (below). Click X to close.

| C:¥JABBA¥(1) SWO¥SWO_1                                                  | ¥Schaefer¥                                                         |                 |
|-------------------------------------------------------------------------|--------------------------------------------------------------------|-----------------|
| Option                                                                  |                                                                    |                 |
|                                                                         | JABBA_Manager(ver1.1.0)(2024)                                      | ×               |
| Run name<br>(Max 10 letters)                                            |                                                                    |                 |
| r prior (mini, max)                                                     | Run Completed.<br>The Output/Report files is created & saved in th | e result folder |
| K prior (mini, max) (ton<br>[Default]                                   | Calculation time = 7.4 min                                         |                 |
| Mini=2*catch (Max)                                                      |                                                                    |                 |
| Max=10*catch (Max)<br>Change values if need                             |                                                                    | OK              |
| B0/K (delpletion)<br>0 <b0 k≦1<="" td=""><td>1.00</td><td>: 3</td></b0> | 1.00                                                               | : 3             |

| C:¥JABBA¥(1)SWO¥SWO_1¥Sch                                                                                      | aefer¥ |         |   |
|----------------------------------------------------------------------------------------------------|--------|---------|---|
| ption<br>Inputs                                                                                                | Edit   |         |   |
| Run name<br>(Max 10 letters)                                                                                   | SWO_1  | S       |   |
| r prior (mini, max)                                                                                            | 0.1    | 3.0     |   |
| K prior (mini, max) (tons)<br>[Default]<br>Mini=2*catch (Max)<br>Max=10*catch (Max)<br>Change values if needed | 79,990 | 399,948 |   |
| B0/K (delpletion)<br>0 <b0 k≦1<="" td=""><td>1.00</td><td></td><td>-</td></b0>                                 | 1.00   |         | - |

All outputs & Report are saved in the result folder (see next page).

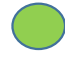

- Results are saved in Schaefer(results) folder.
- In our case, results of the (first) Run name (SWO\_1S) are stored.
- Contents of SWO\_1 is shown in next page.

| C                 | JABBA > (1) SWO  | > SWO_1 >  | Schaefer >     |                   |                  |                   |
|-------------------|------------------|------------|----------------|-------------------|------------------|-------------------|
|                   | 並べ替え 🔪 📃 表示      | ~ •••      |                |                   |                  |                   |
| 名前                | 更新日時             | 種類         | サイズ            |                   |                  |                   |
| Schaefer(Results) | 2025/02/07 16:06 | ファイル フォルダー |                |                   |                  |                   |
| source            | 2025/01/12 13:28 |            | ) Windows (Ci) |                   | > SWO 1 > Schoof | Constant Constant |
| 🖾 Catch1          | 2024/09/20 10:55 |            | v vindows (C.) | JABBA / (1) 3WO   | > SWO_1 > Scheel |                   |
| DEPUE1            | 2024/09/20 10:55 |            |                | ↓ 並べ替え ~ 🛛 🗮 表示 ~ |                  |                   |
| 🕺 CV1             | 2024/09/20 10:55 | 名前         | ^              | 更新日時              | 種類サイ             | ズ                 |
| JABBA_interface.R | 2024/09/20 10:55 | SWO_1S     | I              | 2025/02/07 16:06  | ファイル フォルダー       | '                 |

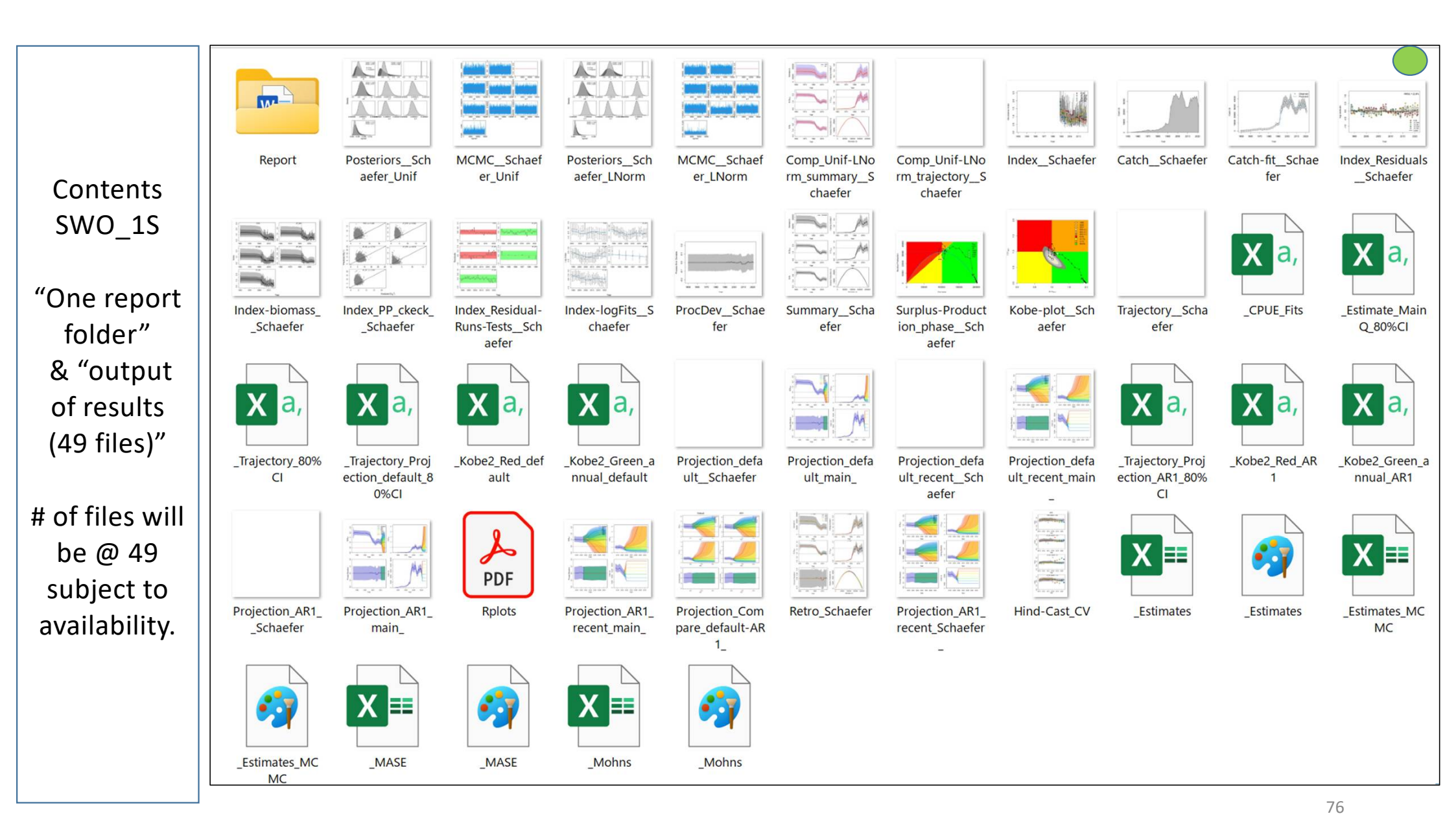

## To find out the Report

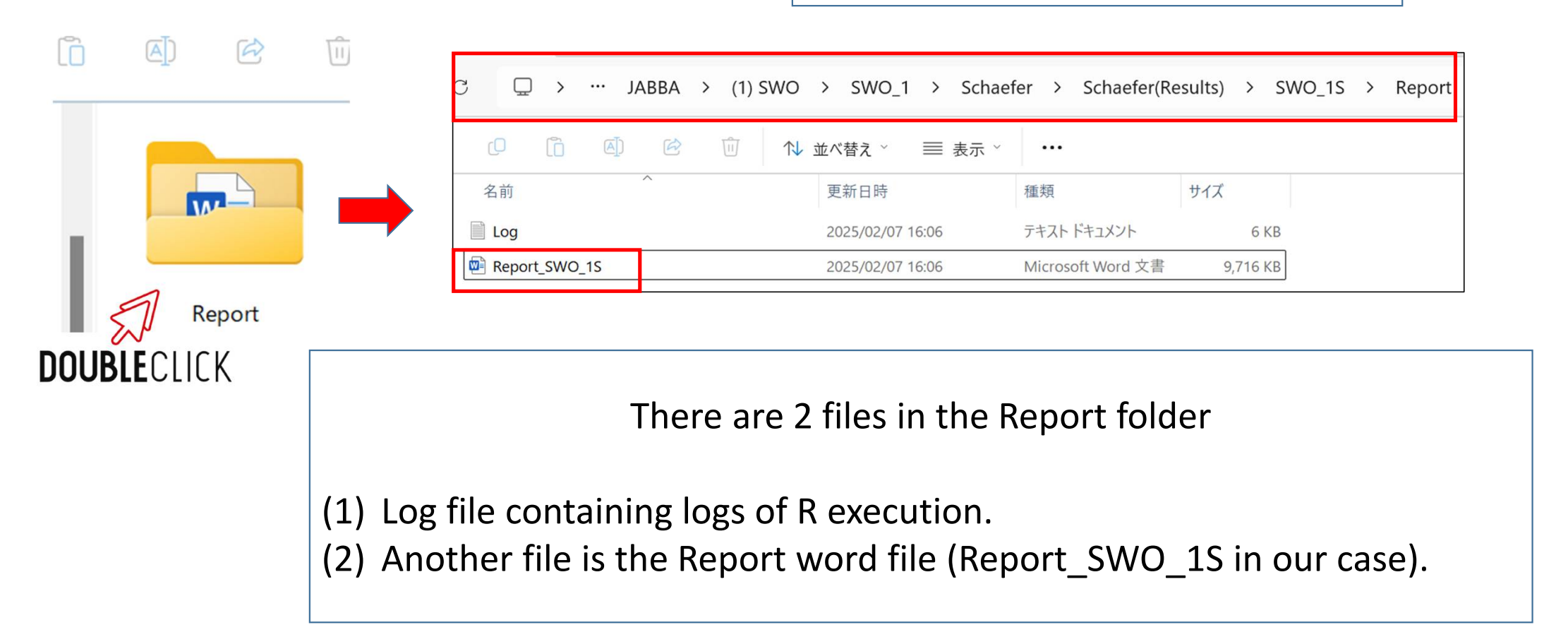

| The Report<br>has | SWO_1S(Schaefer) Report_SWO_1S (Schaefer)                                                                                                    |  |
|-------------------|----------------------------------------------------------------------------------------------------|--|
| 7 Sections        |                                                                                                    |  |
| (20 pages)        | Contents                                                                                                    |  |
|                   | Output                                                                                                    |  |
| Annendiy B        | Summary of results & diagnoses                                                                                                    |  |
|                   | 1. Convergence                                                                                                    |  |
| snows an          | A Model fit                                                                                                    |  |
| pages of          | 2. Model Inc<br>2.1 CPLIE Residuals (Bandomness & outliers)                                                                                          |  |
| the               | 2.2 RMSE (Root Mean Square Error)                                                                                                    |  |
| Report 1S.        | 2.3 Prior to Posterior Median/Variance Ratio (PPMR/PPVR)                                                                                             |  |
| • _               | 2.4 Posterior Predictive Check (PPC)                                                                                                    |  |
|                   | 3. Retrospective analyses (model mis-specification)                                                                                                  |  |
|                   | 4. Hindcast analyses (prediction power)                                                                                                    |  |
|                   | 5. Estimated parameter values                                                                                                    |  |
|                   | 6. Visual inspection                                                                                                    |  |
|                   | 7. Next step (Selection of Schaefer or Fox)                                                                                                    |  |
|                   |                                                                                                    |  |
|                   | Note: Sometimes there are blank figures and/or tables due to space limitations. In such a case, please copy and paste from the original output files |  |
|                   | located one before this Report folder). If there are no outputs, please leave it empty.                                                              |  |
|                   | 1 78                                                                                                    |  |

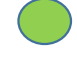

## Users now need to evaluate if results are OK.

How to evaluate ?

Evaluation will be done using "Key diagnostics" (below) available in Page 3 (Report) (Details are explained in Report).

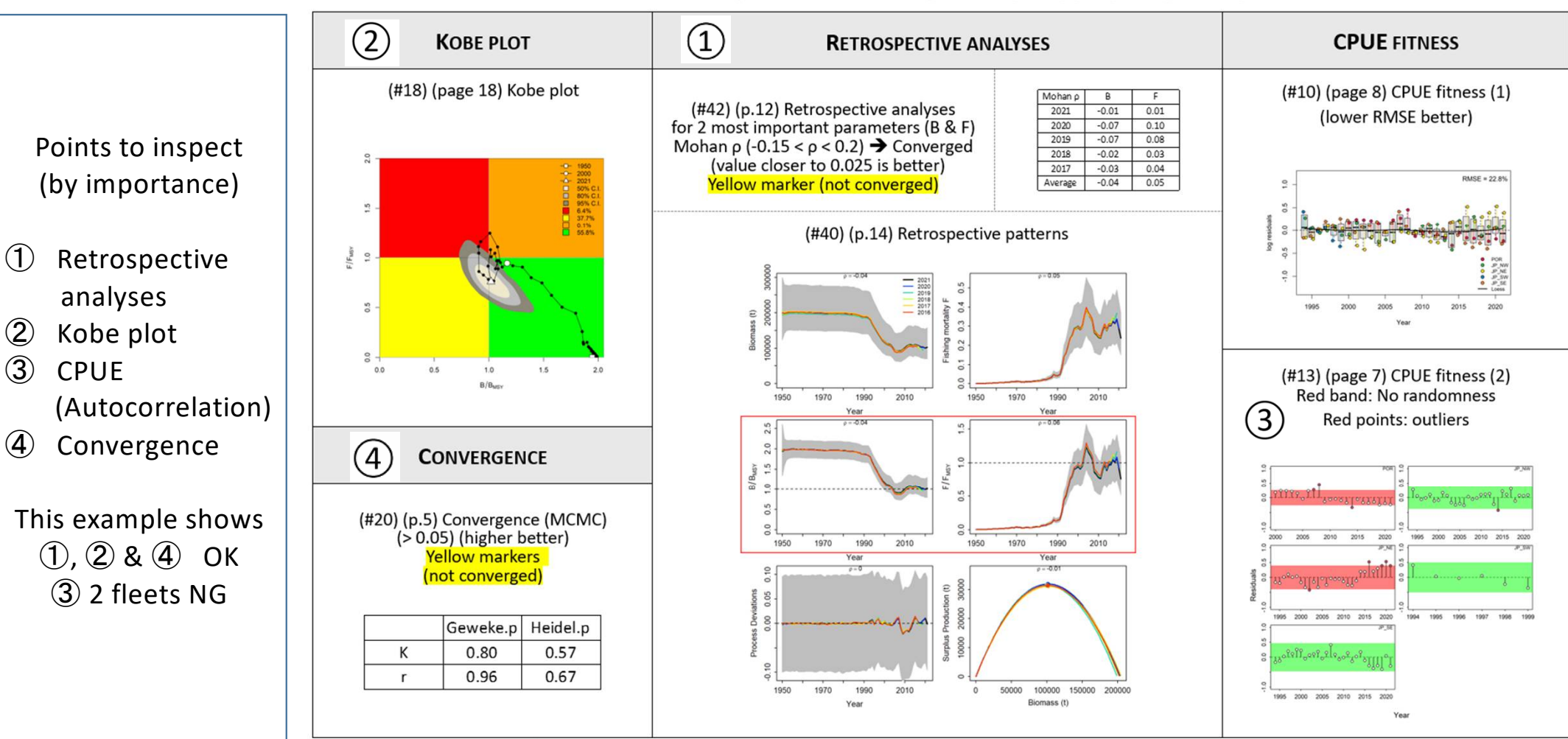

Summary of results & diagnoses (1/2) (Key diagnoses)

80

So, we now moving run2 from run1

3.2 Virgin stock

(1) Swordfish (SWO) Data type [V1]

Base case : Schaefer(run1→run2:best run) : Fox (run1→run2:best run) : Selection of the best model run

Sensitivity : No need

3.3 Non virgin stock

(1) Indian Mackerel (IM) Data type [NV2]

Schaefer + Fox : Base case + Sensitivity → Scenarios

Selection of the best scenario from base case & sensitivity.

From the results and diagnoses, 1~3 are OK, but 4 #13 Autocorrelation problems for 2 fleets (red alerts) (no serious outliers)

We need to delete them and rerun (SWO\_2S) and re-evaluate

How to remove?

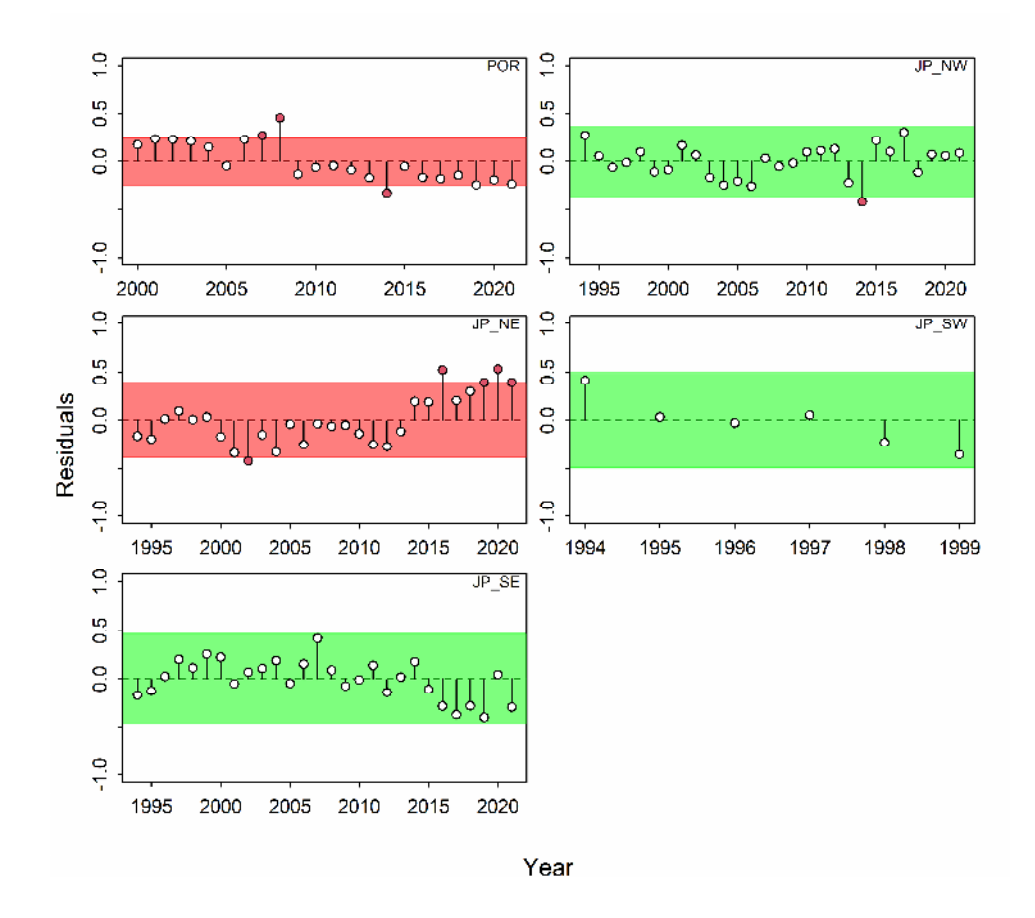

## 2 fleets data (CPUE & CV) will be removed and create the new data set (see next)

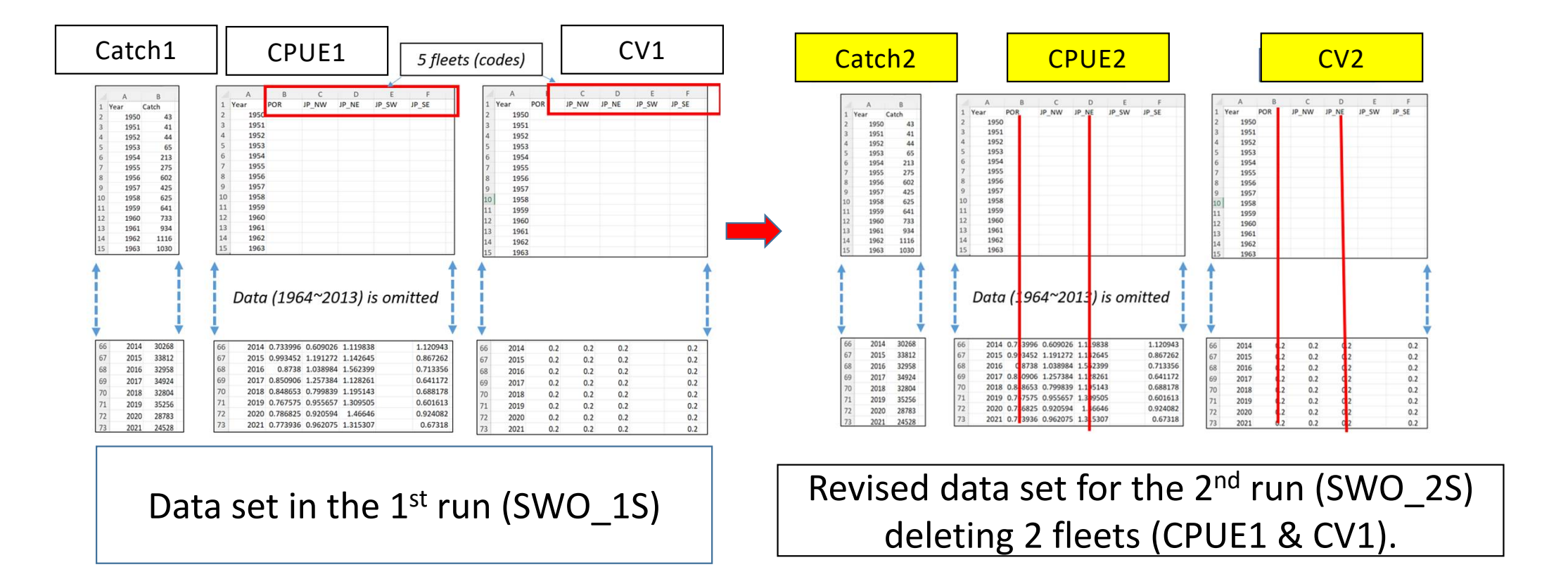

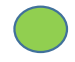

## Numbering for Catch, CPUE & CV

- Any number & combination can be assigned
- Fox example, Catch, CPUE1, CV3
- But same numbers like Catch1, CPUE1 & CV1 are easier for users to handle and distinguish.

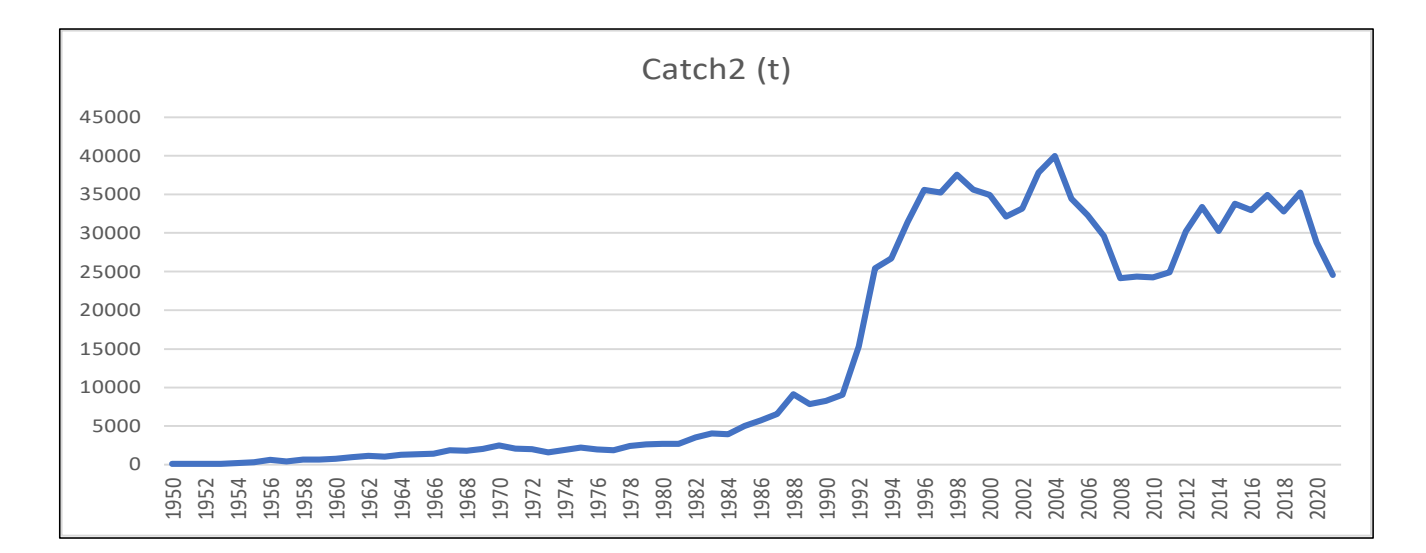

Catch and standardized CPUE (3 fleets) used to run SWO\_2 (Schaefer & Fox)

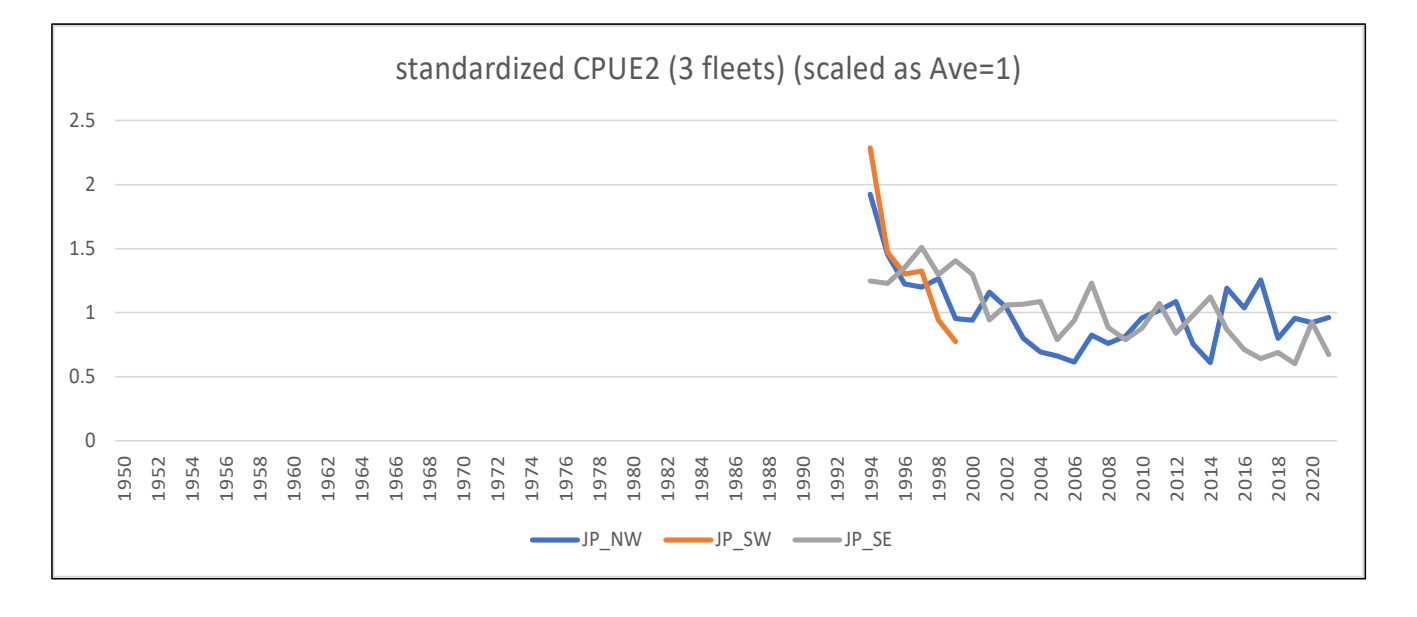

## We now use SWO\_2 folder for the 2<sup>nd</sup> run

| C □ > PC > Windows (C:) | > JABBA > (1) SWO  | > 0                                             | $\Box$ >     | PC > Window                                                      | /s (C:) > JABBA                                                                                                    | > (1) SWO >                                                                                                    | SWO_2 >                        |
|-------------------------|--------------------|-------------------------------------------------|--------------|------------------------------------------------------------------|----------------------------------------------------------------------------------------------------|----------------------------------------------------------------------------------------------------|--------------------------------|
|                         | ↑↓ 並べ替え 〜 ─ 三 表示 〜 |                                                 | 0            |                                                                  | □ 1↓ 並べ替え、                                                                                                    | ∕                                                                                                    |                                |
| 名前                      | 更新日時               | 種                                               | 名前           | ^                                                                | 更新日時                                                                                                    | 種                                                                                                    | 類                              |
| SWO_1                   | 2025/01/12 13:28   | 77                                              | Fox          |                                                                  | 2025/02/                                                                                                    | 706 16:30 72                                                                                                    | ァイル フォルダー                      |
| 🚞 SWO_2                 | 2025/01/12 13:28   | 77                                              | Schaefer     |                                                                  | 2025/01/                                                                                                    | /12 13:28 7:                                                                                                    | ァイル フォルダー                      |
|                         |                    |                                                 |              | T                                                                |                                                                                                    |                                                                                                    |                                |
|                         |                    | <u> </u>                                        | / PC /       | Willdows (C.)                                                    | JABBA / (1) SVV                                                                                                    | 5 / 300_2 /                                                                                                    | Schaeler /                     |
|                         |                    | ςŌ                                              | r (j         | re m N                                                           | 並べ替え 〉 ─ 三 表示                                                                                                    | ~ <b></b>                                                                                                    |                                |
|                         |                    | CD<br>名前                                        | <u> </u>     | ⓒ ⓓ ∿                                                            | 並べ替え → 📄 表示<br>更新日時                                                                                                | <ul> <li>•••</li> <li>種類</li> </ul>                                                                                                    | サイズ                            |
|                         |                    | CD<br>名前<br>Source                              |              | ፼ ₪ ∿                                                            | 並べ替え 〜 📰 表示<br>更新日時<br>2025/01/12 13:28                                                                            | <ul> <li>         ・・・         </li> <li>         種類         </li> <li>         ファイル フォルダー     </li> </ul>                                      | サイズ                            |
|                         |                    | CD<br>名前<br>■ source<br>腳 Catch                 | (î) (A)<br>2 | e ı ► ►                                                          | 並べ替え × ■ 表示<br>更新日時<br>2025/01/12 13:28<br>2014/00/20 10:55                                                        | <ul> <li>         ・・・         </li> <li>         種類         ファイル フォルダー         Microsoft Excel CSV      </li> </ul>                            | サイズ<br>V 2 K                   |
|                         |                    | CD<br>名前<br>Source<br>题 Catch<br>题 CPUE         |              |                                                                  | 並べ替え 〜 ■ 表示<br>更新日時<br>2025/01/12 13:28<br>2014/00/20 10:55<br>2024/10/06 0:48                                     | <ul> <li>・・・&lt;</li> <li>種類</li> <li>ファイル フォルダー</li> <li>Microsoft Excel CSV</li> <li>Microsoft Excel CSV</li> </ul>                          | サイズ<br>V 2 K<br>V 2 K          |
|                         |                    | C<br>名前<br>Source<br>题 Catch<br>题 CPUE<br>题 CV2 |              | <ul><li>Image: wide wide wide wide wide wide wide wide</li></ul> | 並べ替え 〜 ■ 表示<br>更新日時<br>2025/01/12 13:28<br>2014/00/20 10:55<br>004100<br>2024/10/06 0:48<br>M2℃1 <b>S</b> /06 0:48 | <ul> <li>・・・</li> <li>種類</li> <li>ファイル フォルダー</li> <li>Microsoft Excel CSV</li> <li>Microsoft Excel CSV</li> <li>Microsoft Excel CSV</li> </ul> | サイズ<br>V 2 K<br>V 2 K<br>V 1 K |

Users need to re-run with the revised data in the same way as for the 1<sup>st</sup> run (SWO\_1).

| $\Box \rightarrow PC \rightarrow Windows (C:)$ | > JABBA > (1) SWO | > SWO_2 > Schaefer  | >   |
|------------------------------------------------|-------------------|---------------------|-----|
|                                                | ↓ 並べ替え ~ → 三 表示 ~ |                     |     |
| 名前 ^                                           | 更新日時              | 種類 サイズ              |     |
| source                                         | 2025/01/12 13:28  | ファイル フォルダー          |     |
| Catch2                                         | 2024/09/20 10:55  | Microsoft Excel CSV | 2 K |
| CPUE2                                          | 2024/10/06 0:48   | Microsoft Excel CSV | 2 K |
| 1 CV2                                          | 2024/10/06 0:48   | Microsoft Excel CSV | 1 K |
| JABBA_interface.R                              | 2024/09/20 10:55  | R ファイル              | 5 K |

After the working folder name "Schaefer" is selected, 3 CSV Data files (Catch2, CPUE2 & CV2) are automatically read. Then click to start run.

| Input, Run & Report(Schae                                                                                      | fer)                                                                                                    | $\times$         |
|----------------------------------------------------------------------------------------------------|----------------------------------------------------------------------------------------------------|------------------|
| Users will edit the input int<br>and to execute & crea<br>Select data folder                                   | NOTE<br>formation in this window. To save the input inf<br>te Output/Report, click the button at the bot | ormation<br>tom. |
| C:#JABBA#(T) SWU ¥SWU_2¥S                                                                                      | chaeter¥                                                                                                 |                  |
| Option                                                                                                    | (10 change to Pox, go back to the main menu)                                                             |                  |
| Inputs                                                                                                    | Edit                                                                                                    |                  |
| Run name<br>(Max 10 letters)                                                                                   | SWO_2S                                                                                                   |                  |
| r prior (mini, max)                                                                                            | 0.1 🔹 3.0                                                                                                | •                |
| K prior (mini, max) (tons)<br>[Default]<br>Mini=2*catch (Max)<br>Max=10*catch (Max)<br>Change values if needed | 79,990 399,948                                                                                           |                  |
| B0/K (delpletion)<br>0 <b0 k≦1<="" td=""><td>1.00</td><td>•</td></b0>                                          | 1.00                                                                                                    | •                |
| [Note] The job is running.<br>until "Run completed" is c                                                       | <u>Wait for a few - 15 minutes</u><br>lisplayed.                                                         |                  |
| Click to save, run & R. Va                                                                                     | licke                                                                                                    | Back             |
|                                                                                                    |                                                                                                    | 87               |

After re-run, users will get output results in the folder SWO\_2 (see below)

| $C \qquad \square \rightarrow PC \rightarrow Windows (C:)$ | > JABBA > (1) SWO                                      | > SWO_2 > Schaefer >                                                  |
|------------------------------------------------------------|--------------------------------------------------------|-----------------------------------------------------------------------|
|                                                            | ↓ 並べ替え ~ ─ 三 表示 、                                      | •••                                                                   |
| 名前<br>Schaefer(Results)                                    | Results of the is stored                               | e 2 <sup>nd</sup> run (SWO_2S)<br>in this folder.                     |
|                                                            |                                                        |                                                                       |
| Catch2                                                     | 2024/09/20 10:55                                       | Microsoft Excel CSV 2 KI                                              |
| Catch2                                                     | 2024/09/20 10:55<br>2024/10/06 0:48                    | Microsoft Excel CSV 2 KI<br>Microsoft Excel CSV 2 KI                  |
| Catch2<br>CPUE2<br>CV2                                     | 2024/09/20 10:55<br>2024/10/06 0:48<br>2024/10/06 0:48 | Microsoft Excel CSV2 KIMicrosoft Excel CSV2 KIMicrosoft Excel CSV1 KI |

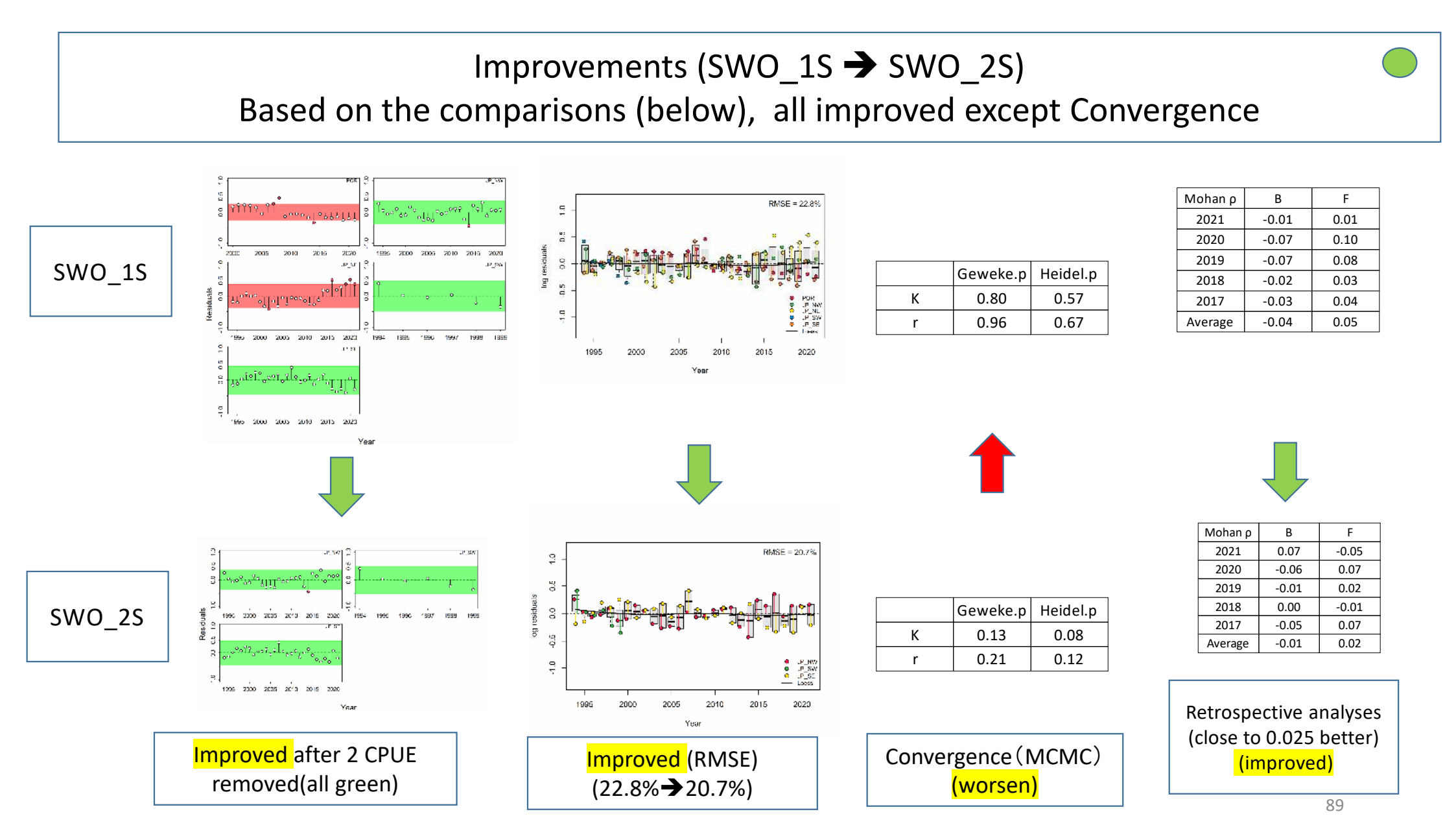

# Summary of results for SWO\_2S from page 3-4, Report next 2 slides

#### SWO\_2S(Schaefer)

Page 3 (Report)

### Summary of results & diagnoses (1/2) (Key diagnoses)

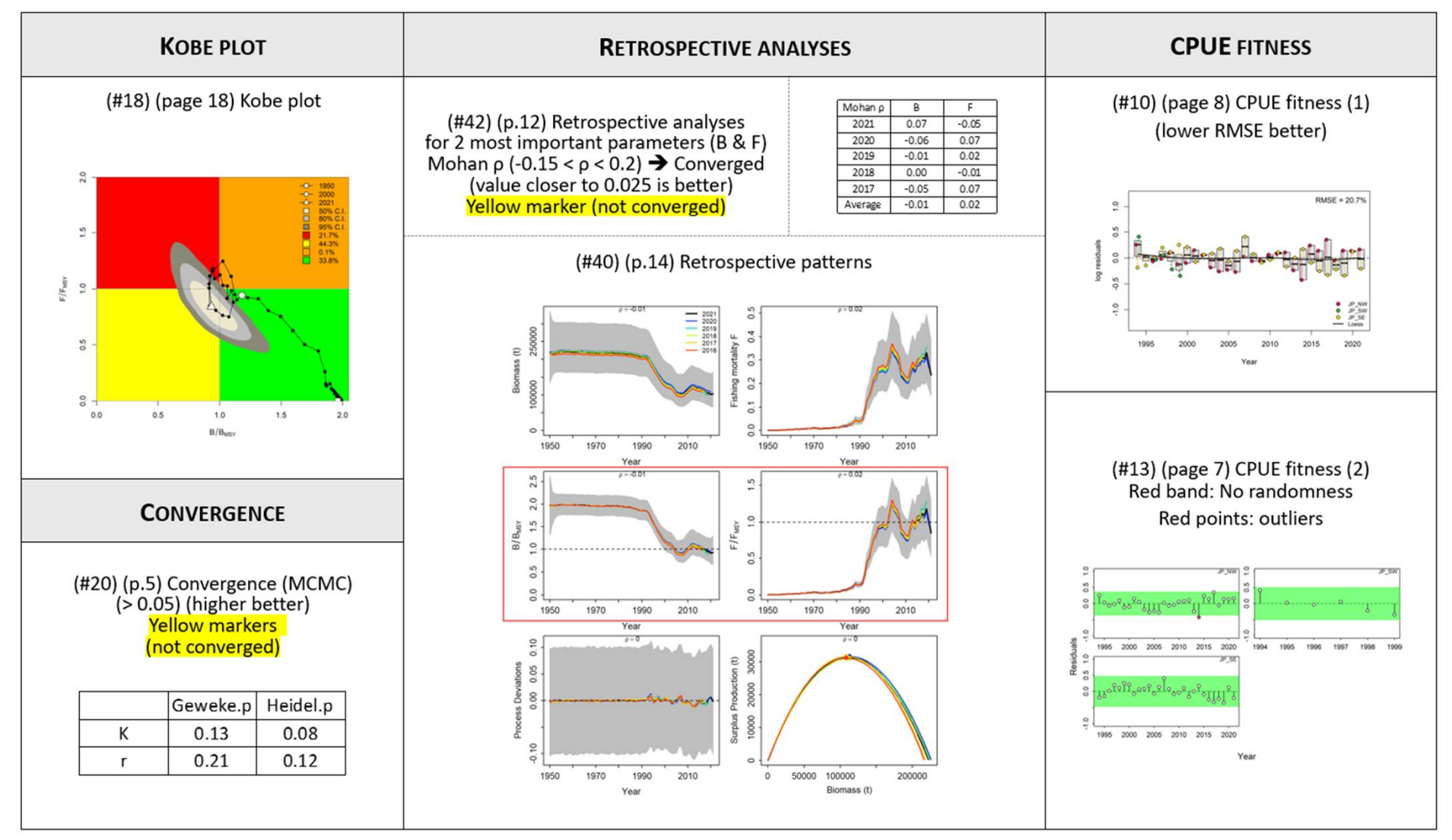

91

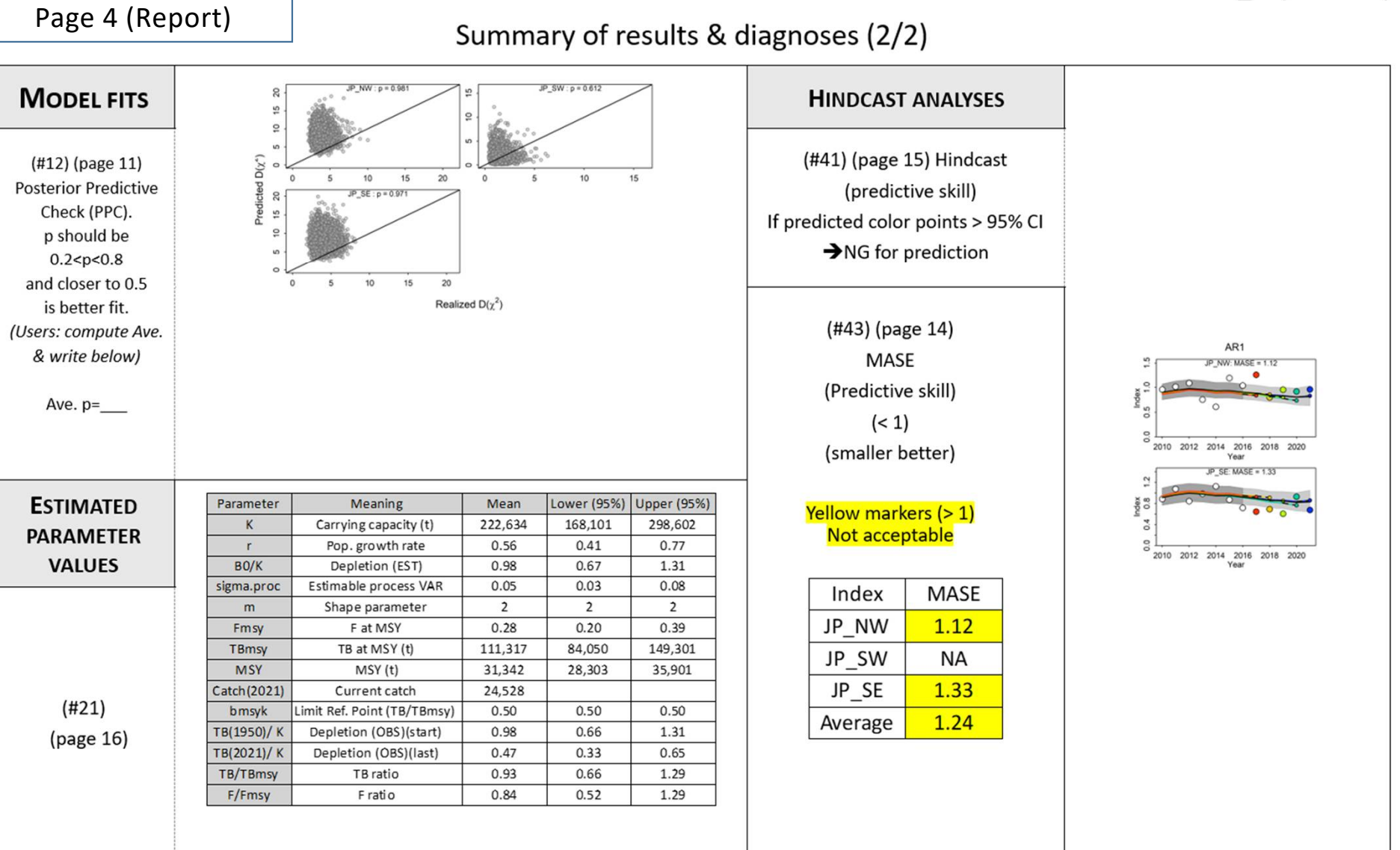

SWO\_2S(Schaefer)

92

**3.2 Virgin stock** (1) Swordfish (SWO) Data type [V1] : Schaefer(run1→run2:best run) Base case : Fox (run1 -> run2:best run) : Selection of the best model run Sensitivity : No need

3.3 Non virgin stock

(1) Indian Mackerel (IM) Data type [NV2]

Schaefer + Fox : Base case & Sensitivity -> Scenarios

Selection of the best scenario from base case & sensitivity.

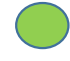

What is Next ?

(1) Run Fox in the same way as Schaefer
 → As a result, the 2<sup>nd</sup> run is the best, same as Schaefer
 → Results SWO\_2F (run and get the Report)

<mark>3.2 Virgin stock</mark>

(1) Swordfish (SWO) Data type [V1]

Base case

- : Schaefer(run1→run2:best run)
- : Fox (run1→run2:best run)
- : Selection of the best model run

Sensitivity

: No need

3.3 Non virgin stock

(1) Indian Mackerel (IM) Data type [NV2]

Schaefer + Fox : Base case → Sensitivity

Selection of the best model run from 2 models in the sensitivity.

## Selection of the best model run by Selection form

- (1) Users now have the best run each for Schaefer (SWO\_2S) & Fox (SWO\_2F).
- (2) (After runs), the results are available in each Report word files (page 3-4).(the SWO\_1S folder for Schaefer & the SWO\_2F folder for Fox).
- (3) Users need to select the best model run using 14 diagnostics.
- (4) "Selection form (Excel table for comparison)" will be used

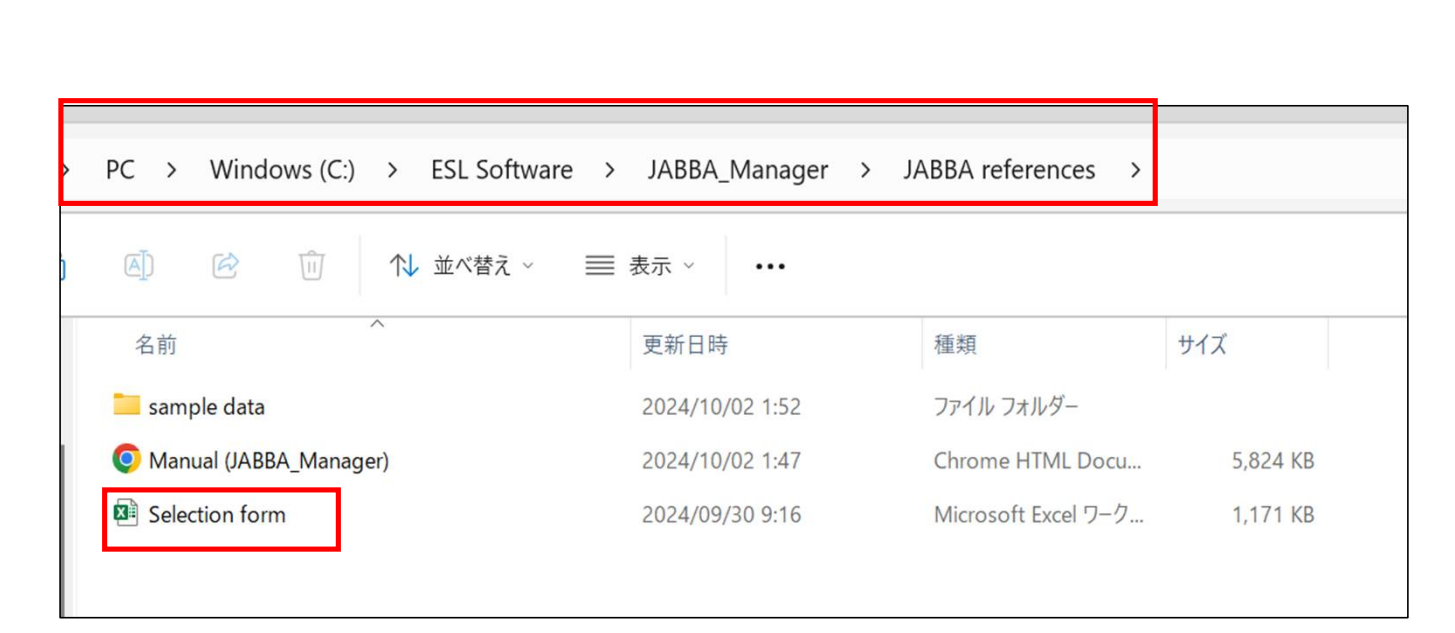

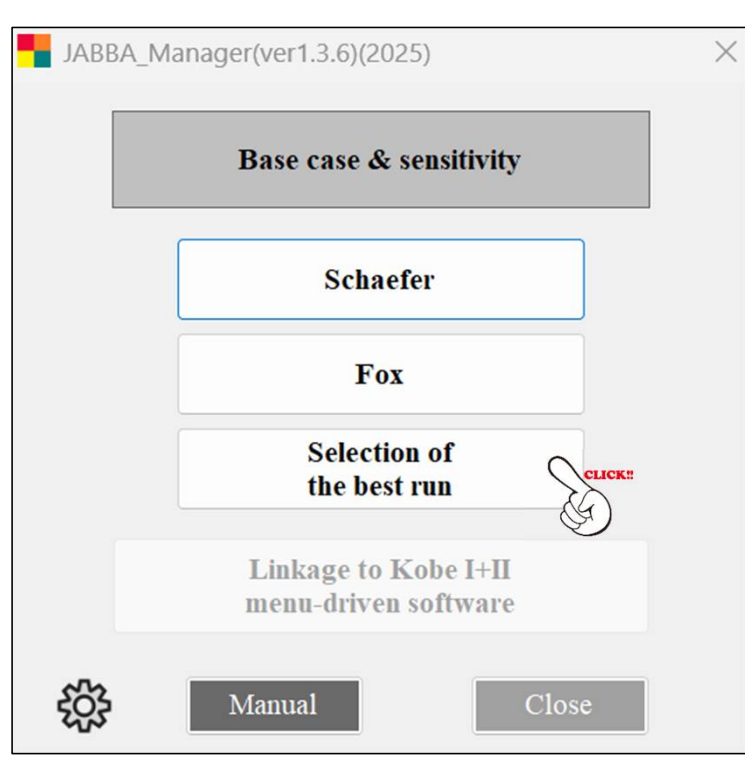

(5) Users can get this form located in the 3<sup>rd</sup> menu (right).

(7) For practices, users also can get it from ESL software, (see below) which is <u>not linked</u> to the software.

- The Selection form includes 14 diagnostics for 4 key themes.
- 4 themes are Convergence, Model fit, Retrospective analyses & Hindcasting.
- The Selection form includes 6 sheets shown from the 2<sup>nd</sup> slide from this sheet.
- There are 2 types of selection form, i.e., Sheet (2) to select from 2 models (Schaefer or Fox) (virgin stock case) and Sheet (3) another to select from scenarios (non virgin case).
- 14 diagnostics are equal weighted (default). If users want to change weighting, please do so by yourself.

How to use the Selection form? (refer to next 6 slides )

- As for sheet (2), based on the results of diagnoses, users will select the better model (Schaefer or Fox). See an example (our SWO) in sheet (2).
- The final decision on the best model will be made by more counts of "better model" as shown in sheet (2).
- <u>As for this example (SWO), the Fox model & Fox (SWO\_2F) was selected</u> as shown in sheet (2).
- As for sheet (3), we will come back after we go through the example later for Indian Mackerel (IM).

# Selection form (Excel) : Contents (6 slides)

|    | А            | В                   | С                  | D                                     | E                                        | F                                     | G                           | Н                  | 1                 |
|----|--------------|---------------------|--------------------|---------------------------------------|------------------------------------------|---------------------------------------|-----------------------------|--------------------|-------------------|
| 1  |              |                     |                    | About the                             | selection for                            | m (6 sheets)                          |                             |                    |                   |
| 2  | This form wi | ll be used to selec | t the best model ( | Schaefer or Fox)<br>Details of diagno | or the best scena<br>ostics are explaine | rio using 14 diag<br>ed in each Repor | nostics availabl<br>t.      | e in Sheet (2) and | (3) respectively. |
| 3  | Contents     |                     |                    |                                       |                                          |                                       |                             |                    |                   |
| 4  | (1) About (  | this sheet)         |                    |                                       |                                          |                                       |                             |                    |                   |
| 5  | (2) Exampl   | e to select the     | e best Model f     | rom Schaefe                           | r and Fox. Ex                            | ample for Sw                          | ordfish (SW                 | 0)                 |                   |
| 6  | (3) Exampl   | e to select the     | e best Scenario    | o from base o                         | case and/or s                            | ensitivity. Ex                        | amp <mark>le for I</mark> n | dian Mackere       | el (IM)           |
| 7  | (4) How to   | use diagnosti       | cs # 12            |                                       |                                          |                                       |                             |                    |                   |
| 8  | (5) How to   | use diagnosti       | cs # 42            |                                       |                                          |                                       |                             |                    |                   |
| 9  | (6) How to   | use diagnosti       | cs #41 & # 43      |                                       |                                          |                                       |                             |                    |                   |
| 10 |              |                     |                    |                                       |                                          |                                       |                             |                    |                   |
| 11 |              |                     |                    |                                       |                                          |                                       |                             |                    |                   |
| 12 |              |                     |                    |                                       |                                          |                                       |                             |                    |                   |
| 13 | > (1) A      | bout (2) Selec      | tion form (model)( | (SWO) (3)C                            | election form(scer                       | ario)(IM) (4                          | ) #12 (5) #4                | (6) #41 + #4       | 3 + :             |

100

| A                                                     |                               |                   |                                                                     |           | 1 X          |                                                   | 1                                          | -                       | ×                                                                 | X                                                                  | W                                                      |                                                 | 0                                                                              | ,                                       | 1                                               |
|-------------------------------------------------------|-------------------------------|-------------------|---------------------------------------------------------------------|-----------|--------------|---------------------------------------------------|--------------------------------------------|-------------------------|-------------------------------------------------------------------|--------------------------------------------------------------------|--------------------------------------------------------|-------------------------------------------------|--------------------------------------------------------------------------------|-----------------------------------------|-------------------------------------------------|
|                                                       |                               |                   |                                                                     | Sel       | ection of    | the best                                          | model r                                    | un (So                  | haefer or F                                                       | ox) using 14                                                       | diagnostics                                            | 1                                               |                                                                                |                                         |                                                 |
|                                                       | (Use                          | e "Sumi           | mary o                                                              | f result  | s & diagr    | ostics",                                          | page 3~4                                   | l, Rep                  | ort) Examp                                                        | e : Swordfis                                                       | h (SWO) (fo                                            | r details, s                                    | ee Manual)                                                                     |                                         |                                                 |
|                                                       | Free based on a               | 1. Co             | onverg                                                              | ence (N   | ICMC)        |                                                   |                                            | 2. Mo                   | del Fit                                                           |                                                                    | 3. Retros                                              | pective                                         |                                                                                |                                         |                                                 |
|                                                       | Evaluation                    | Heid              | lelberge                                                            | r & Welch | p test       | 2.1 CPUE residuals 2.2<br>RMS                     |                                            |                         | 2 2.3 Posterior Predictive<br>ISE Check (PPC)                     |                                                                    | analy                                                  | ses                                             | 4. Hindcast analyses                                                           |                                         |                                                 |
| Please see                                            | Methods                       |                   | Geweke.p Heidel.p<br>(larger value (larger value<br>better) better) |           |              | 95% CI band RM                                    |                                            | RMSE                    | Average p<br>values<br>(compute<br>yourself)                      | Visual<br>inspection                                               | Mohan's ρ<br>(-0.15~2.0)                               | Visual<br>inspection                            | MASE (# of<br>yellow: non<br>significant=NG<br>predicted skill)<br>(for B & F) | MASE<br>(Average<br>value)              | Visual<br>inspection                            |
| Manual for<br>details on<br>diagnostics.              | Criteria                      | к                 | r                                                                   | к         | (r           | Red band<br>Auto-<br>correlation?<br>No is better | total # of<br>outliers less<br># is better | Less %<br>better<br>fit | Use the 5th<br>sheet to<br>compute.<br>Closer to 0.5<br>is better | Ball shapes<br>located in<br>center are<br>better (how<br>many #?) | # of yellow<br>markers<br>(B & F ratio)<br>less better | All trends<br>should be<br>similar<br>patterns. | Less # better                                                                  | should be<br>< 1 &<br>smaller<br>better | # OBS<br>points<br>beyond<br>the 95% CI<br>band |
|                                                       | Output #                      |                   | ŧ                                                                   | 20        |              | # 1                                               | 13                                         | # 10                    | #                                                                 | 12                                                                 | # 42                                                   | # 40                                            | # 43                                                                           | 5                                       | # 41                                            |
| _                                                     | (page#)                       |                   | (                                                                   | p.3)      |              | (p.3) (                                           |                                            | (p.3)                   | (p.4)                                                             |                                                                    | (p.3)                                                  | (p.3)                                           | (p.4)                                                                          |                                         | (p.4)                                           |
|                                                       | diagnostics #                 | 1                 | 2                                                                   | 3         | 4            | 5                                                 | 6                                          | 7                       | 8                                                                 | 9                                                                  | 10                                                     | 11                                              | 12                                                                             | 13                                      | 14                                              |
|                                                       | Refer to sheet<br># how to do |                   |                                                                     |           |              |                                                   |                                            |                         | (4)                                                               |                                                                    | (5)                                                    |                                                 | (6)                                                                            |                                         |                                                 |
| Users can<br>add 1 more<br>rows if 3                  | Schaefer<br>(SWO_2S)          | <mark>0.13</mark> | 0.21                                                                | 0.08      | 0.25         | No                                                | 1                                          | 20.7%                   | 0.854                                                             | not so good                                                        | 0                                                      | ок                                              | 2                                                                              | Non<br>Significant(<br>1.24)            | 3                                               |
| finalists (for<br>example, 2<br>Fox & 1<br>Schaefer). | Fox<br>(SWO_2F)               | 0.67              | 0.43                                                                | 0.31      | 0.06         | No                                                | 2                                          | 20.4%                   | 0.873                                                             | not so good                                                        | 0                                                      | bit better<br>than<br>Schaefer                  | 2                                                                              | Non<br>Significant(<br>1.19)            | 3                                               |
|                                                       | Better<br>model ?             | FOX               | FOX                                                                 | FOX       | Schaefer     | Same                                              | Schaefer                                   | FOX                     | Schaefer                                                          | same                                                               | Same                                                   | FOX                                             | Same                                                                           | FOX                                     | Same                                            |
|                                                       | (1)                           | 6 diagno          | oses are                                                            | better fo | r Fox, while | a 3 for Sch                                       | aefer and                                  | 5 same                  | Thus Fox is th                                                    | ne best.                                                           |                                                        |                                                 |                                                                                |                                         |                                                 |
| Comments &<br>decision                                | (2)                           | Althoug           | h perfor                                                            | mance b   | etween 2 r   | nodels are                                        | very simil                                 | ar exce                 | pt convergen                                                      | e (Fox) much                                                       | better than Sch                                        | aefer.                                          |                                                                                |                                         |                                                 |
| accision                                              | (3)                           | Because           | of (1) 8                                                            | (2), Fox  | model is s   | elected.                                          |                                            |                         |                                                                   |                                                                    |                                                        |                                                 |                                                                                |                                         |                                                 |
| (Note)                                                |                               | Refer             | red by                                                              | "Good     | practices    | for surpl                                         | us produ                                   | ction I                 | models" by                                                        | Kokkalis et a                                                      | l (2024)                                               |                                                 |                                                                                |                                         |                                                 |
| $\langle \rangle$                                     | (1) A                         | bout              | (2                                                                  | ) Selec   | tion for     | m (mod                                            | el)(SW                                     | C)                      | (3)Sel                                                            | ection form                                                        | n(scenario)                                            | (IM)                                            | (4) #12                                                                        | (5) #4                                  | 2 (6)                                           |

|                                          | Selection of the best scenario run using 14 diagnostics |                         |                        |                      |                     |                                                   |                                            |                      |                                                                   |                                                                    |                                                        |                                                 |                                                                                |                                        |                                                 |  |
|------------------------------------------|---------------------------------------------------------|-------------------------|------------------------|----------------------|---------------------|---------------------------------------------------|--------------------------------------------|----------------------|-------------------------------------------------------------------|--------------------------------------------------------------------|--------------------------------------------------------|-------------------------------------------------|--------------------------------------------------------------------------------|----------------------------------------|-------------------------------------------------|--|
|                                          | (Use '                                                  | 'Summ                   | ary of                 | results &            | & diagno            | stics", pa                                        | ge 3~4,                                    | Report) E            | xample : In                                                       | dian Macke                                                         | rel (IM) (for                                          | details, se                                     | e Manual)                                                                      |                                        |                                                 |  |
|                                          | Evaluation                                              | <b>1. Co</b>            | onverg                 | <mark>ence</mark> (M | CMC)                |                                                   |                                            | 2. Mode              | el Fit                                                            |                                                                    | 3. Retros                                              | pective                                         | 4 Hindcast analyses                                                            |                                        |                                                 |  |
|                                          | Evaluation                                              | Heid                    | delberge               | r & Welch            | p test              | 2.1 CPUE residuals                                |                                            | 2.2 RMSE             | RMSE 2.3 Posterior Predictive<br>Check (PPC)                      |                                                                    | analyses                                               |                                                 | 4. Hillucast allaryses                                                         |                                        |                                                 |  |
| Please see                               | Methods                                                 | Gewe<br>(larger<br>bett | eke.p<br>value<br>ter) | Heid<br>(larger val  | del.p<br>ue better) | 95% C                                             | l band                                     | RMSE                 | Average p<br>values<br>(compute<br>yourself)                      | Visual<br>inspection                                               | Mohan's p<br>(-0.15~2.0)                               | Visual<br>inspection                            | MASE (# of<br>yellow: non<br>significant=NG<br>predicted skill)<br>(for B & F) | MASE<br>(Average<br>value)             | Visual<br>inspection                            |  |
| Manual for<br>details on<br>diagnostics. | Criteria                                                | к                       | r                      | к                    | r                   | Red band<br>Auto-<br>correlation?<br>No is better | total # of<br>outliers less<br># is better | Less %<br>better fit | Use the 5th<br>sheet to<br>compute.<br>Closer to 0.5<br>is better | Ball shapes<br>located in<br>center are<br>better (how<br>many #?) | # of yellow<br>markers<br>(B & F ratio)<br>less better | All trends<br>should be<br>similar<br>patterns. | Less # better                                                                  | should be<br><1 &<br>smaller<br>better | # OBS<br>points<br>beyond<br>the 95% CI<br>band |  |
|                                          | Output #                                                |                         | #                      | <b>‡ 20</b>          |                     | # 1                                               | 13                                         | # 10                 | 10 # 12                                                           |                                                                    | # 42                                                   | # 40                                            | # 43                                                                           |                                        | # 41                                            |  |
|                                          | (page#)                                                 |                         | (                      | p.3)                 |                     | (p.3)                                             |                                            | (p.3)                | (p.4)                                                             |                                                                    | (p.3)                                                  | (p.3)                                           | (p.4)                                                                          |                                        | (p.4)                                           |  |
|                                          | diagnostics #                                           | 1                       | 2                      | 3                    | 4                   | 5                                                 | 6                                          | 7                    | 8                                                                 | 9                                                                  | 10                                                     | 11                                              | 12                                                                             | 13                                     | 14                                              |  |
|                                          | Refer to sheet #<br>how to do                           |                         |                        |                      |                     |                                                   |                                            |                      | (4)                                                               |                                                                    | <mark>(</mark> 5)                                      |                                                 | (6)                                                                            |                                        |                                                 |  |
|                                          | Scenario #9<br>(MIN-MIN) <mark>0.3S</mark>              | 0.92                    | 0.77                   | 0.66                 | 0.76                | ок                                                | o                                          | 72.9%                | 0.478                                                             | ОК                                                                 | 4                                                      | ОК                                              | 0                                                                              | 0.77                                   | 1                                               |  |
| Users can<br>adjust # of<br>scenarios to | Scenario #9<br>(MIN-MIN) <mark>0.4S</mark>              | <mark>0.91</mark>       | 0.75                   | 0.51                 | 0.74                | ОК                                                | 0                                          | 75.4%                | 0.479                                                             | ок                                                                 | 2                                                      | LESS                                            | 0                                                                              | 0.60                                   | 1                                               |  |
| compare                                  | Scenario #9<br>(MIN-MIN) <mark>0.55</mark>              | 0.32                    | 0.17                   | 0.15                 | 0.79                | ок                                                | 0                                          | 77.5%                | 0.478                                                             | ОК                                                                 | 0                                                      | ок                                              | 0                                                                              | 0.64                                   | 1                                               |  |
|                                          | Best<br>scenario?                                       | 0.35                    | 0.35                   | 0.35                 | 0.55                | same                                              | same                                       | 0.35                 | 035 & 0.55                                                        | same                                                               | 0.55                                                   | 0.35 & 0.55                                     | same                                                                           | 0.45                                   | same                                            |  |
|                                          | (1)                                                     | 6 best o                | liagnos                | es for 0.35          | , 4 for 0.5         | S, 1 for 0.4                                      | S and 5 fo                                 | r same. Th           | us 0.3S is sele                                                   | cted as the be                                                     | st.                                                    |                                                 |                                                                                |                                        |                                                 |  |
| Comments &                               | (2)                                                     | In additi               | ion, 0.3               | S indicates          | s much hig          | her (bette                                        | r) converg                                 | ence resul           | ts than others                                                    | 5.                                                                 |                                                        |                                                 |                                                                                |                                        |                                                 |  |
| uccision                                 | (3)                                                     | In conclu               | usoin, #               | 3S is seled          | ted as the          | e best scen                                       | ario.                                      |                      |                                                                   |                                                                    |                                                        |                                                 |                                                                                |                                        |                                                 |  |
| < >                                      | (1) Abo                                                 | out                     | (2) 5                  | Selection            | n form (            | model)(                                           | SWO)                                       | (3)                  | Selection fo                                                      | orm(scenar                                                         | rio)(IM)                                               | (4) #12                                         | 2 (5) #4                                                                       | 2 (6)                                  | ) #41+#4                                        |  |

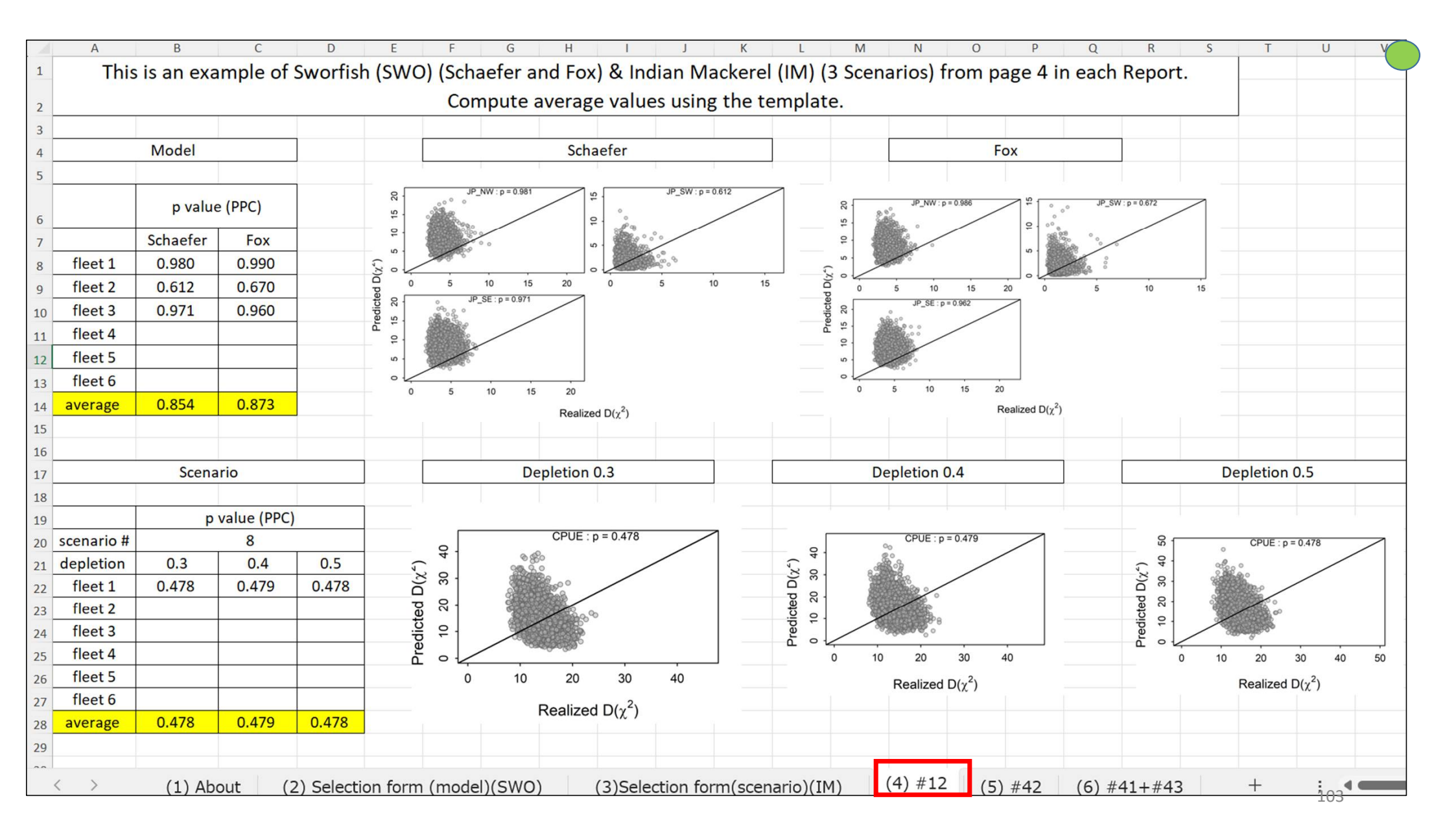

|                                                      |                                                                                                    | Thi | s exan | nple is                                 | from (3) so                                                      | enario #9   | 0.3S, Ind | ian Mac                                                | kerel (IM) (page 3                              | 3 , Report)              |                      |  |  |
|------------------------------------------------------|----------------------------------------------------------------------------------------------------|-----|--------|-----------------------------------------|------------------------------------------------------------------|-------------|-----------|--------------------------------------------------------|-------------------------------------------------|--------------------------|----------------------|--|--|
| Summary of results & diagnoses (1/2) (Key diagnoses) |                                                                                                    |     |        |                                         |                                                                  |             |           |                                                        |                                                 |                          | 3. Retrospective     |  |  |
| <b>R</b> ETROSPECTIVE ANALYSES                       |                                                                                                    |     |        |                                         |                                                                  |             |           |                                                        |                                                 | anai                     | yses                 |  |  |
|                                                      | (#42) (n 12) Retrospective analyses                                                                                                    |     |        |                                         |                                                                  | Mohan p B F |           |                                                        |                                                 | Mohan's ρ<br>(-0.15~2.0) | Visual<br>inspection |  |  |
|                                                      | for 2 most important parameters (B & F)<br>Mohan ρ (-0.15 < ρ < 0.2) → Converged<br>(value closer to 0.025 is better)<br>Yellow marker (not converged) |     |        | 2021<br>2020<br>2019<br>2018<br>Åverage | 0.08 0.09<br>0.05 -0.05<br>0.05 -0.05<br>0.04 -0.05<br>0.03 0.04 |             |           | # of yellow<br>markers<br>(B & F ratio)<br>less better | All trends<br>should be<br>similar<br>patterns. |                          |                      |  |  |
|                                                      |                                                                                                    |     |        |                                         |                                                                  |             |           |                                                        | For this case,                                  | # 42                     | # 40                 |  |  |
|                                                      |                                                                                                    |     |        |                                         |                                                                  |             |           |                                                        | # of yellow                                     | (p.3)                    | (p.3)                |  |  |
|                                                      |                                                                                                    |     |        |                                         |                                                                  |             |           |                                                        | makers are 2                                    |                          |                      |  |  |
|                                                      |                                                                                                    |     |        |                                         |                                                                  |             |           |                                                        |                                                 |                          |                      |  |  |
|                                                      |                                                                                                    |     |        |                                         |                                                                  |             |           |                                                        |                                                 |                          |                      |  |  |
|                                                      |                                                                                                    |     |        |                                         |                                                                  |             |           |                                                        |                                                 |                          |                      |  |  |
|                                                      |                                                                                                    |     |        |                                         |                                                                  |             |           |                                                        |                                                 |                          |                      |  |  |
|                                                      |                                                                                                    |     |        |                                         |                                                                  |             |           |                                                        |                                                 |                          |                      |  |  |
|                                                      |                                                                                                    |     |        |                                         |                                                                  |             |           |                                                        |                                                 |                          |                      |  |  |

|               |                                                |                                       |           | This e                                  | example i                  | s from (2   | ) SWO_2S (pa | ige 4, Report)                                                   |                                         |                                         |  |  |
|---------------|------------------------------------------------|---------------------------------------|-----------|-----------------------------------------|----------------------------|-------------|--------------|------------------------------------------------------------------|-----------------------------------------|-----------------------------------------|--|--|
|               |                                                |                                       |           |                                         |                            |             |              |                                                                  |                                         |                                         |  |  |
|               |                                                |                                       |           |                                         | SWO                        | 2S(Schae    | fer)         |                                                                  |                                         | ,                                       |  |  |
| agnoses (2/2) |                                                |                                       |           |                                         |                            |             |              | 4. Hindcast analyses                                             |                                         |                                         |  |  |
|               | HINDCAST ANALYSES                              |                                       |           |                                         |                            |             |              | MASE (# of                                                       | MAGE                                    | Visual<br>inspection                    |  |  |
|               | (#41) (page 15) Hindcast<br>(predictive skill) |                                       |           |                                         |                            |             |              | yellow: non<br>significant=NG<br>predicted skill)<br>(for B & F) | (Average<br>value)                      |                                         |  |  |
|               | →NG for prediction (#43) (page 14)             |                                       |           | 2 - 2 - 2 - 2 - 2 - 2 - 2 - 2 - 2 - 2 - | AR1                        |             |              | Less # better                                                    | should be<br>< 1 &<br>smaller<br>better | # OBS<br>points<br>beyond<br>the 95% CI |  |  |
|               | (Predic                                        | a a constant                          | 2 P.NW.MA | SE - 1 22                               |                            | # 4         | 3            | # 41                                                             |                                         |                                         |  |  |
|               | . (                                            | S S S S S S S S S S S S S S S S S S S |           |                                         |                            | (p.4) (p.4) |              |                                                                  |                                         |                                         |  |  |
|               | (smaller better)                               |                                       |           |                                         | 2010 2012 2014 201<br>Year | 6 2018 2020 | -            | 12                                                               | 13                                      | 14                                      |  |  |
|               | Yellow m<br>Not ac                             | Index                                 |           |                                         |                            |             |              |                                                                  |                                         |                                         |  |  |
|               | Index                                          | E                                     |           | Year                                    | e are are                  |             |              | Non                                                              | 3                                       |                                         |  |  |
|               | JP_NV                                          | V <u>1.12</u>                         | $\geq$    |                                         |                            |             |              | •                                                                | (1.24)                                  |                                         |  |  |
|               | JP_SV                                          |                                       |           | K                                       |                            |             |              |                                                                  |                                         | <b>↓</b> ]                              |  |  |
|               | Averag                                         | ge 1.24                               |           |                                         |                            |             |              |                                                                  |                                         |                                         |  |  |
|               |                                                |                                       |           | 1                                       |                            |             |              |                                                                  |                                         |                                         |  |  |
|               |                                                |                                       |           |                                         |                            |             |              |                                                                  |                                         |                                         |  |  |

As a result of evaluation of 2 models (Schaefer & Fox) by Selection form <u>Fox (SWO\_2F) was selected</u>

Major results (SWO\_2F) are presented in next 3 slides

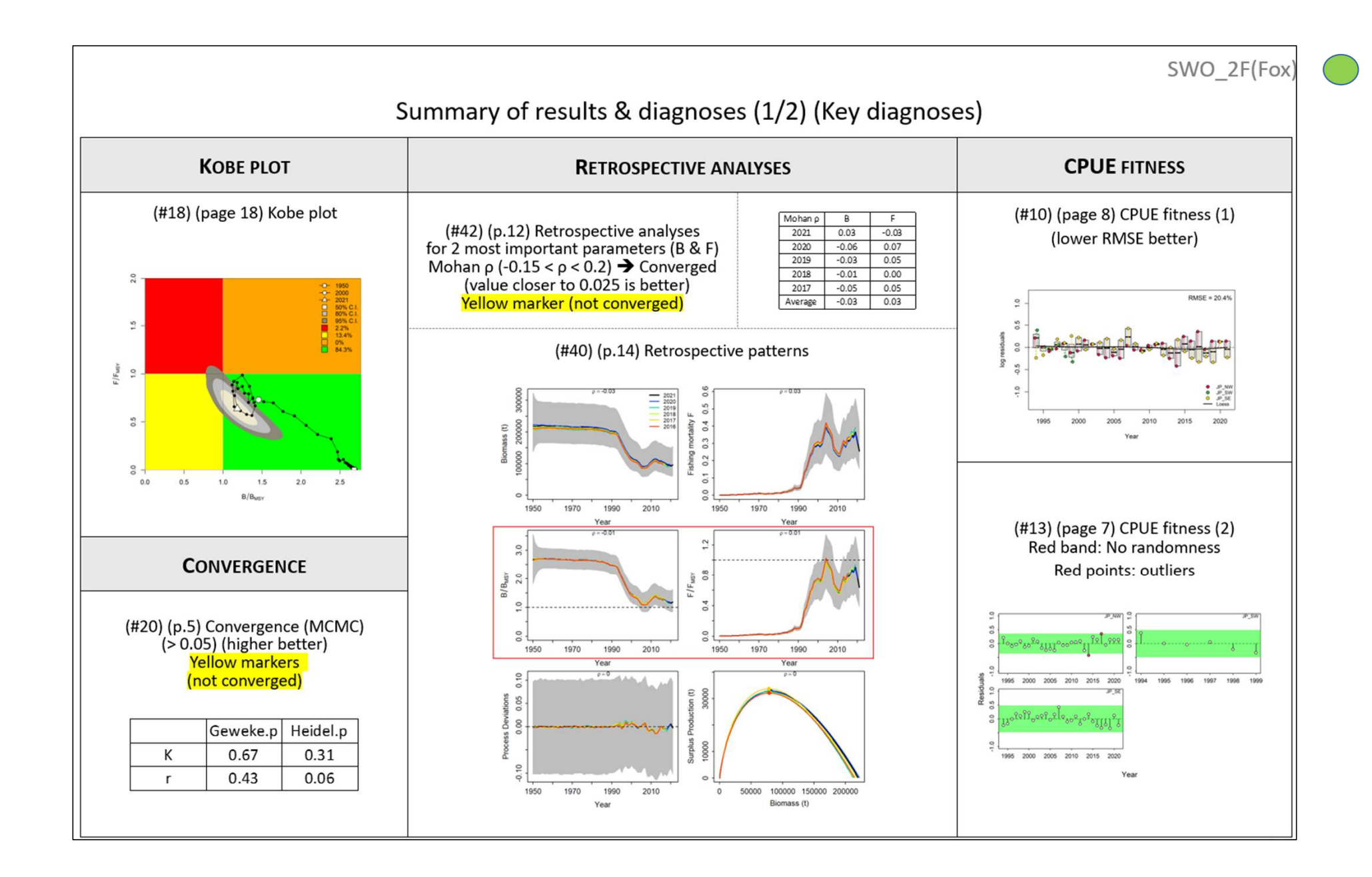

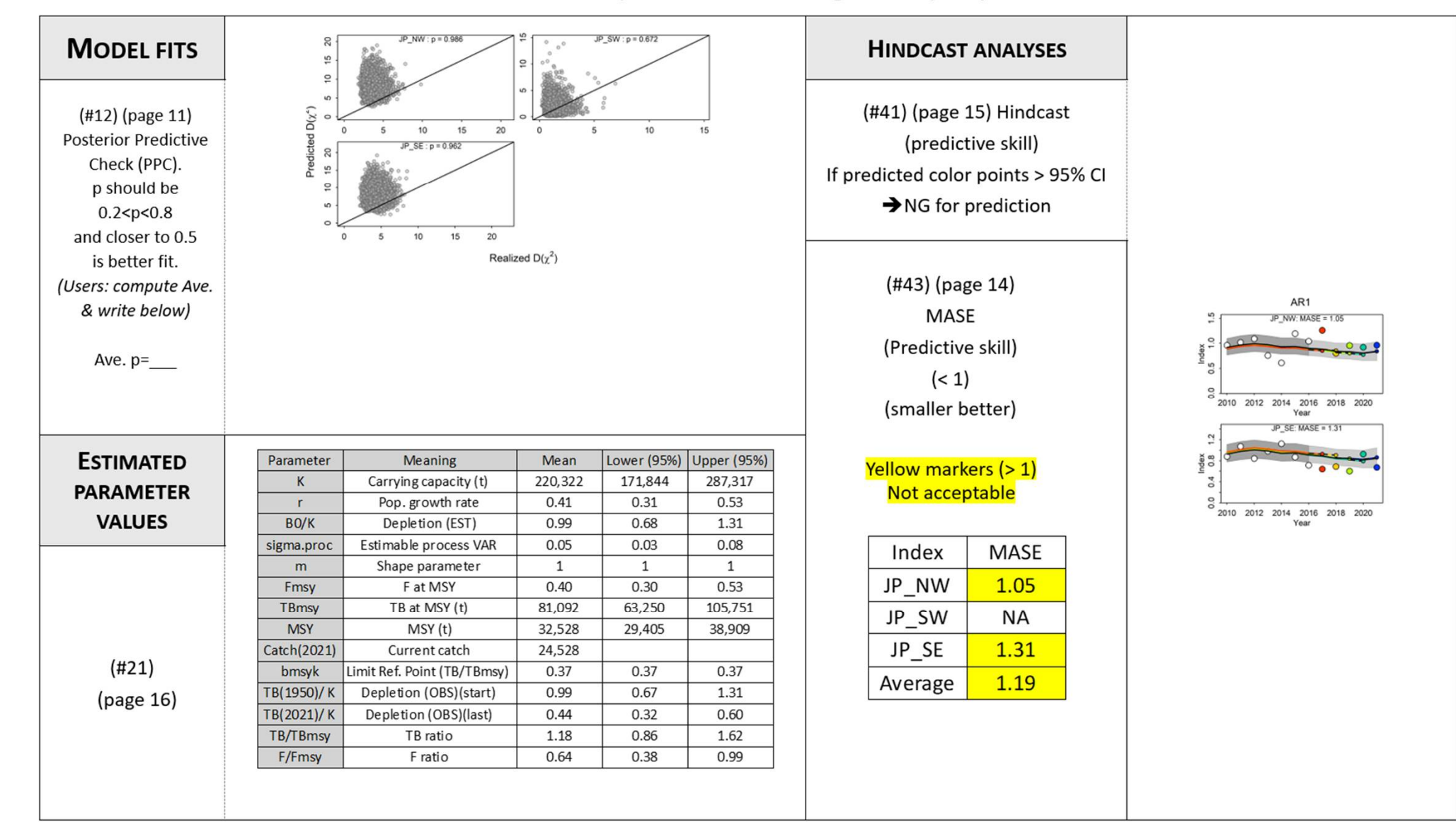

### Summary of results & diagnoses (2/2)
#### (#37) Future Projections

- Projections next 10 years (40%, 60%,80%,100%,120%,140% and 160% of the current catch).
- The current catch is the average catch of the last 3 years.
- Projection is based AR1 (time series biases filtered).

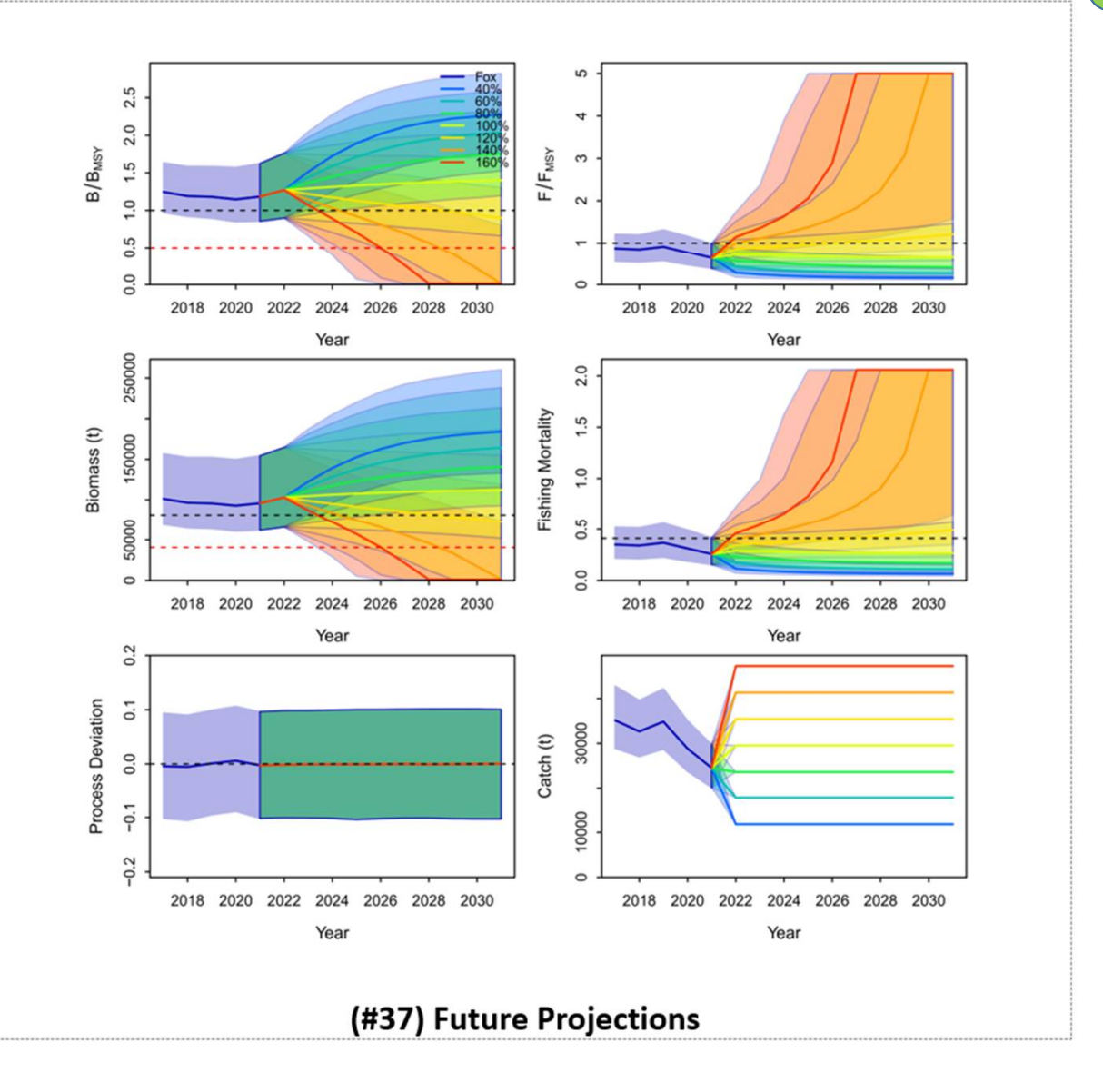

Summary of results (JABBA stock assessment for swordfish (Indian Ocean)

- In the 1<sup>st</sup> runs, CPUE (2 fleets) had autocorrelation problems (Both models)
- In the 2<sup>nd</sup> runs after removals, all diagnoses are OK (both models), i.e., convergence, retrospective analyses, no autocorrelation and hindcasting.
- The final selection between 2 models by Selection form, Fox model (SWO\_2F) was selected although both are similar performances except Fox model was much better in Convergence.
- Stock status (2021)
  - → Safe (green) zone (Pr < 84%) (B/Bmsy=1.18 F/Fmsy=0.64)
- Future projection (next 10 years until 2031)
  - → Current catch level (24,500 tons) are sustainable for B & F.

3. JABBA runs (Schaefer • Fox) (run1 & run 2)
3.2 Virgin stock [V1]
(1) Swordfish (SWO)

Summary (1/2): How to proceed JABBA runs and select the best model run (for the virgin stock case)

- (1) (optional) Try the preliminary & exploratory runs. If Kobe plot, Convergence & retrospective analyses are OK, then do the formal run.
- (2) Do the 1<sup>st</sup> run & if all key diagnoses are OK, then the 1<sup>st</sup> run is acceptable.
- (3) If not converged, check (#13) time series CPUE residuals.Delete CPUE with autocorrelation(red band) & extraordinary outliers.
- (4) Do the 2<sup>nd</sup> run. If converged, #13, retrospective analyses & Kobe plot are OK, then the 2<sup>nd</sup> run is acceptable.

3. JABBA runs (Schaefer • Fox) (run1 & run 2)
3.2 Virgin stock [V1]
(1) Swordfish (SWO)

Summary (2/2): How to proceed JABBA runs and select the best model run (for the virgin stock case)

(5) But the 2<sup>nd</sup> run is still not converged, then no solution.

- (6) Use other CPUE if available, do 3<sup>rd</sup> run & do the same checks.
- (7) If all key diagnoses are OK, then the 3<sup>rd</sup> run is acceptable.
- (7) If not, no solution, select the best run in each model using the diagnostics (page 3~4, Report).
- (8) Select the best model run using the Selection form.

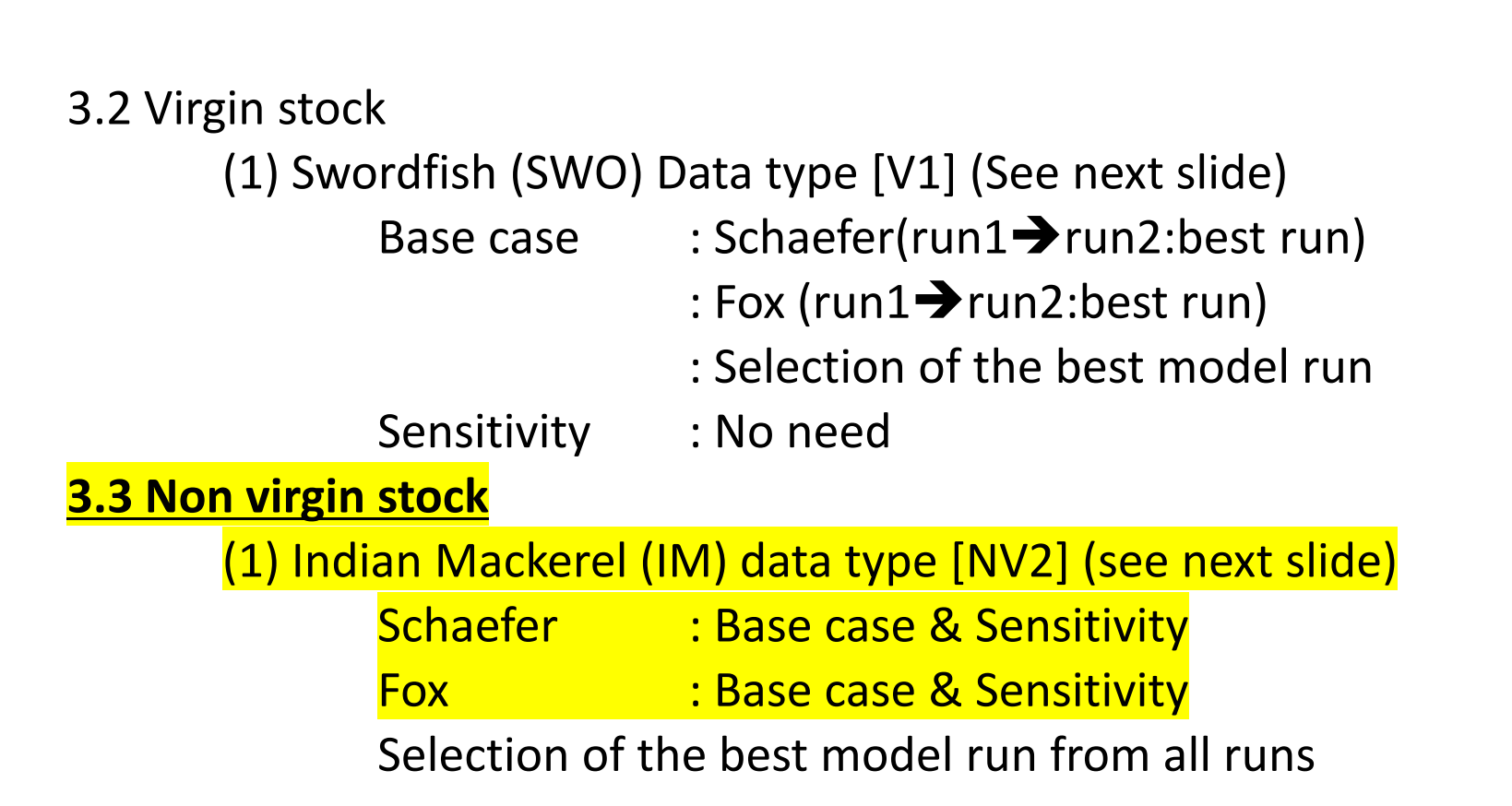

### For the non virgin stock data : We now consider cases for [V2], [NV1] or [NV2] Our example : Indian Mackerel (Sri Lanka) (IM) is [NV2]

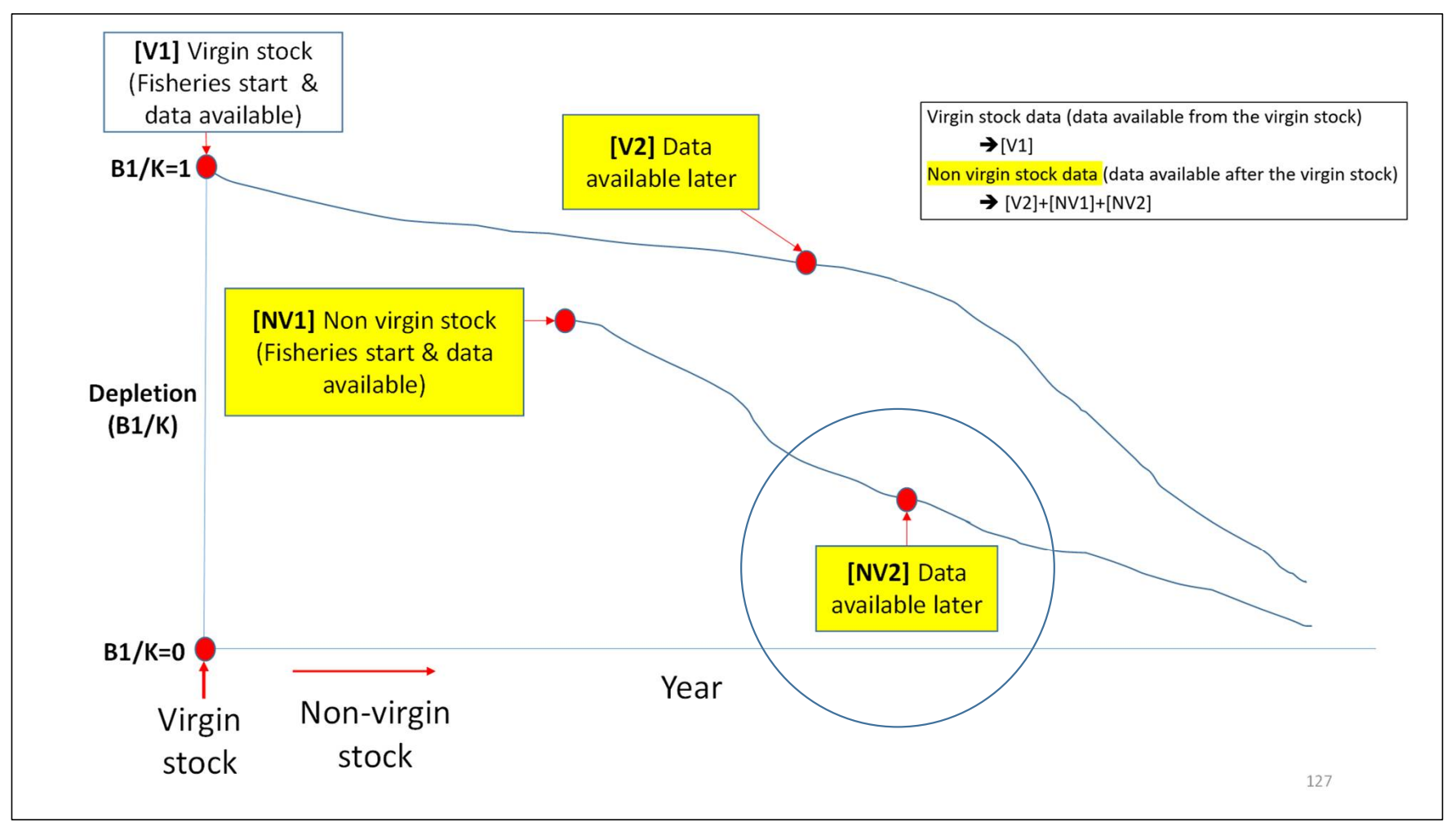

114

## Input data

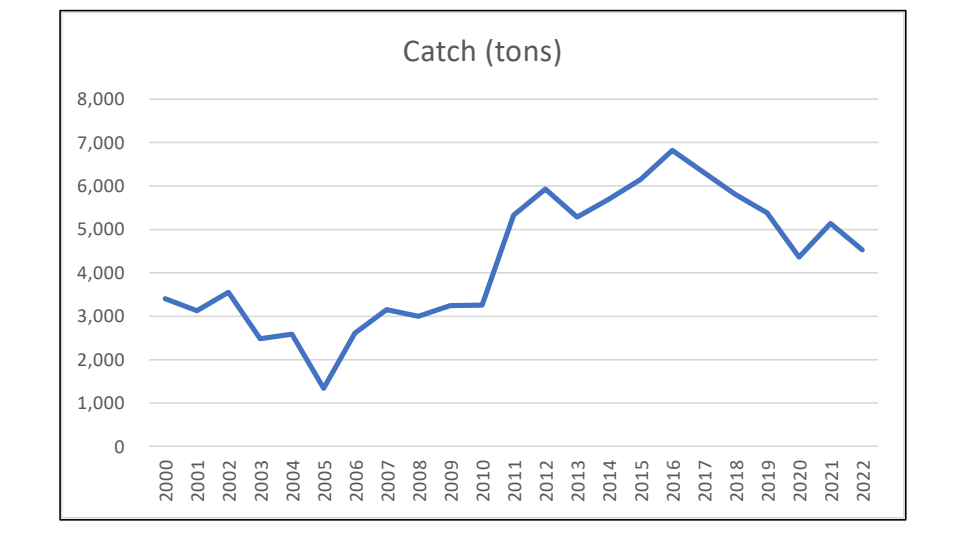

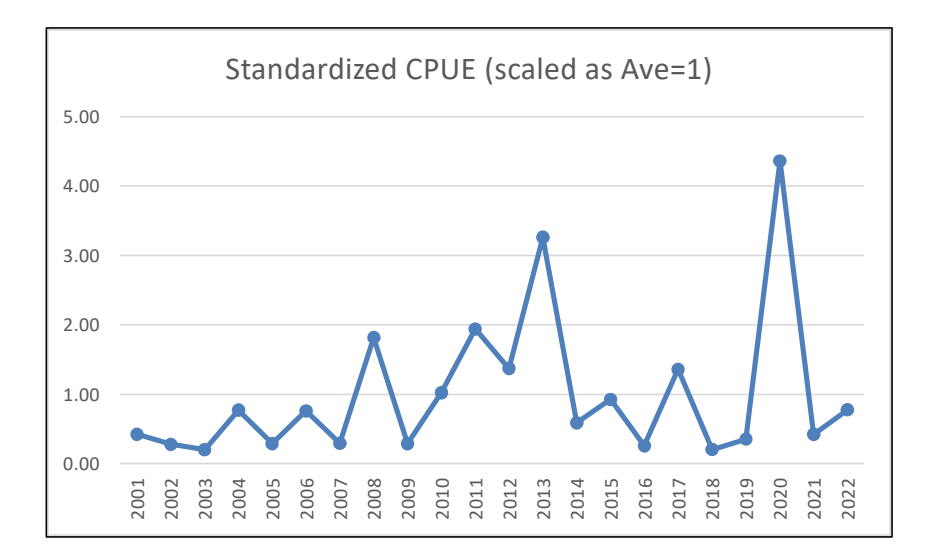

2 possible outliers (2013 & 2020) due to sharp increases & drops
 → 2014: 10% of 2013, 2020: 12 times of 2012 and 2021: 10% of 2021 such up & down (huge biomass changes) not realistic to investigate this, we set up base case & sensitivity
 Base case : Original CPUE series & 5 sensitivity (next slide)

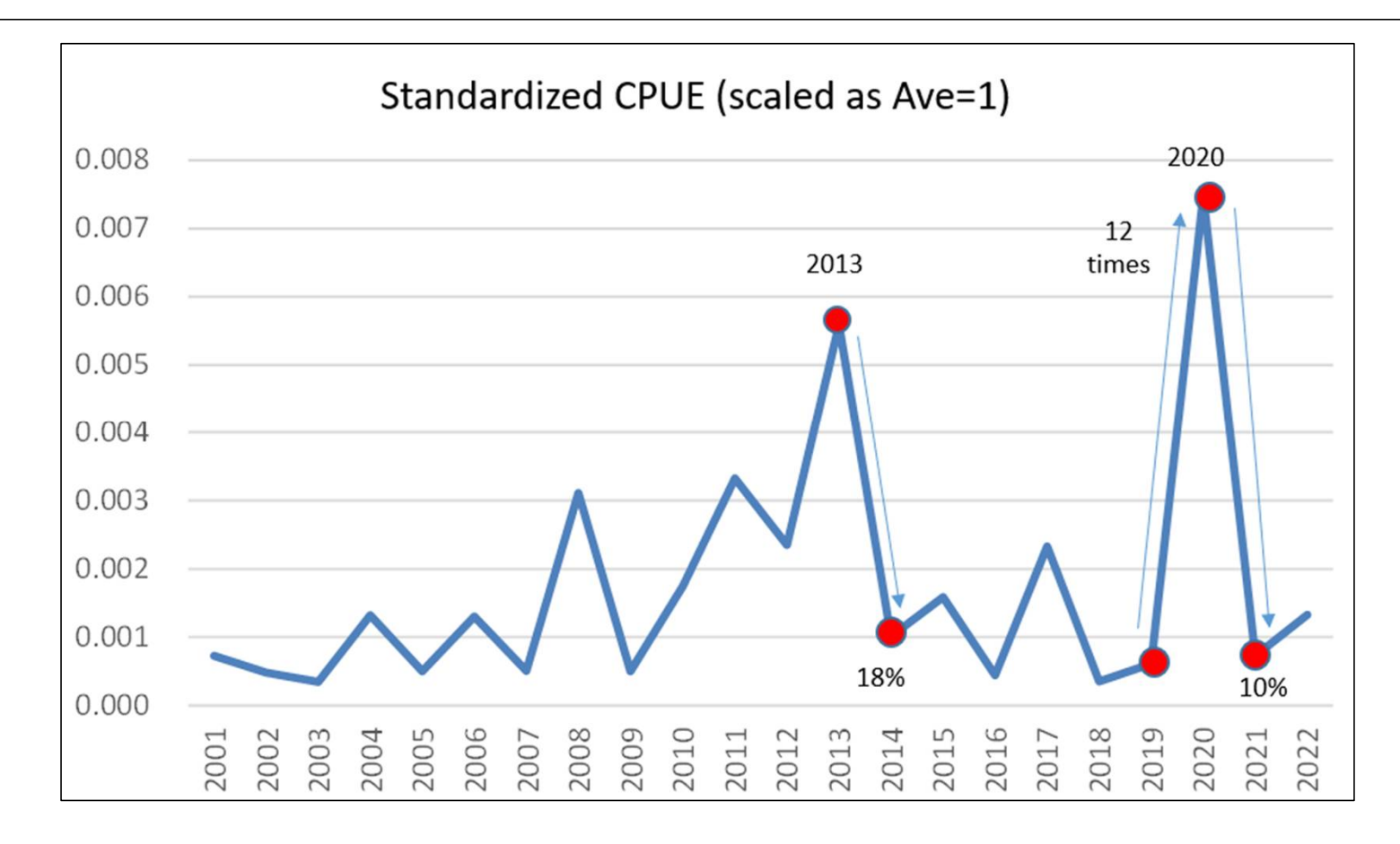

116

6 scenarios (1 base case & 5 sensitivity)

using 5 red dots : 2 for 2 outliers (Max) (2013 & 2020), 2 for their Minima (average values before & after) & one for average values of Max & Min (2020)

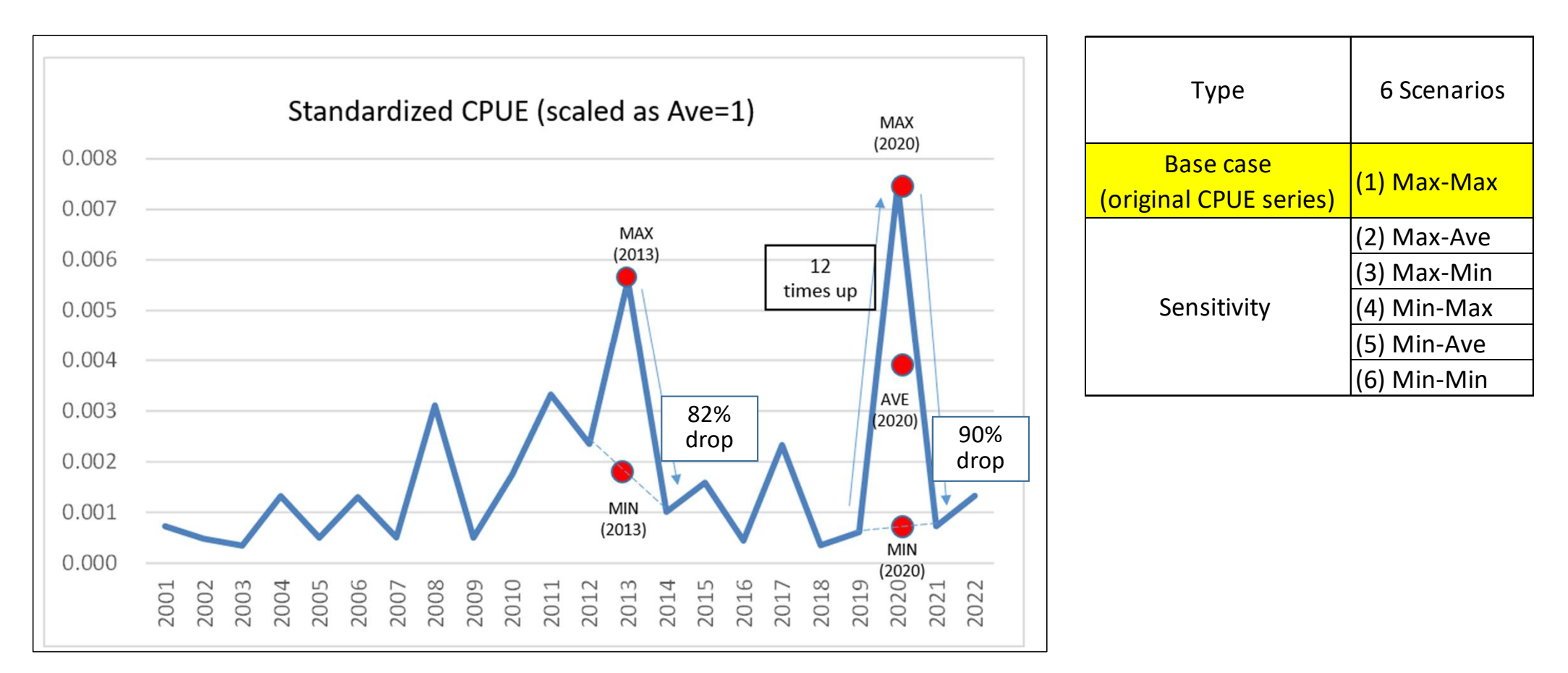

Indian Mackerel (IM)(Sri Lanka) data : B1/K depletion

- As explained, we need to set up several scenarios for B1/K1. How to set up? noting Catch start from 2000.
- As a 1<sup>st</sup> step, we will set 3 scenarios (0.2,0.4 & 0.6) (wider range by 0.2) to see the situation, then select the best scenario (B1/K).
- 0.8 is not included as fisheries start many years ago before 2000, hence 0.8 is likely too optimistic.

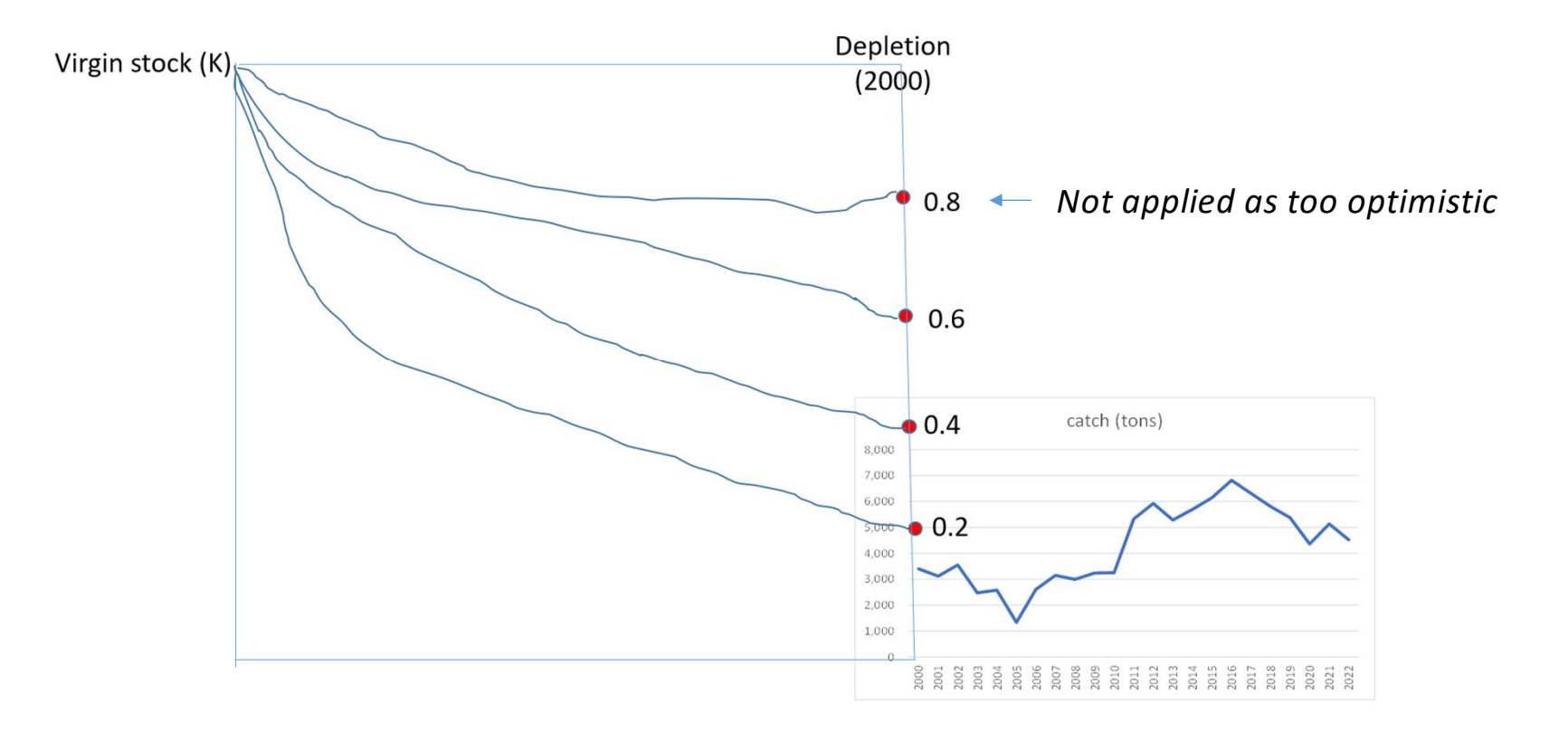

Considering 6 scenarios, 3 different depletion values (B1/K) & 2 models, we need to make 36 runs to evaluate the best run (most plausible results).

|                                     |             | Model |        |       |                  |     |     |  |  |
|-------------------------------------|-------------|-------|--------|-------|------------------|-----|-----|--|--|
| Туре                                | 6 Scenarios | S     | chaefe | er    | Fox              |     |     |  |  |
|                                     |             | B1/K  | (deple | tion) | B1/K (depletion) |     |     |  |  |
| Base case<br>(original CPUE series) | (1) Max-Max | 0.2   | 0.4    | 0.6   | 0.2              | 0.4 | 0.6 |  |  |
|                                     | (2) Max-Ave | 0.2   | 0.4    | 0.6   | 0.2              | 0.4 | 0.6 |  |  |
|                                     | (3) Max-Min | 0.2   | 0.4    | 0.6   | 0.2              | 0.4 | 0.6 |  |  |
| Sensitivity                         | (4) Min-Max | 0.2   | 0.4    | 0.6   | 0.2              | 0.4 | 0.6 |  |  |
|                                     | (5) Min-Ave | 0.2   | 0.4    | 0.6   | 0.2              | 0.4 | 0.6 |  |  |
|                                     | (6) Min-Min | 0.2   | 0.4    | 0.6   | 0.2              | 0.4 | 0.6 |  |  |

How to evaluate runs ?

(1) Initial evaluation by visual inspections

→ Kobe plot & Retrospective analyses

(2) Evaluation by diagnostics

➔ After good runs are selected, they are inspected by the Selection form including 14 diagnostics, then the best run is identified. Initial evaluation by visual inspection for Kobe plot & retrospective analyses

### Visual inspection for the base case (1) (Max-Max) is demonstrated next 2 slides. Table below shows the summary of results

| (1) MAX-MAX (base case)              |          |     |     |     |  |  |  |  |  |  |
|--------------------------------------|----------|-----|-----|-----|--|--|--|--|--|--|
| Scenario                             | B1/K     | 0.2 | 0.4 | 0.6 |  |  |  |  |  |  |
| Kobe plot (*)<br>too optimistic (NG) | Schaefer | NG  | NG  | NG  |  |  |  |  |  |  |
| if F/Fmsy < 0.5 &<br>1.5 < TB/TBmsy  | Fox      | NG  | NG  | NG  |  |  |  |  |  |  |
| Retrospective patterns               | Schaefer | NA  | NG  | NG  |  |  |  |  |  |  |
| (visual inspection)                  | Fox      | NG  | NG  | NG  |  |  |  |  |  |  |

(\*) Criteria of the un-plausible Kobe plot NG: No Good (not plausible) and NA : results are Not Available

## Another initial criteria for future consideration

 Retrospective analyses by numerical evaluation using Mohan ρ values of Bratio (B/Bmsy) & Fratio(F/Fmsy), which are also important to evaluate stock assessment results.

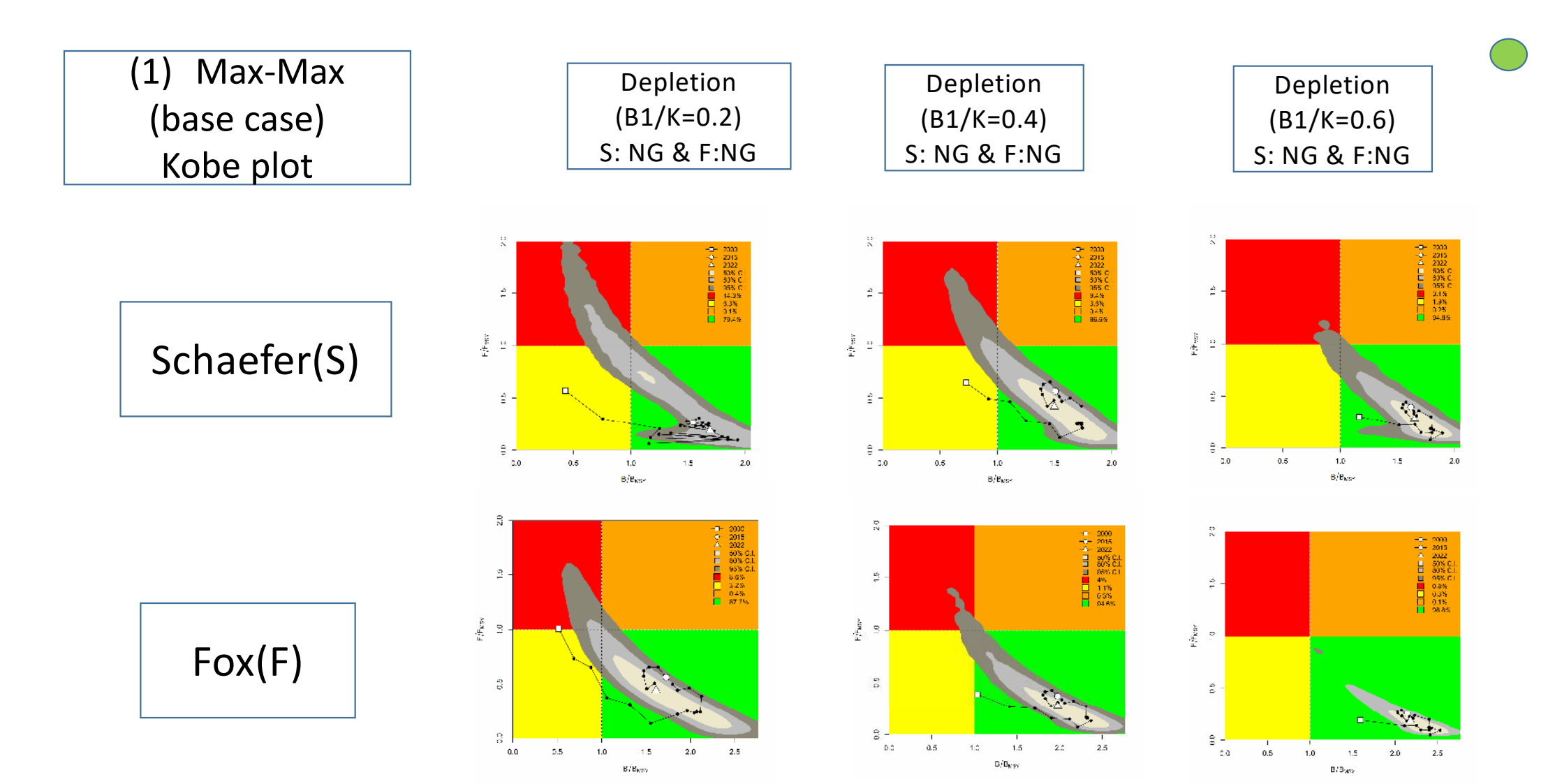

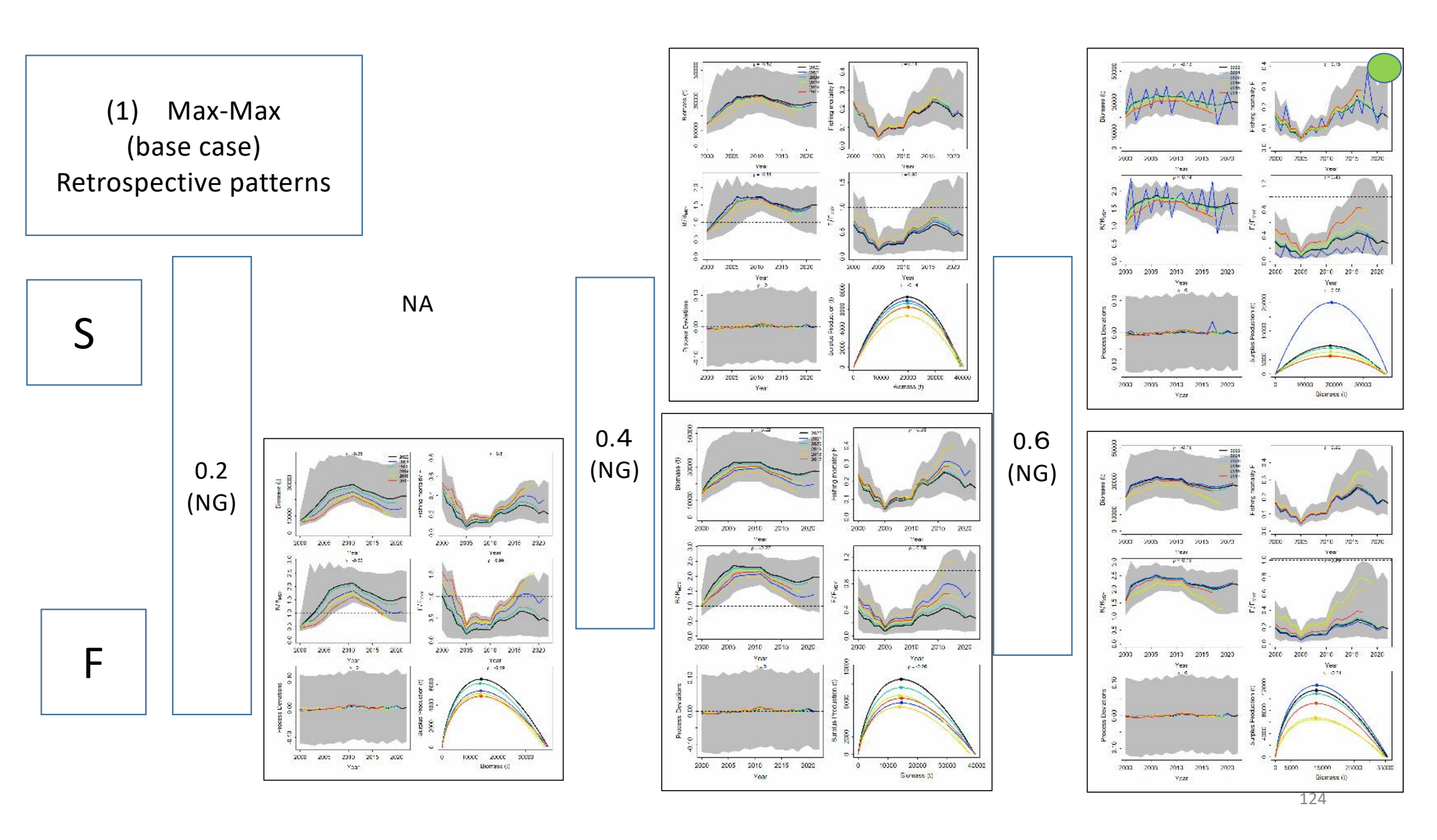

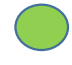

# For other runs

- Using the same visual inspections, 5 sensitivity runs are inspected.
- Actual visual inspections are omitted as many slides are needed to show.
- Instead, summary of results of all 6 runs (1 base case & 5 sensitivity) are shown in the next slide.

Summary of results base case + 5 sensitivity

NA Not Available

# NG(Not Good) not acceptable

Only 1 run (6) Min-Min satisfies the visual inspection thus selected

| (1) MAX-MAX (base case)             |          |              |    |     |  |  |  |  |  |  |
|-------------------------------------|----------|--------------|----|-----|--|--|--|--|--|--|
| Scenario                            | B1/K     | B1/K 0.2 0.4 |    | 0.6 |  |  |  |  |  |  |
| Kobe plot<br>too optimistic (NG)    | Schaefer | NG           | NG | NG  |  |  |  |  |  |  |
| if F/Fmsy < 0.5 &<br>1.5 < TB/TBmsy | Fox      | NG           | NG | NG  |  |  |  |  |  |  |
| Retrospective patterns              | Schaefer | NA           | NG | NG  |  |  |  |  |  |  |
| (visual inspection)                 | Fox      | NG           | NG | NG  |  |  |  |  |  |  |

| (2) MAX-AVE                         |          |              |    |     |  |  |  |  |  |  |
|-------------------------------------|----------|--------------|----|-----|--|--|--|--|--|--|
| Scenario                            | B1/K     | B1/K 0.2 0.4 |    | 0.6 |  |  |  |  |  |  |
| Kobe plot<br>too optimistic (NG)    | Schaefer | ОК           | ОК | NG  |  |  |  |  |  |  |
| if F/Fmsy < 0.5 &<br>1.5 < TB/TBmsy | Fox      | ОК           | ОК | NG  |  |  |  |  |  |  |
| Retrospective patterns              | Schaefer | NG           | NG | NG  |  |  |  |  |  |  |
| (visual inspection)                 | Fox      | NG           | NG | ОК  |  |  |  |  |  |  |

| (3) MAX-MIN                         |          |     |     |     |  |  |  |  |  |  |
|-------------------------------------|----------|-----|-----|-----|--|--|--|--|--|--|
| Scenario                            | B1/K     | 0.2 | 0.4 | 0.6 |  |  |  |  |  |  |
| Kobe plot<br>too optimistic (NG)    | Schaefer | ОК  | ОК  | NG  |  |  |  |  |  |  |
| if F/Fmsy < 0.5 &<br>1.5 < TB/TBmsy | Fox      | ок  | NG  | NG  |  |  |  |  |  |  |
| Retrospective patterns              | Schaefer | NG  | NG  | NG  |  |  |  |  |  |  |
| (visual inspection)                 | Fox      | NG  | NG  | NG  |  |  |  |  |  |  |

| (4) MIN-MAX                         |          |     |     |     |  |  |  |  |  |  |
|-------------------------------------|----------|-----|-----|-----|--|--|--|--|--|--|
| Scenario                            | B1/K     | 0.2 | 0.4 | 0.6 |  |  |  |  |  |  |
| Kobe plot<br>too optimistic (NG)    | Schaefer | NG  | NG  | NG  |  |  |  |  |  |  |
| if F/Fmsy < 0.5 &<br>1.5 < TB/TBmsy | Fox      | NG  | NG  | NG  |  |  |  |  |  |  |
| Retrospective patterns              | Schaefer | NA  | NG  | NA  |  |  |  |  |  |  |
| (visual inspection)                 | Fox      | NG  | NG  | NG  |  |  |  |  |  |  |

| (5) MIN-AVE                         |          |     |     |     |  |  |  |  |  |  |
|-------------------------------------|----------|-----|-----|-----|--|--|--|--|--|--|
| Scenario                            | B1/K     | 0.2 | 0.4 | 0.6 |  |  |  |  |  |  |
| Kobe plot<br>too optimistic (NG)    | Schaefer | NG  | NG  | NG  |  |  |  |  |  |  |
| if F/Fmsy < 0.5 &<br>1.5 < TB/TBmsy | Fox      | NG  | NG  | NG  |  |  |  |  |  |  |
| Retrospective patterns              | Schaefer | NA  | NG  | NA  |  |  |  |  |  |  |
| (Visual inspection)                 | Fox      | ОК  | NG  | NG  |  |  |  |  |  |  |

| (6) MIN-MIN                         |          |     |     |     |  |  |  |  |  |
|-------------------------------------|----------|-----|-----|-----|--|--|--|--|--|
| Scenario                            | B1/K     | 0.2 | 0.4 | 0.6 |  |  |  |  |  |
| Kobe plot<br>too optimistic (NG)    | Schaefer | ОК  | ОК  | NG  |  |  |  |  |  |
| if F/Fmsy < 0.5 &<br>1.5 < TB/TBmsy | Fox      | ОК  | ОК  | NG  |  |  |  |  |  |
| Retrospective patterns              | Schaefer | NG  | ОК  | NG  |  |  |  |  |  |
| (Visual inspection)                 | Fox      | NG  | NG  | NG  |  |  |  |  |  |

| (6) MIN-MIN                         |          |     |     |     |  |  |  |  |  |
|-------------------------------------|----------|-----|-----|-----|--|--|--|--|--|
| Scenario                            | B1/K     | 0.2 | 0.4 | 0.6 |  |  |  |  |  |
| Kobe plot<br>too optimistic (NG)    | Schaefer | ОК  | ОК  | NG  |  |  |  |  |  |
| if F/Fmsy < 0.5 &<br>1.5 < TB/TBmsy | Fox      | ОК  | ОК  | NG  |  |  |  |  |  |
| Retrospective patterns              | Schaefer | NG  | ОК  | NG  |  |  |  |  |  |
| (Visual inspection)                 | Fox      | NG  | NG  | NG  |  |  |  |  |  |

- As we use the wider range (every 0.2) for sensitivity.
- We need to investigate further sensitivity with narrower range (every 0.1)
- So, we will investigate 0.3, 0.4 and 0.5 (Schaefer) in details using 14 diagnostics available in the Selection form.

## How to get the Selection form?

### (1) From the 3<sup>rd</sup> menu

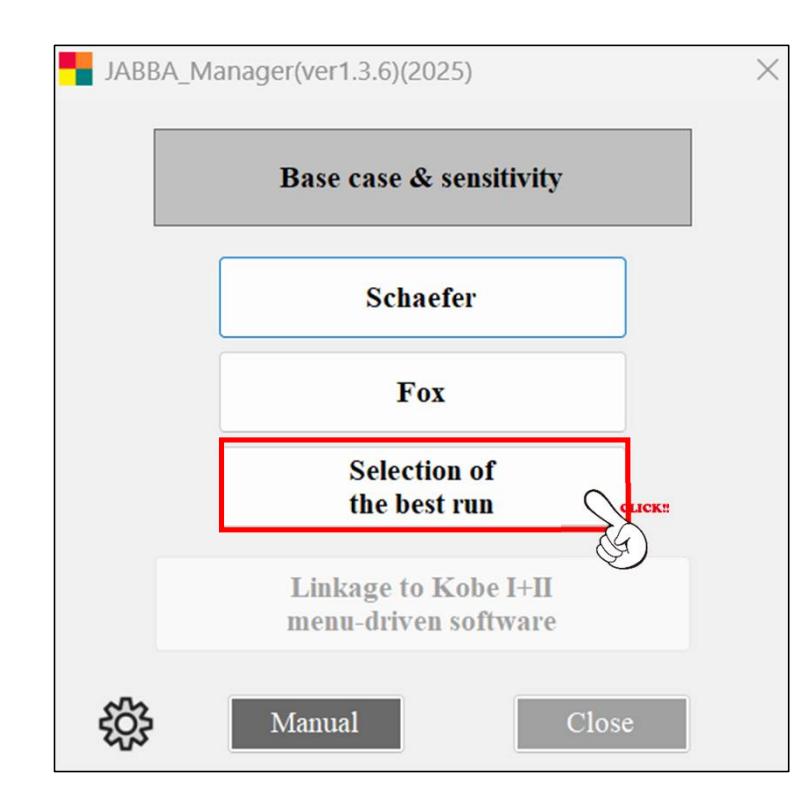

(2) Independently from the ESL software folder, which is <u>not linked</u> to the software.

| PC > Windows (C:) > ESL Software      | > JABBA_Manager >                | JABBA references >                                                                                                    |                                                                                                    |  |  |
|---------------------------------------|----------------------------------|----------------------------------------------------------------------------------------------------|----------------------------------------------------------------------------------------------------|--|--|
| ▲ ▲ ▲ ▲ ▲ ▲ ▲ ▲ ▲ ▲ ▲ ▲ ▲ ▲ ▲ ▲ ▲ ▲ ▲ | ≣表示 > •••                        |                                                                                                    |                                                                                                    |  |  |
| 名前                                    | 更新日時                             | 種類                                                                                                    | サイズ                                                                                                    |  |  |
| 📒 sample data                         | 2024/10/02 1:52                  | ファイル フォルダー                                                                                                    |                                                                                                    |  |  |
| O Manual (JABBA_Manager)              | 2024/10/02 1:47                  | Chrome HTML Docu                                                                                                    | 5,824 KB                                                                                                    |  |  |
| 🛛 Selection form                      | 2024/09/30 9:16                  | Microsoft Excel ワーク                                                                                                    | 1,171 KB                                                                                                    |  |  |
|                                       |                                  |                                                                                                    |                                                                                                    |  |  |
|                                       | PC > Windows (C:) > ESL Software | PC > Windows (C:) > ESL Software > JABBA_Manager >         ▲       ●       ●       ●       ●       ●       ●       ●       ●       ●       ●       ●       ●       ●       ●       ●       ●       ●       ●       ●       ●       ●       ●       ●       ●       ●       ●       ●       ●       ●       ●       ●       ●       ●       ●       ●       ●       ●       ●       ●       ●       ●       ●       ●       ●       ●       ●       ●       ●       ●       ●       ●       ●       ●       ●       ●       ●       ●       ●       ●       ●       ●       ●       ●       ●       ●       ●       ●       ●       ●       ●       ●       ●       ●       ●       ●       ●       ●       ●       ●       ●       ●       ●       ●       ●       ●       ●       ●       ●       ●       ●       ●       ●       ●       ●       ●       ●       ●       ●       ●       ●       ●       ●       ●       ●       ●       ●       ●       ●       ●       ●       ●       ●       ● | PC → Windows (C:) → ESL Software → JABBA_Manager → JABBA references →<br>④ ② ① へ 並べ替え ~ 三 表示 ~ ・・・<br>名前 ^ 夏新日時 種類<br>Selection form 2024/10/02 1:52 ファイル フォルダー<br>2024/10/02 1:47 Chrome HTML Docu<br>2024/09/30 9:16 Microsoft Excel ワーク |  |  |

| Selection of the best scenario run based on 14 diagnostics<br>Indian Mackerel (IM) |                                            |                                      |                               |                                   |              |                                                   |                                            |                      |                                                                   |                                                                    |                                                        |                                                 |                                                                                |                                         |                                                 |
|------------------------------------------------------------------------------------|--------------------------------------------|--------------------------------------|-------------------------------|-----------------------------------|--------------|---------------------------------------------------|--------------------------------------------|----------------------|-------------------------------------------------------------------|--------------------------------------------------------------------|--------------------------------------------------------|-------------------------------------------------|--------------------------------------------------------------------------------|-----------------------------------------|-------------------------------------------------|
|                                                                                    | Fuchantion                                 | 1. Co                                | 1. Convergence (MCMC) 2. Mode |                                   |              |                                                   |                                            |                      | el Fit                                                            |                                                                    | 3. Retros                                              | pective                                         |                                                                                |                                         |                                                 |
| Please see<br>Manual for<br>details on<br>diagnostics.                             | Evaluation                                 | Heid                                 | delberge                      | r & Welch                         | p test       | 2.1 CPUE                                          | residuals                                  | 2.2 RMSE             | 2.3 Posterior Predictive<br>Check (PPC)                           |                                                                    | analy                                                  | yses                                            | 4. Hindcast analyse                                                            |                                         | yses                                            |
|                                                                                    | Methods                                    | Geweke.p<br>(larger value<br>better) |                               | Heidel.p<br>(larger value better) |              | 95% CI band RI                                    |                                            | RMSE                 | Average p<br>values<br>(compute<br>yourself)                      | Visual<br>inspection                                               | Mohan's p<br>(-0.15~2.0)                               | Visual<br>inspection                            | MASE (# of<br>yellow: non<br>significant=NG<br>predicted skill)<br>(for B & F) | MASE<br>(Average<br>value)              | Visual<br>inspection                            |
|                                                                                    | Criteria                                   | к                                    | r                             | к                                 | r            | Red band<br>Auto-<br>correlation?<br>No is better | total # of<br>outliers less<br># is better | Less %<br>better fit | Use the 5th<br>sheet to<br>compute.<br>Closer to 0.5<br>is better | Ball shapes<br>located in<br>center are<br>better (how<br>many #?) | # of yellow<br>markers<br>(B & F ratio)<br>less better | All trends<br>should be<br>similar<br>patterns. | Less # better                                                                  | should be<br>< 1 &<br>smaller<br>better | # OBS<br>points<br>beyond<br>the 95% CI<br>band |
|                                                                                    | Output #                                   | # 20                                 |                               |                                   | # 13 # 10    |                                                   | # 12                                       |                      | # 42 # 40                                                         |                                                                    | # 43                                                   |                                                 | # 41                                                                           |                                         |                                                 |
|                                                                                    | (page#)                                    | (p.3)                                |                               | (p.3) (p.3)                       |              | (p.4)                                             |                                            | (p.3)                | (p.3)                                                             | (p.4)                                                              |                                                        | (p.4)                                           |                                                                                |                                         |                                                 |
|                                                                                    | diagnostics #                              | 1                                    | 2                             | 3                                 | 4            | 5                                                 | 6                                          | 7                    | 8                                                                 | 9                                                                  | 10                                                     | 11                                              | 12                                                                             | 13                                      | 14                                              |
|                                                                                    | Refer to sheet #<br>how to do              |                                      |                               |                                   |              |                                                   |                                            | 1                    |                                                                   | (4)                                                                | (5)                                                    |                                                 | (6)                                                                            | 1                                       |                                                 |
|                                                                                    | Scenario #9<br>(MIN-MIN) <mark>0.3S</mark> | 0.92                                 | 0.77                          | 0.66                              | 0.76         | ок                                                | 0                                          | 72.9%                | 0.478                                                             | ок                                                                 | 4                                                      | ок                                              | 0                                                                              | 0.77                                    | 1                                               |
| Users can<br>adjust # of<br>scenarios to                                           | Scenario #9<br>(MIN-MIN) <mark>0.4S</mark> | 0.91                                 | 0.75                          | 0.51                              | 0.74         | ок                                                | o                                          | 75.4%                | 0.479                                                             | ок                                                                 | 2                                                      | LESS                                            | 0                                                                              | 0.60                                    | 1                                               |
| Compare                                                                            | Scenario #9<br>(MIN-MIN) <mark>0.5S</mark> | 0.32                                 | 0.17                          | 0.15                              | 0.79         | ок                                                | 0                                          | 77.5%                | 0.478                                                             | ок                                                                 | 0                                                      | ок                                              | 0                                                                              | 0.64                                    | 1                                               |
|                                                                                    | Best<br>scenario?                          | 0.35                                 | 0.35                          | 0.35                              | 0.55         | same                                              | same                                       | 0.35                 | 035 & 0.55                                                        | same                                                               | 0.55                                                   | 0.35 & 0.55                                     | same                                                                           | 0.45                                    | same                                            |
|                                                                                    | (1)                                        | 6 best d                             | liagnose                      | es for 0.39                       | 5, 4 for 0.5 | S, 1 for 0.4                                      | S and 5 fo                                 | or same. Th          | nus 0.3S is sel                                                   | ected as the b                                                     | est.                                                   |                                                 |                                                                                |                                         |                                                 |
| Comments &                                                                         | (2)                                        | In addit                             | ion, 0.3                      | S indicate                        | es much hi   | igher (bette                                      | er) conver                                 | gence resu           | lts than other                                                    | rs.                                                                |                                                        |                                                 |                                                                                |                                         |                                                 |
|                                                                                    | (3)                                        | In conclu                            | usoin, #                      | 3S is seleo                       | cted as the  | e best scen                                       | ario.                                      |                      |                                                                   |                                                                    |                                                        |                                                 |                                                                                |                                         | 129                                             |

Scenario #9 (Min-Min) 0.3S is selected as the best.

- If users wish to search more finer scale of the depletion levels for last 2 decimals (such as 0.032, 0.034....), the same process can be used.
- But, one decimal such as 0.3 is enough considering sensitivities of results (accuracy levels), which is the standard level in the stock assessments.

# Major results (next 3 slides)

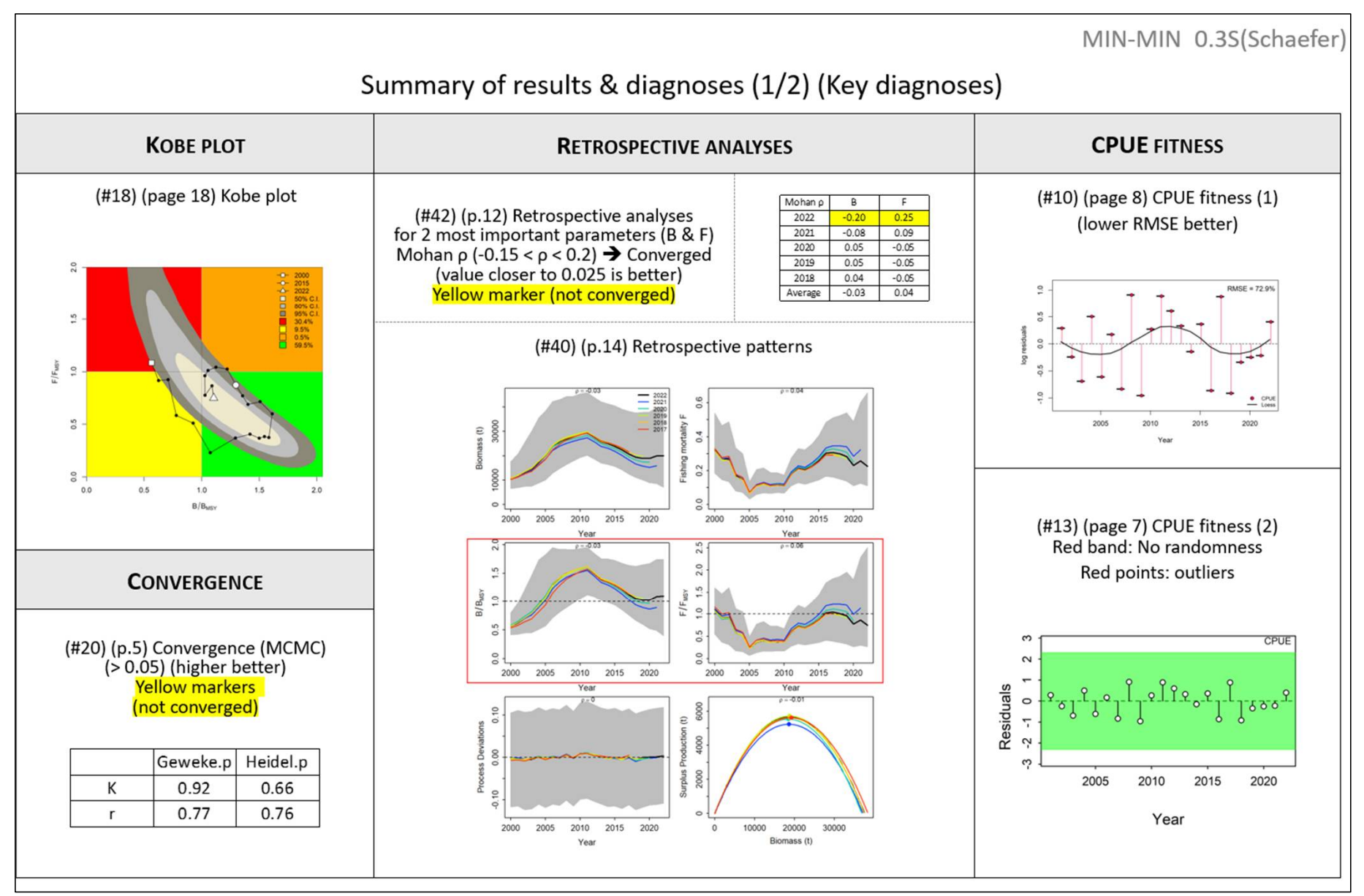

Summary of results & diagnoses (2/2)

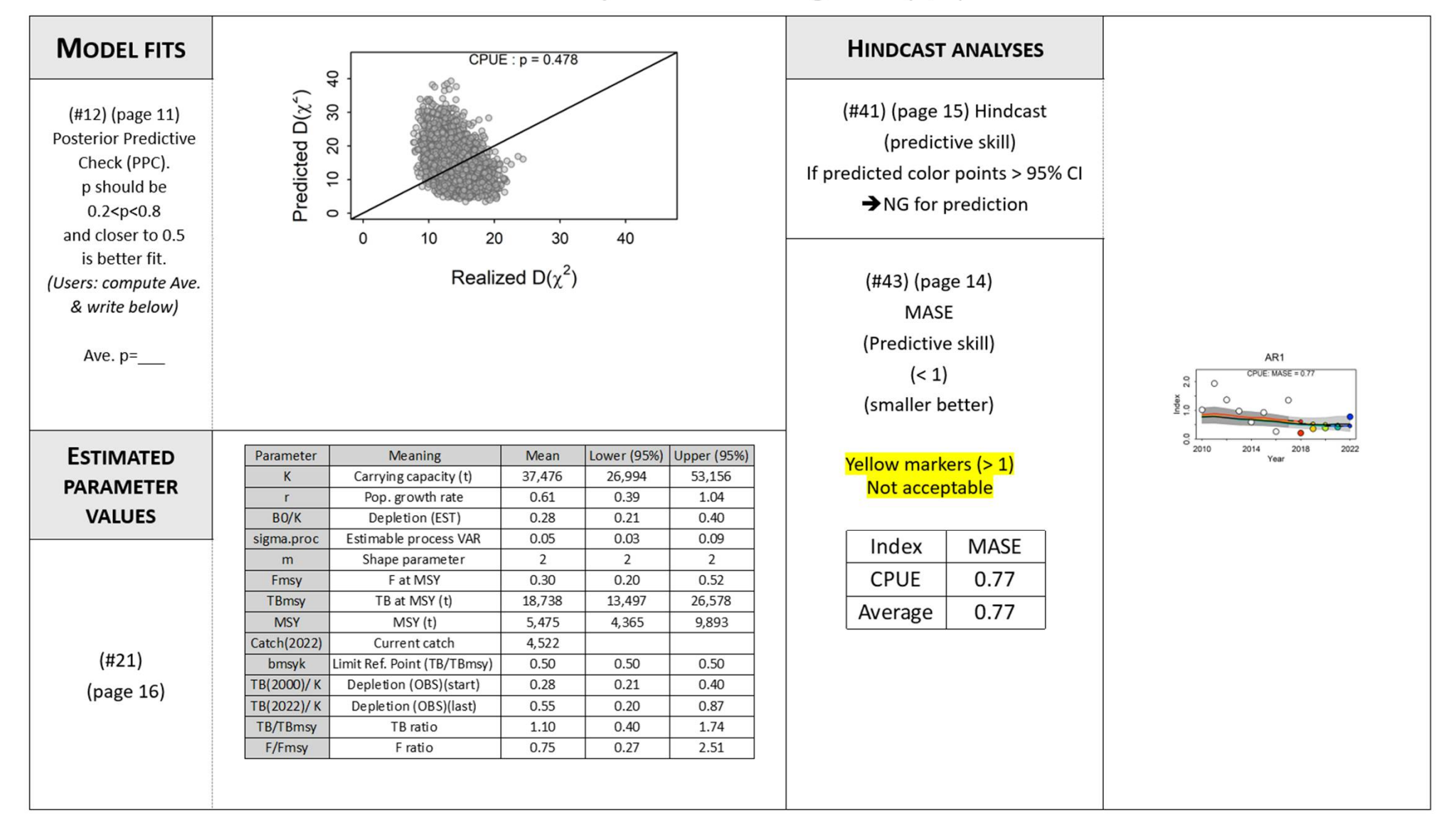

#### (#37) Future Projections

- Projections next 10 years (40%, 60%,80%,100%,120%,140% and 160% of the current catch).
- The current catch is the average catch of the last 3 years.
- Projection is based AR1 (time series biases filtered).

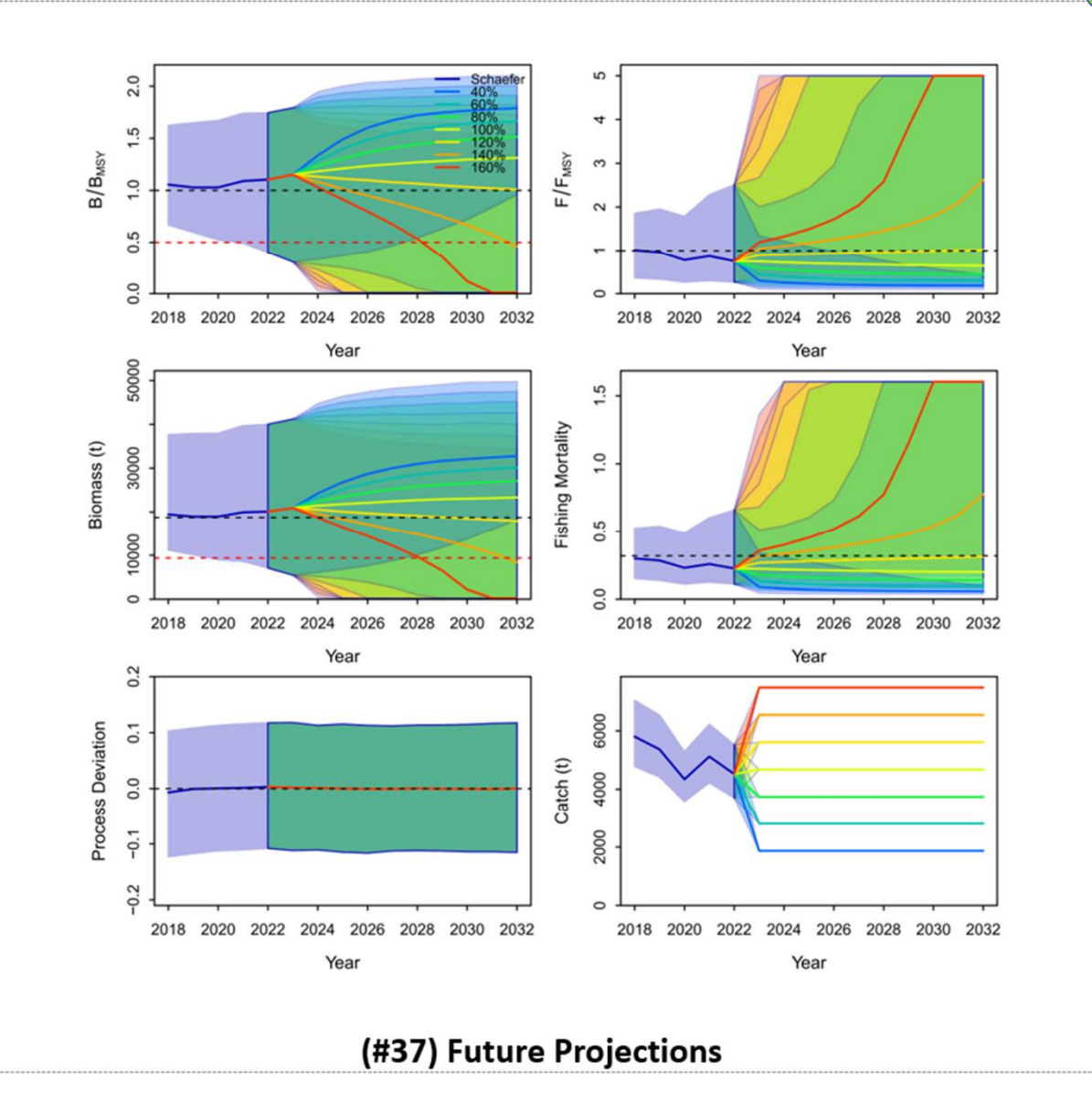

Summary of results (JABBA stock assessment for Indian Mackerel in Sri Lanka)

- Standardized CPUE (MIN-MIN scenario) produced most plausible results.
  - → 2 peaks (2013 & 2020) are unlikely correct abundance index.
- Depletion level (2020) =0.3 in CPUE(MIN-MIN) produced reliable results.
  - ➔ All diagnoses are OK, i.e., convergence, retrospective analyses, no autocorrelation and hindcasting.
- Stock status (2022)
  - → Safe (green) zone (60%) close to MSY levels (B/Bmsy=1.1 F/Fmsy=0.75)
- Future projection (next 10 years until 2032)
  - → Current catch level (4,500 tons) are sustainable (B & F)

# 4. Final Remarks (important)

- Through two JABBA case studies (Swordfish and Indian Mackerel), users well recognized that that process to get the best run is not easy and rather complex.
- This is because there are various treatments for JABBA run to get the best run (result) due to different attributes of each data.
- Thus, users need to work with us [MENU] to produce the best result as users know the data well and [MENU] know the software as a developer of the JABBA software.

## Appendix A History of Development & Application underpinning this software

#### **History of Development**

| 2023/04 | Start development                                        |
|---------|----------------------------------------------------------|
| 2024/10 | Version (1.0.0) (Original version)                       |
| 2024/12 | Version (1.2.0) (Entry window improved)                  |
| 2025/05 | Version (1.3.6) (Report and Selection form are improved) |

#### Application underpinning this software

- Microsoft Visual Studio (2022)
- Graphics: (1) C#, (2) . NetFrameWork4.7.2 and (3) . NetCore6.0
- R-4.3.1-win(2023)
- R related application
  - > JAGS
  - DevTools
  - Reshape2

### $\bigcirc$

# Appendix B Report of the JABBA run (Report\_SWO\_1S) (sample)

#### Report\_SWO\_1S (Schaefer)

Contents

Output

Summary of results & diagnoses

#### 1. Convergence

Heidelberger and Welch Statistical test (MCMC)

#### 2. Model fit

- 2.1 CPUE Residuals (Randomness & outliers)
- 2.2 RMSE (Root Mean Square Error)
- 2.3 Prior to Posterior Median/Variance Ratio (PPMR/PPVR)
- 2.4 Posterior Predictive Check (PPC)
- 3. Retrospective analyses (model mis-specification)
- 4. Hindcast analyses (prediction power)
- 5. Estimated parameter values
- 6. Visual inspection
- 7. Next step (Selection of Schaefer or Fox)

Note: Sometimes there are blank figures and/or tables due to space limitations. In such a case, please copy and paste from the original output files located one before this Report folder). If there are no outputs, please leave it empty.

SWO\_1S(Schaefer)

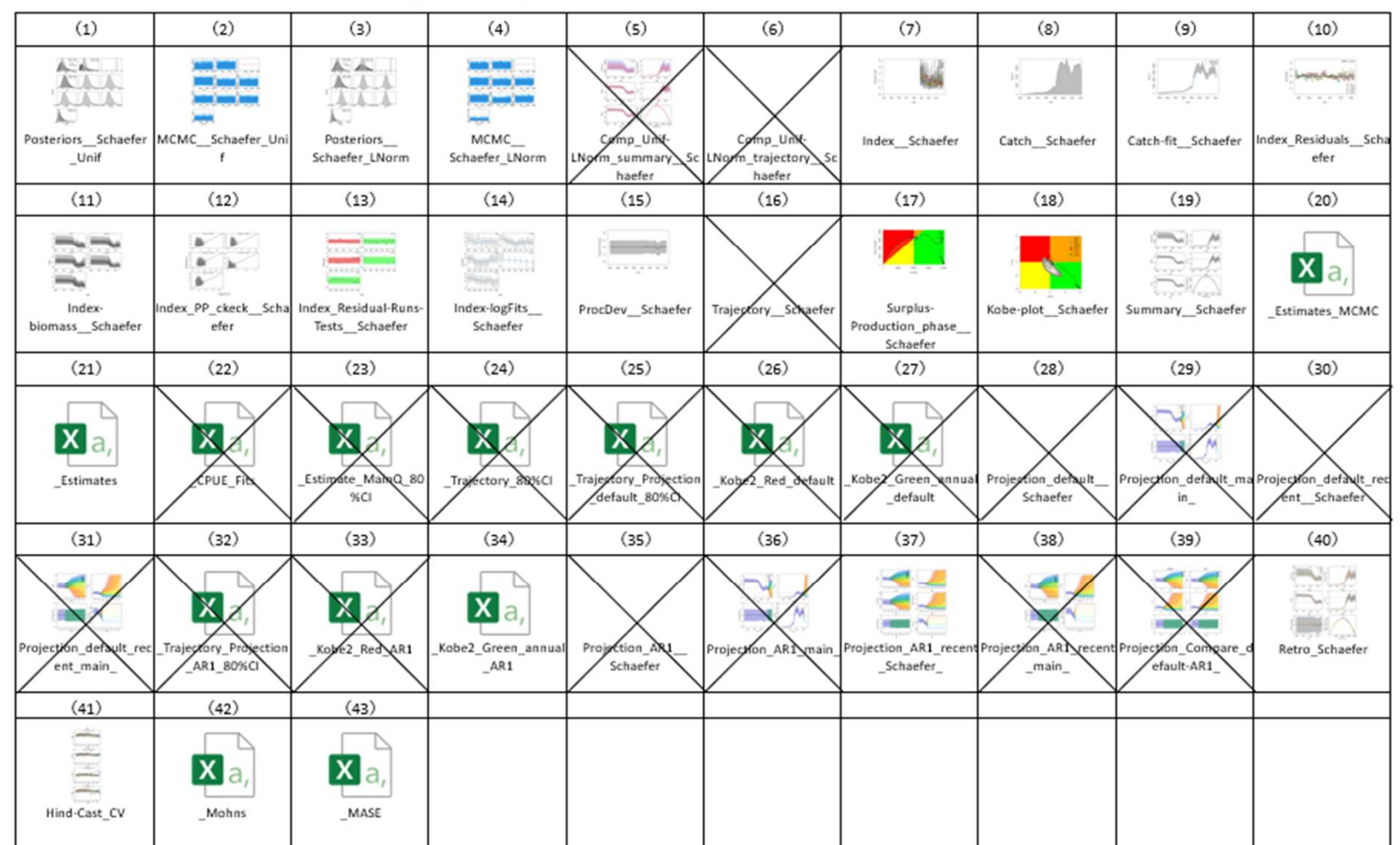

### Output (43 files) (24 files are used in this Report, while not for 19 files with X)

(Note) Blanks means implausible results or not available.

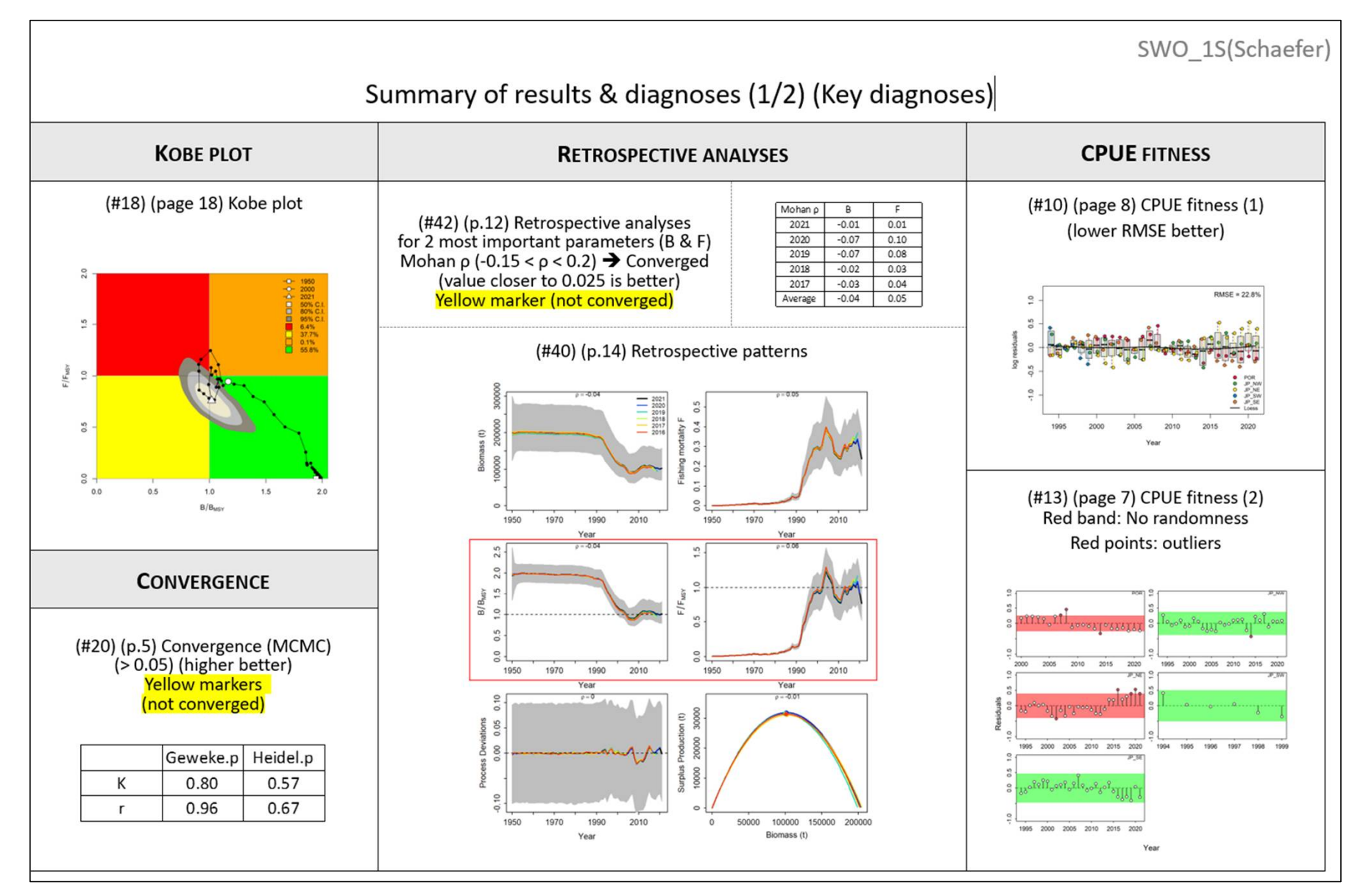

Summary of results & diagnoses (2/2)

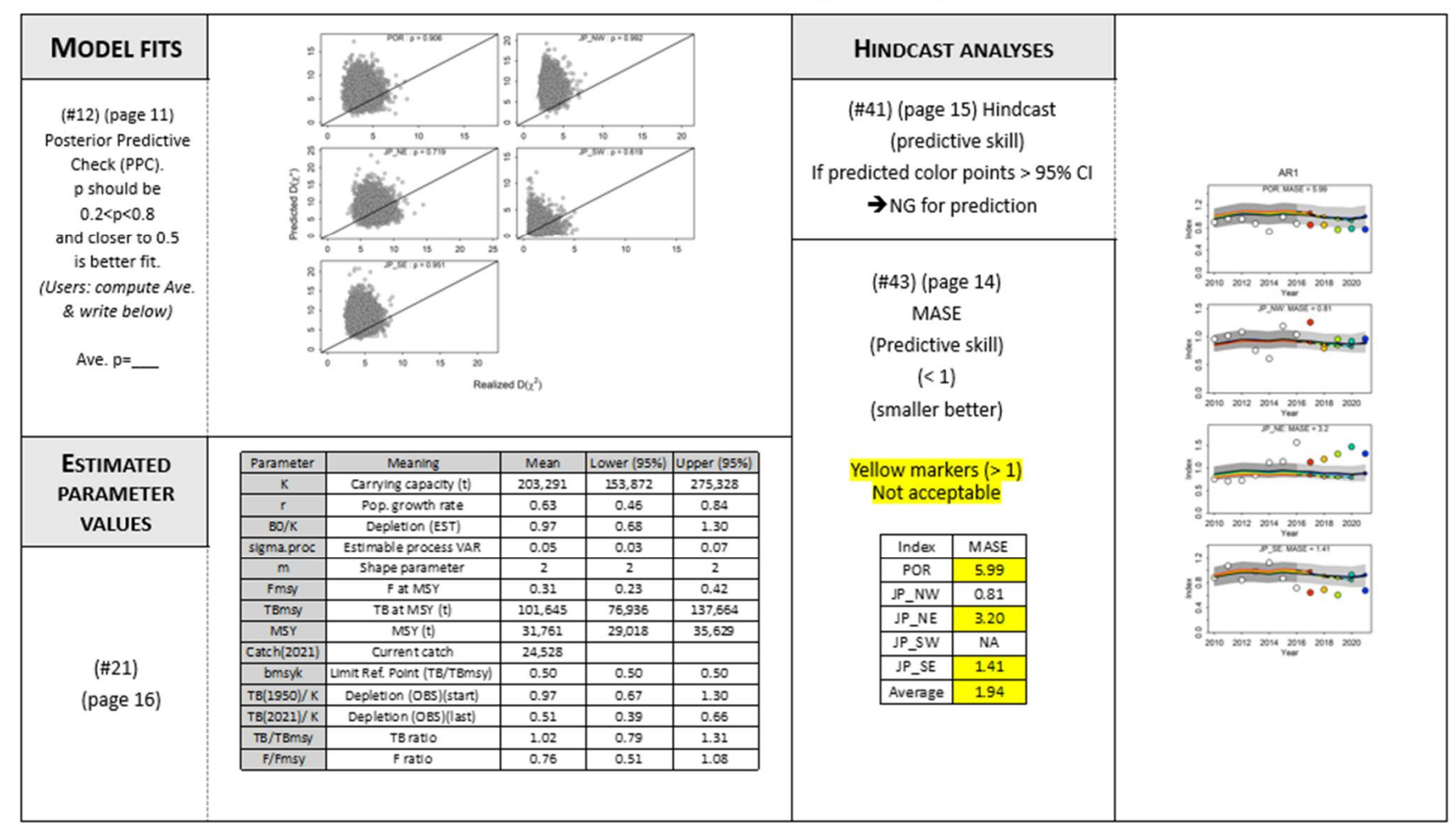

4

SWO\_1S(Schaefer)

### 1. Convergences

#### 1.1 Heidelberger and Welch Statistical test (#20)

|         | Geweke.p | Heidel.p |
|---------|----------|----------|
| К       | 0.80     | 0.57     |
| r       | 0.96     | 0.67     |
| q.1     | 0.63     | 0.63     |
| q.2     | 0.86     | 0.49     |
| q.3     | 0.84     | 0.40     |
| q.4     | 0.84     | 0.09     |
| q.5     | 0.85     | 0.62     |
| psi     | 0.55     | 0.20     |
| sigma2  | 0.92     | 0.12     |
| Average | 0.80     | 0.42     |

#### (#20) Heidelberger and Welch Statistical test on Convergence

Ho:  $Pr_{\rm c}$  (MCMC is converged)  $Pr_{\rm c} < 0.05(5\%) \rightarrow$  not converged (yellow markers) and Higher Pr.  $\rightarrow$  better convergence (MCMC)

SWO\_1S(Schaefer)

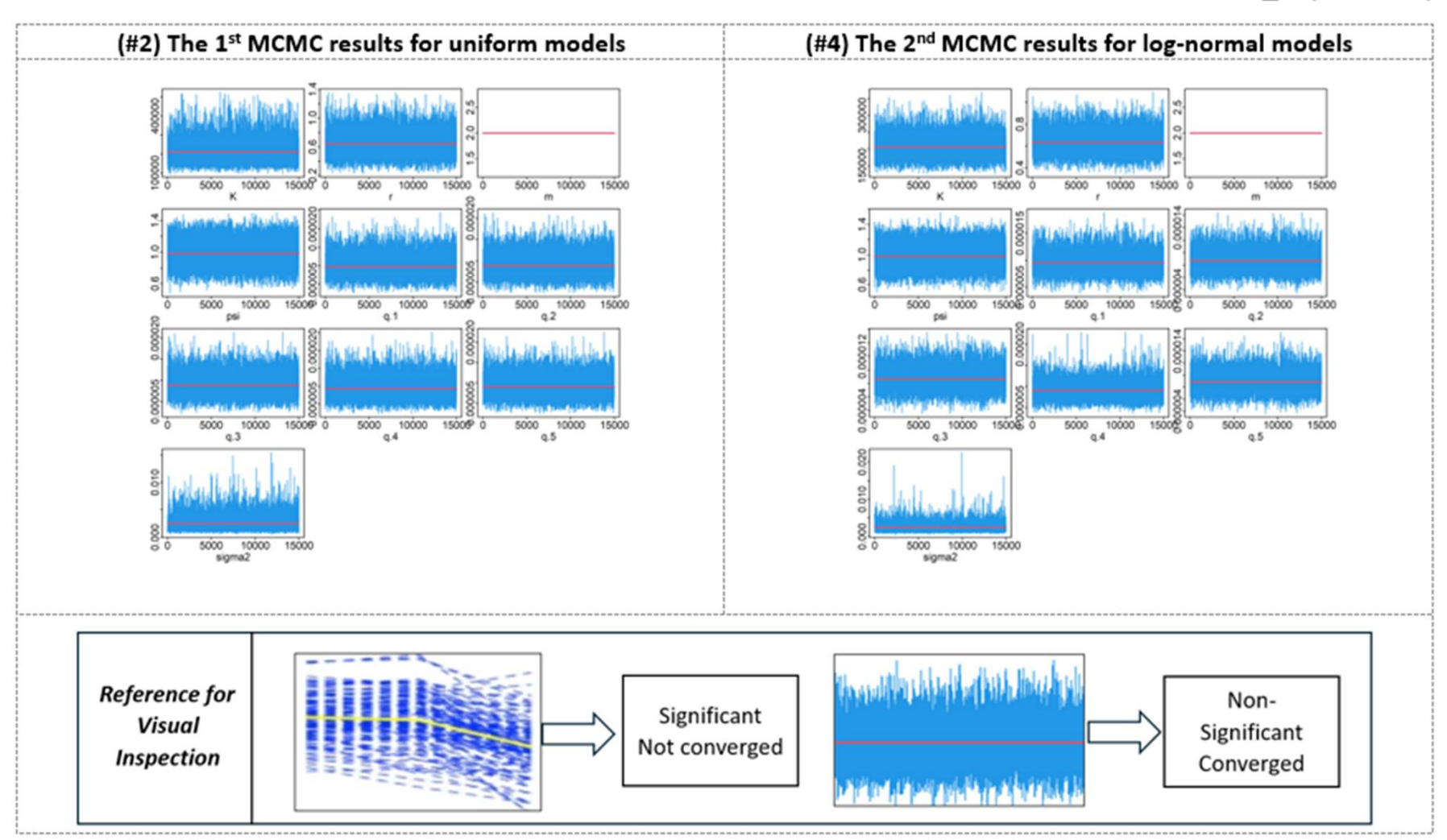
SWO\_1S(Schaefer)

### 2. Model fit

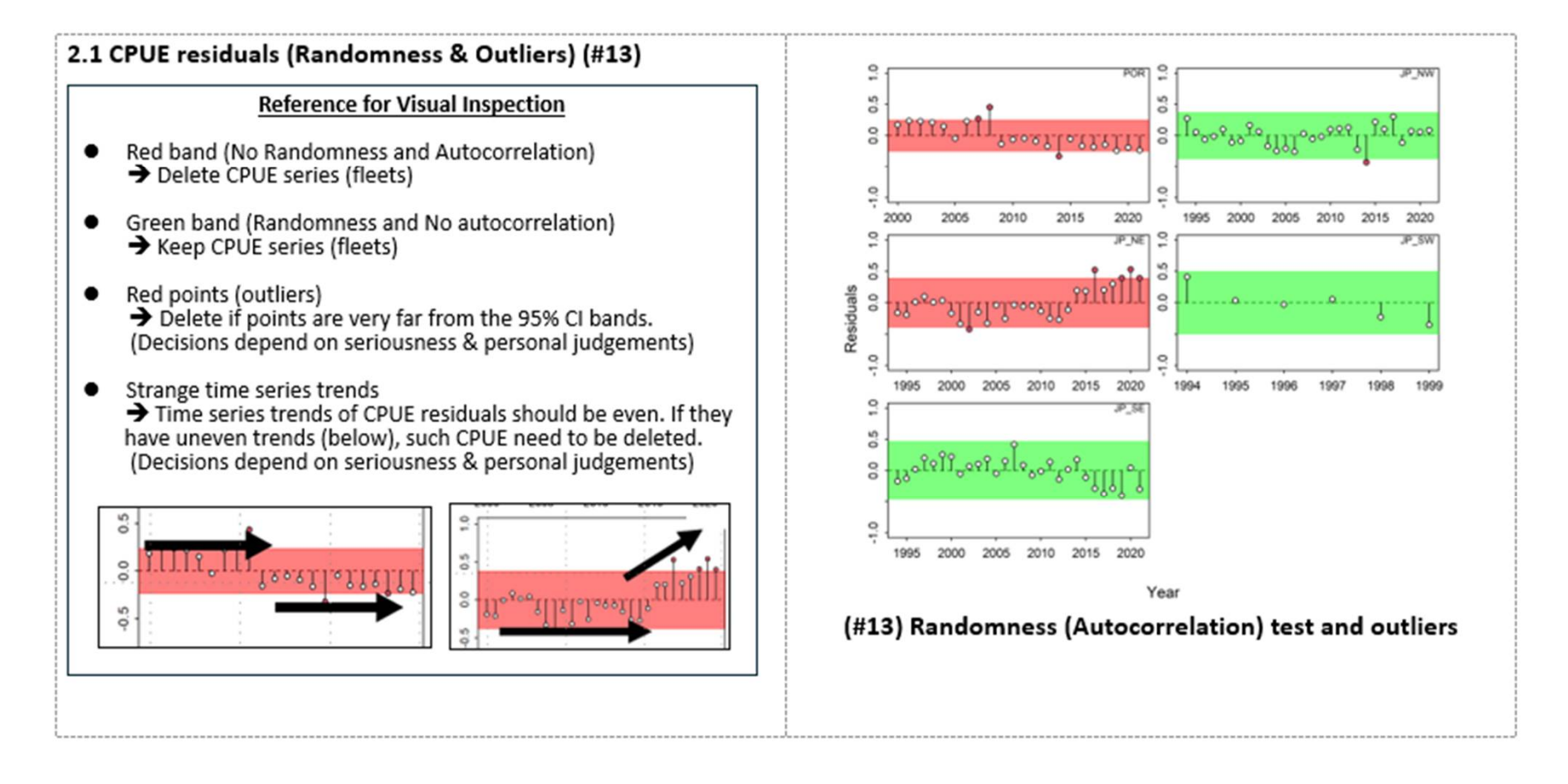

#### 2.2 RMSE (Root Mean Square Error) (#10)

- Box plots of joint residuals show the overall median with quantiles. Points beyond the quantiles indicated by the vertical dotted lines. Losses is the smoother through all residuals.
- Less RMSE (%) is better fit.
- Outliers far from the quantile box should be deleted.
- For example (below), 1~3 points with red circles below, are candidates of outliers. Decisions how many points should be deleted, depend on the personal judgements, i.e., some deletes the worse one, while some deletes all.

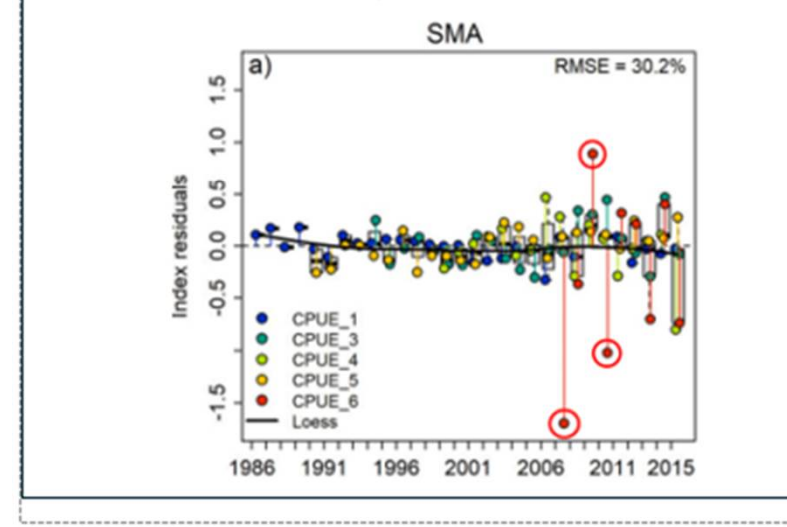

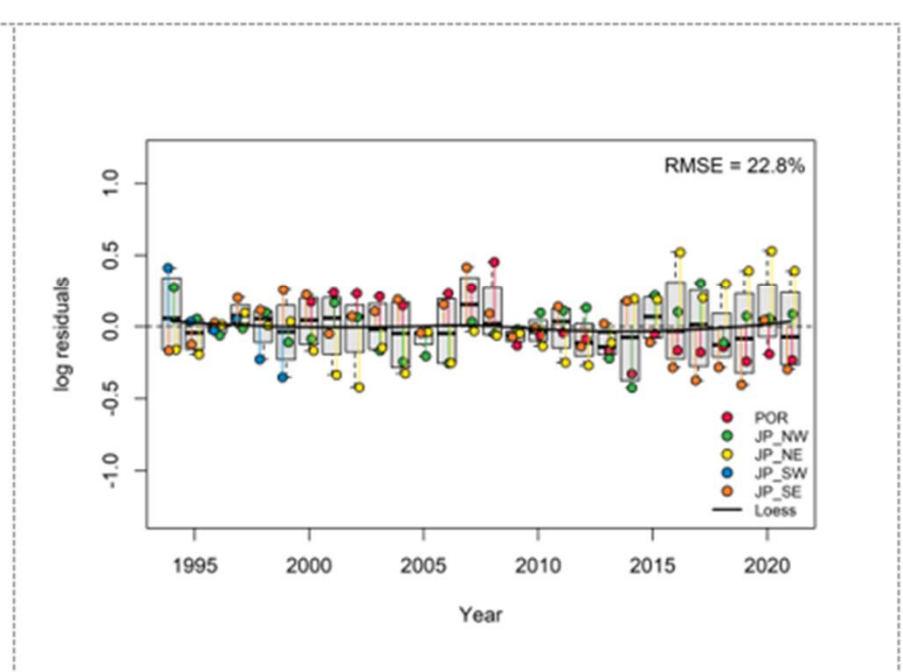

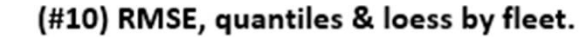

### 2.3 Prior to Posterior Median/Variance Ratio (PPMR & PPVR)

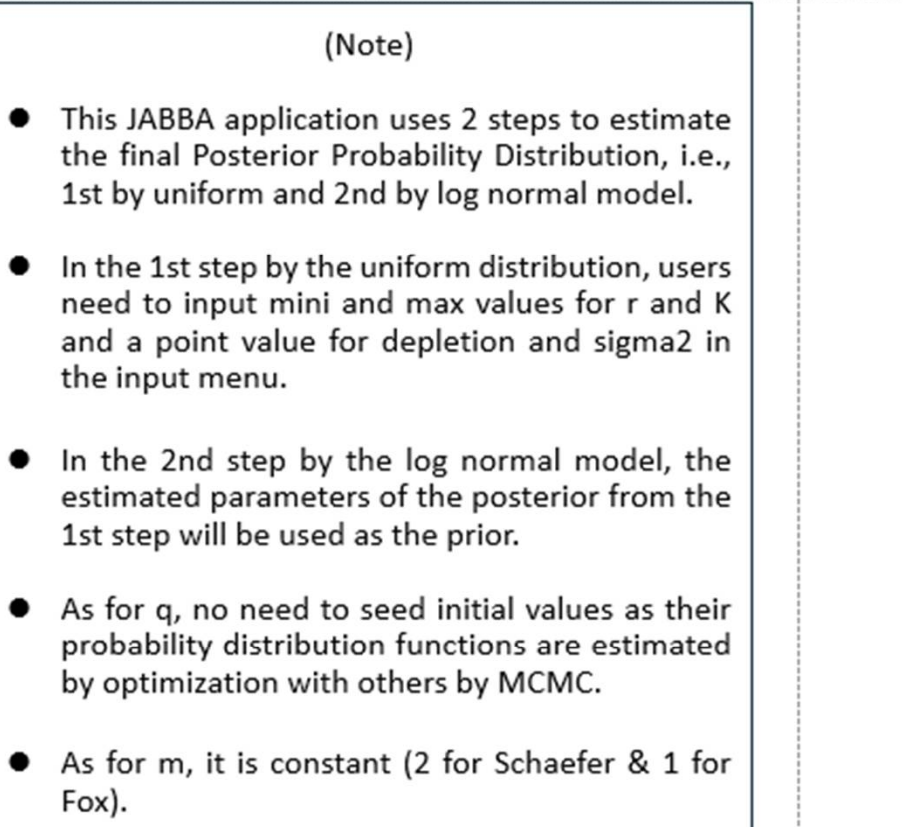

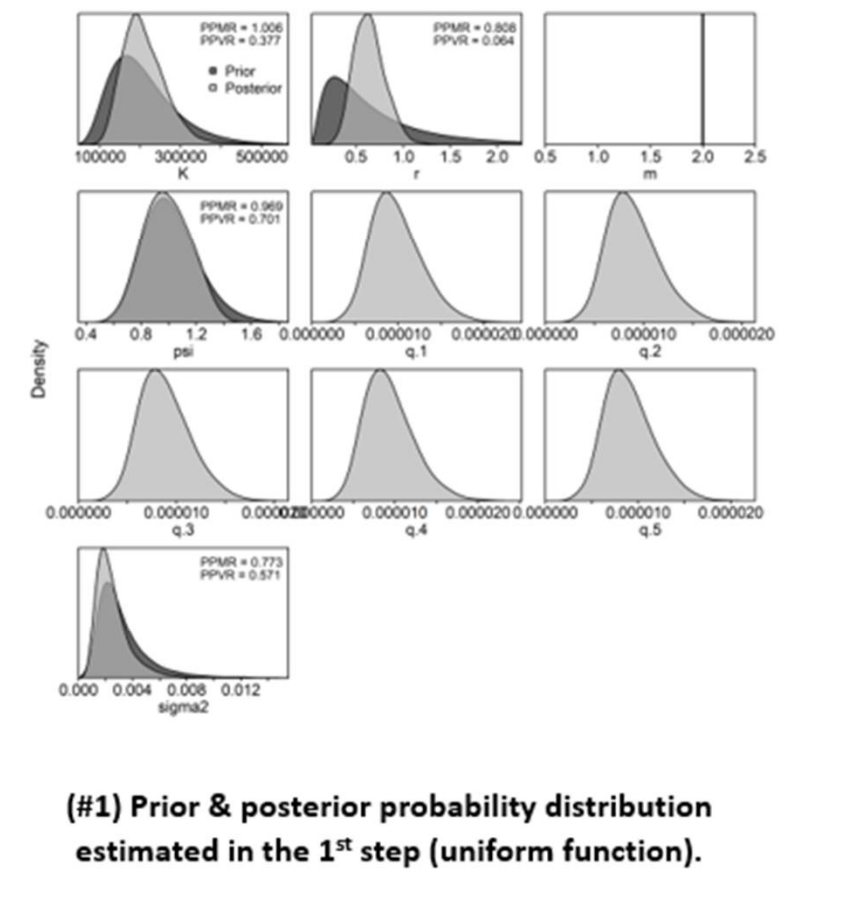

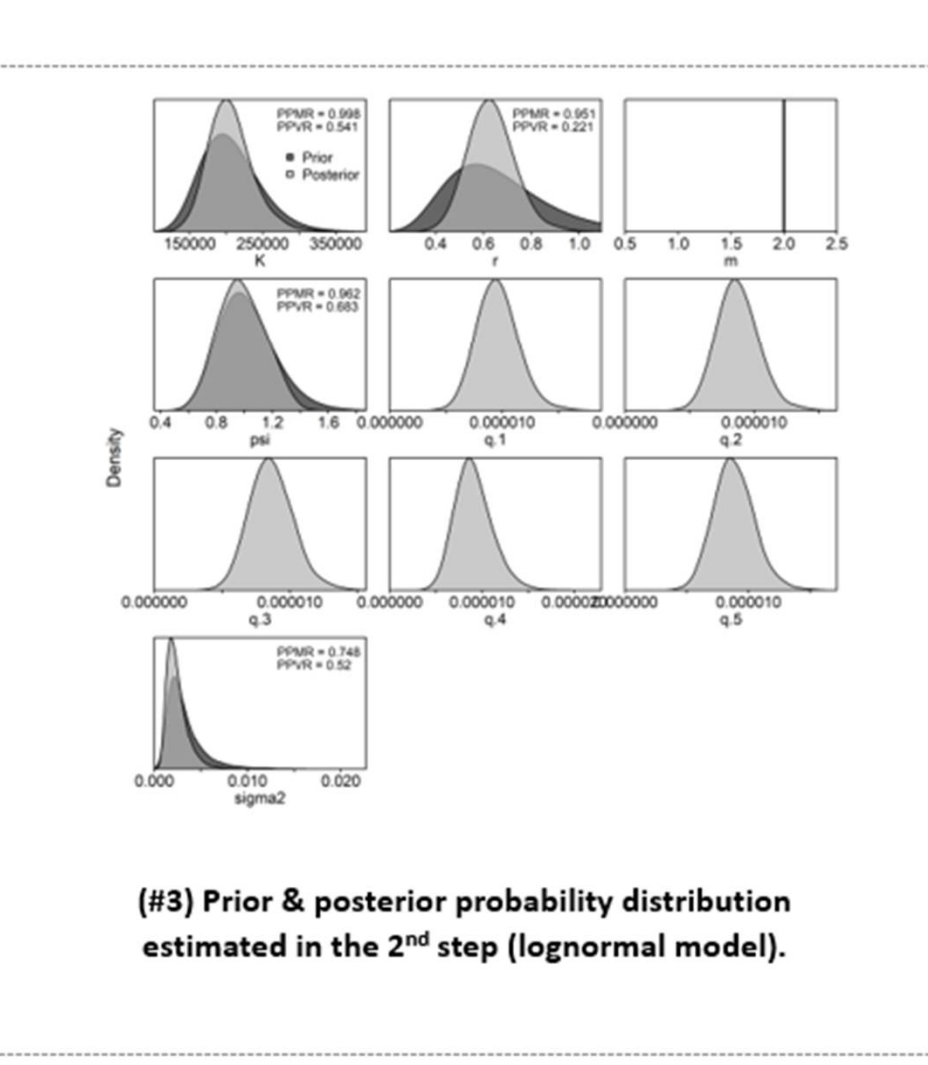

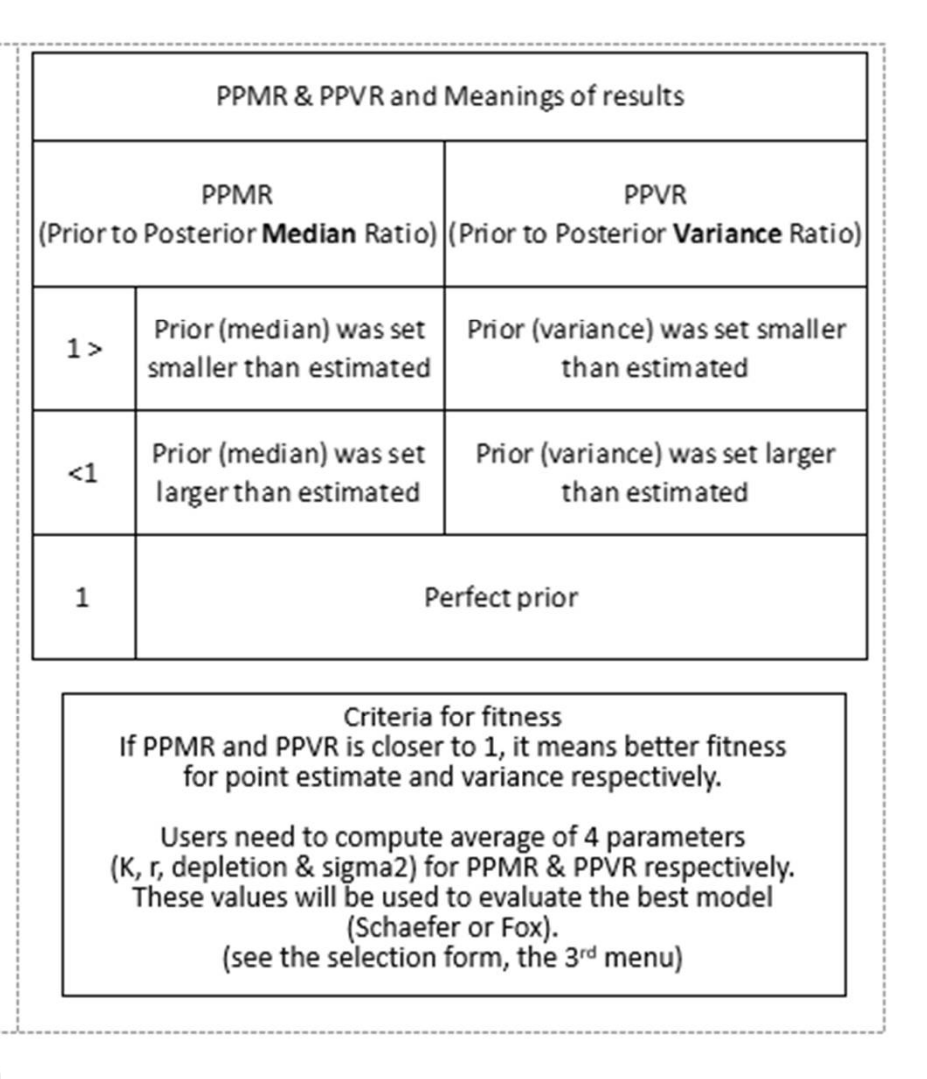

#### 2.4 Posterior Predictive Check (PPC) (#12)

#### Posterior Predictive Check (PPC) POR : p = 0.905 JP\_NW : p = 0.992 5 PPC is conducted by CPUE fitness between 2 2 observed & predicted CPUE. Plausible range 2 of test statistic p is 0.2~0.8 and value closer 5 to 0.5 fits well. 15 10 0 10 15 20 The example (right) indicates that POR, 32 NE : p = 0.719 JP\_SW : p = 0.619 ŝ 2 JP\_NW & JP\_SE are beyond 0.2~0.8 (not well Predicted $D(\chi^*)$ 2 5 fit), thus they might need to drop from 2 JABBA. Other inspection results (#13 & #10) need to be referred for the final decision. 20 25 10 15 0 5 10 15 Plots like a ball & centralized indicate better ٠ JP\_SE : p = 0.951 2 fits (below). 40 0 **Posterior Predictive Check** Bayesian P-value = 0.48 0 10 15 20 Realized $D(\chi^2)$ (#12) PPC (CPUE fitness) (Average p = Users need to compute the average p value using 5 p values above (for example). The average value will be used to evaluate the best model (Schaefer or Fox) (see the selection form, the 3rd menu). 10 Actual Datapel

### 3. Retrospective analyses (#42)

(#42) Retrospective analyses to inspect model mis-specification using Mohan p values & graphs

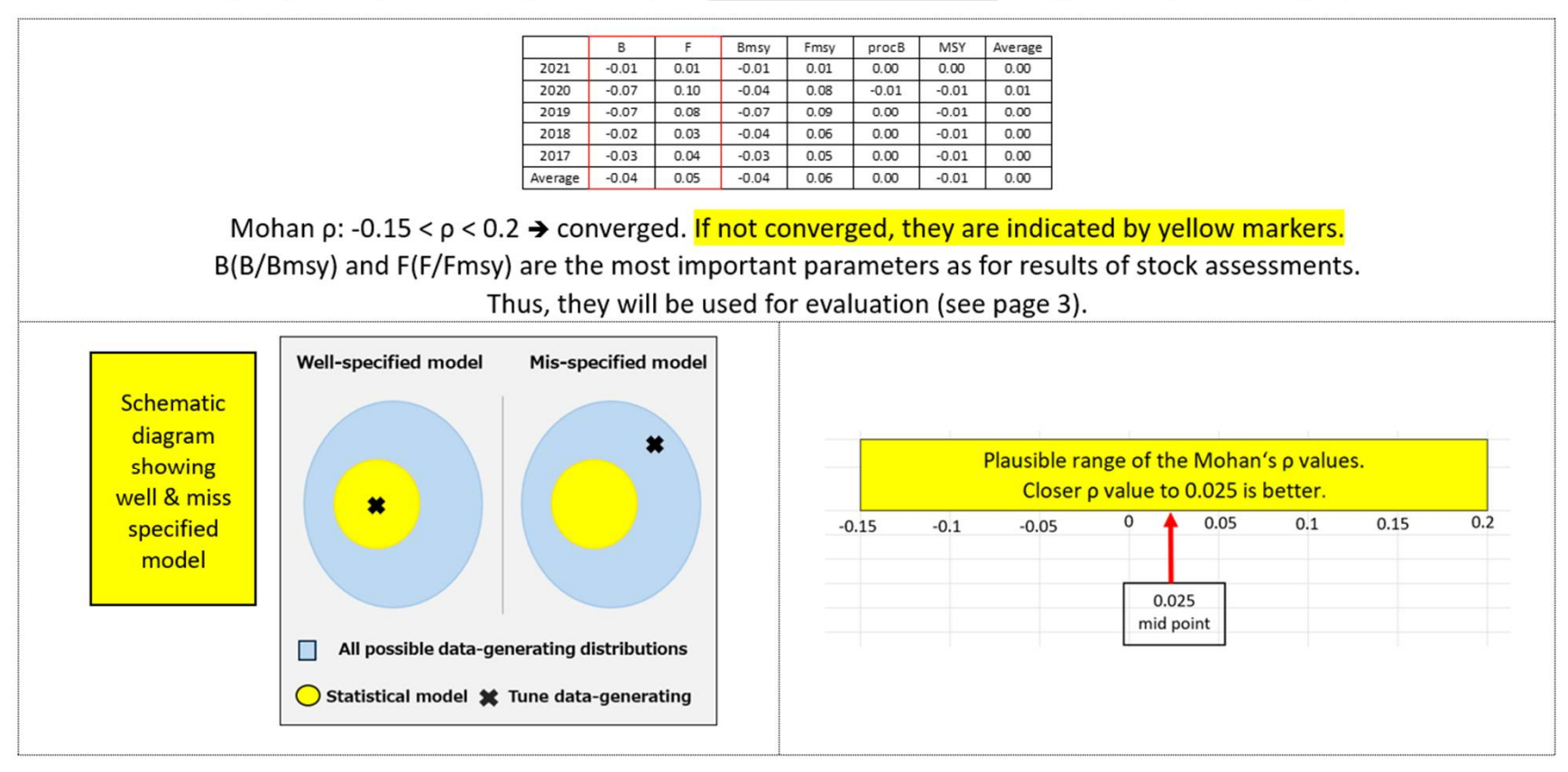

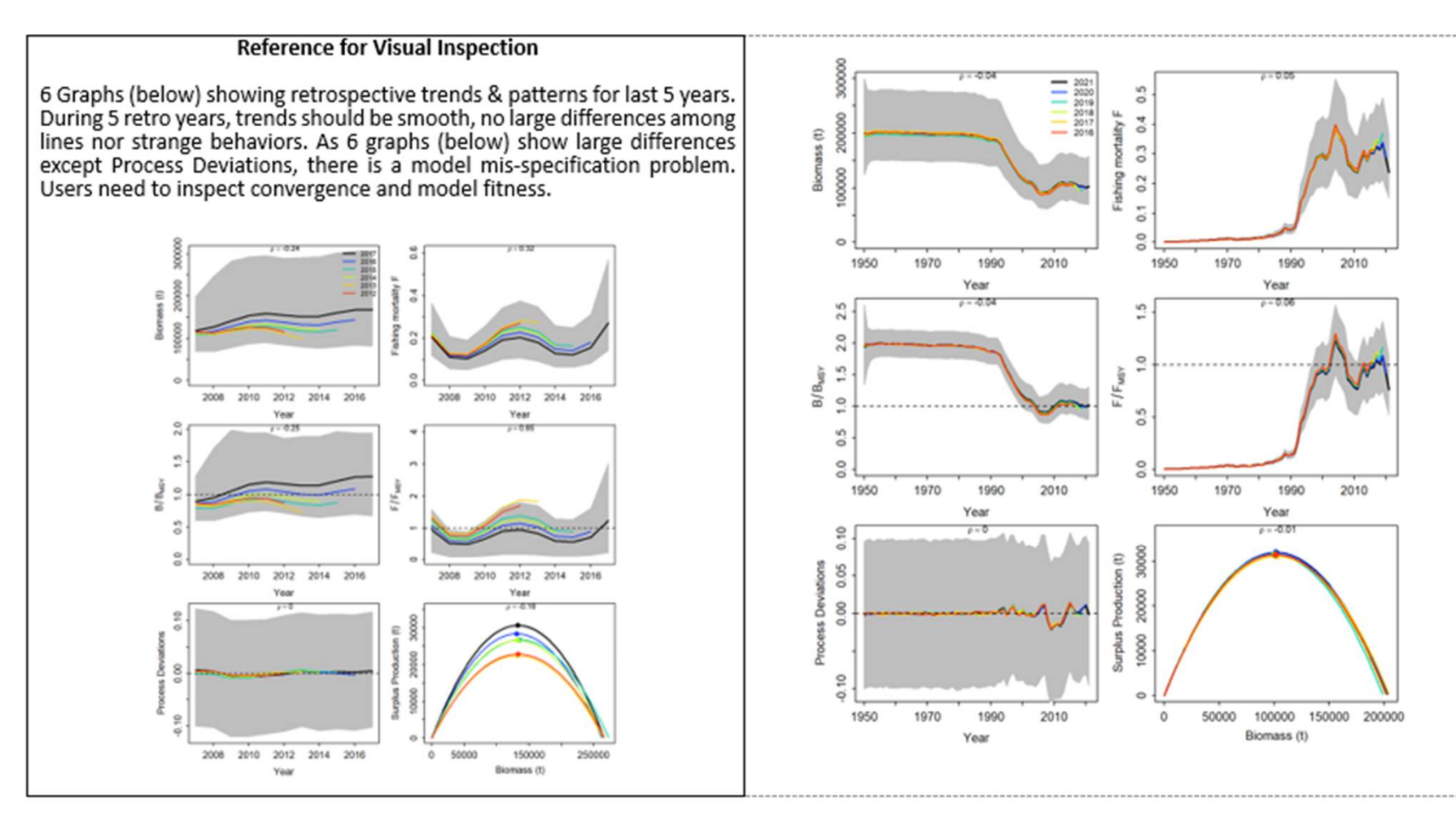

### (#40) Plots of retrospective analyses

# 4. Hindcast analyses (#43)

#### (#43) Hindcast analyses to examine the prediction power by MASE (Mean Absolute Scaled Error)

| Index   | MASE |
|---------|------|
| POR     | 5.99 |
| JP_NW   | 0.81 |
| JP_NE   | 3.20 |
| JP_SW   | NA   |
| JP_SE   | 1.41 |
| Average | 1.94 |

If MASE (Mean Absolute Scaled Error) < 1 → better prediction ability

MASE ≥ 1 (yellow markers) → Poor prediction power (Larger MASE values, less prediction power)

#### (#41) Plots of Hind cast analyses

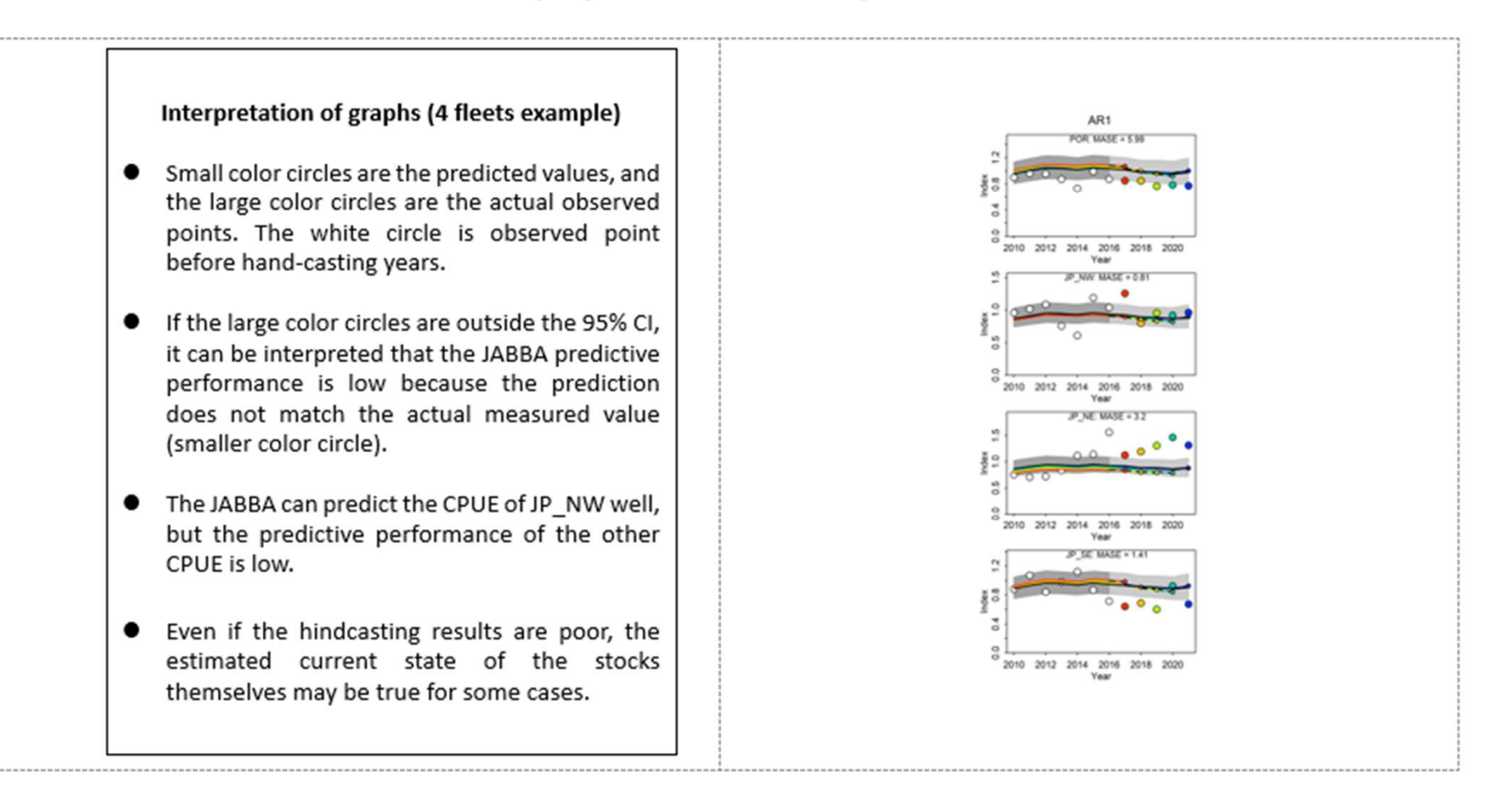

# 5. Estimated parameter values

#### Note

- Users need to check estimated parameter values table (right) (#21) and trajectories for 6 relevant parameters (#19) (next page or available in the result folder).
- If users find the implausible values or trends (graphs), users can change 4 input parameters values, i.e., K, r, BO/K (depletion) and sigma, proc. In addition, autocorrelated time series CPUE and outliers need to remove (refer to #13, page 8). <u>Thus</u> users need to consider relevant factors synthetically for improvement.
- In this example, values and trajectories for 6 relevant parameters trends (graphs #19) seem to be plausible, thus users can use same seeding values when the next run is implemented for improvements.

| Parameter   | Meaning                     | Mean    | Lower (95%) | Upper (95%) |
|-------------|-----------------------------|---------|-------------|-------------|
| К           | Carrying capacity (t)       | 203,291 | 153,872     | 275,328     |
| r           | Pop. growth rate            | 0.63    | 0.46        | 0.84        |
| BO/K        | Depletion (EST)             | 0.97    | 0.68        | 1.30        |
| sigma.proc  | Estimable process VAR       | 0.05    | 0.03        | 0.07        |
| m           | Shape parameter             | 2       | 2           | 2           |
| Fmsy        | F at MSY                    | 0.31    | 0.23        | 0.42        |
| TBmsy       | TB at MSY (t)               | 101,645 | 76,936      | 137,664     |
| MSY         | MSY (t)                     | 31,761  | 29,018      | 35,629      |
| Catch(2021) | Current catch               | 24,528  |             |             |
| bmsyk       | Limit Ref. Point (TB/TBmsy) | 0.50    | 0.50        | 0.50        |
| TB(1950)/K  | Depletion (OBS)(start)      | 0.97    | 0.67        | 1.30        |
| TB(2021)/K  | Depletion (OBS)(last)       | 0.51    | 0.39        | 0.66        |
| TB/TBmsy    | TB ratio                    | 1.02    | 0.79        | 1.31        |
| F/Fmsy      | F ratio                     | 0.76    | 0.51        | 1.08        |

#### (#21) Estimated parameter values

SWO\_1S(Schaefer)

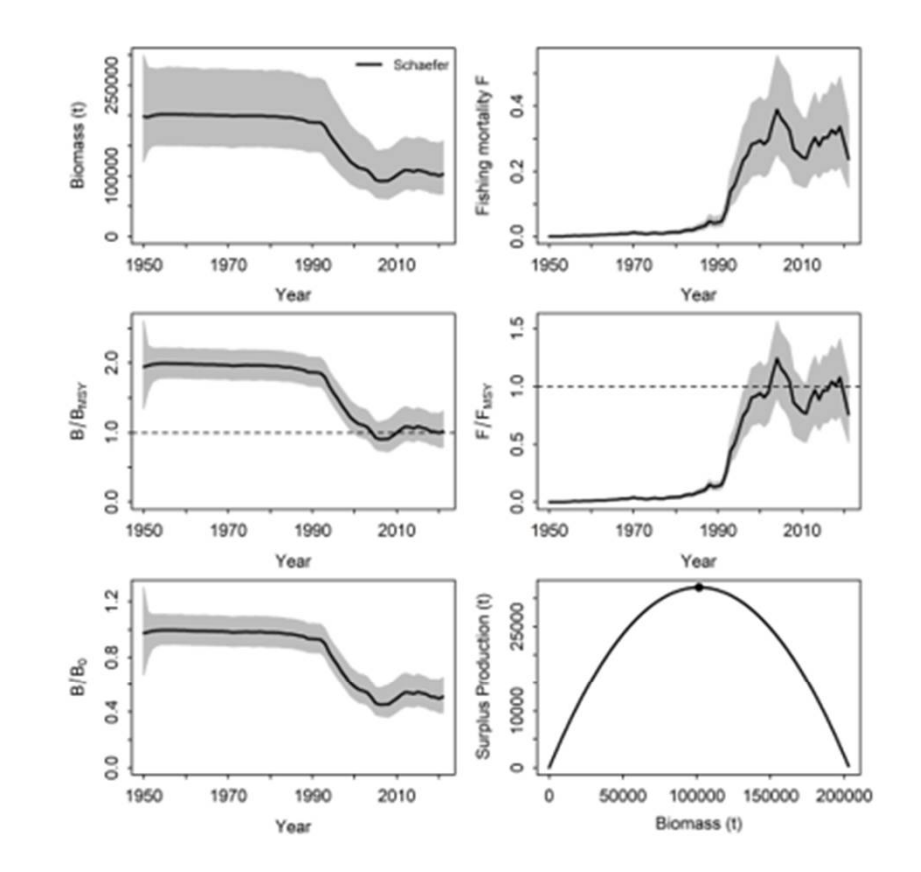

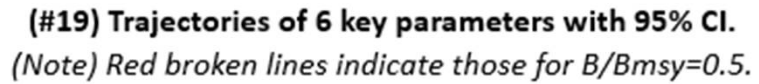

# 6. Visual inspection

- In addition to the specialized evaluations (previous Section 1~5), there are "visual inspection" for evaluation as follows:
- Surplus Production (SP) Phase plot (#17) and Kobe Phase plot (#18) (this page), Projections (#31) (next page) and Trajectories of 6 key parameters (#19) (previous page).
- There are also CPUE residuals plots (#7, #11 and # 14) available in the results folder.
- Users need to inspect visually to see if there are implausible behaviors.
- As users cannot improve these plots directly, after the next run for improvements (Section 1~5) is implemented, problems might be solved.

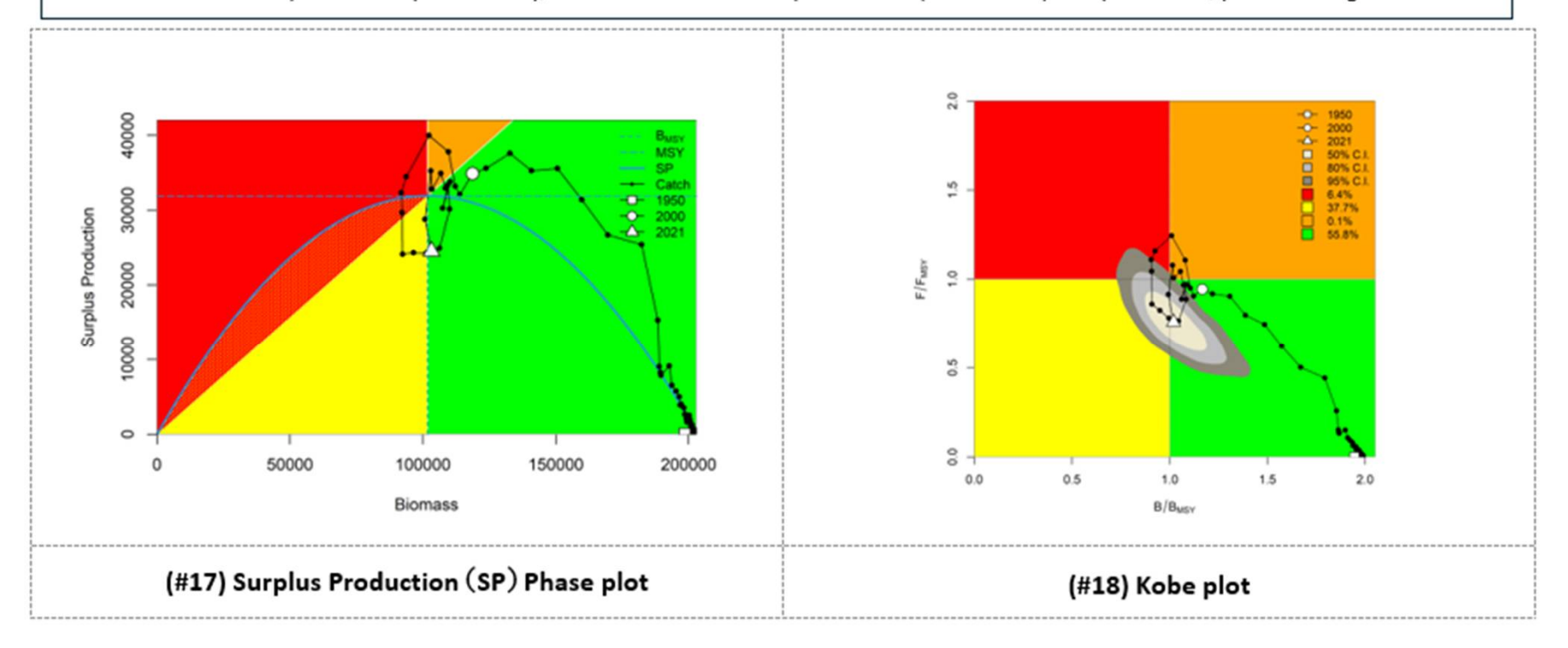

### SWO\_1S(Schaefer)

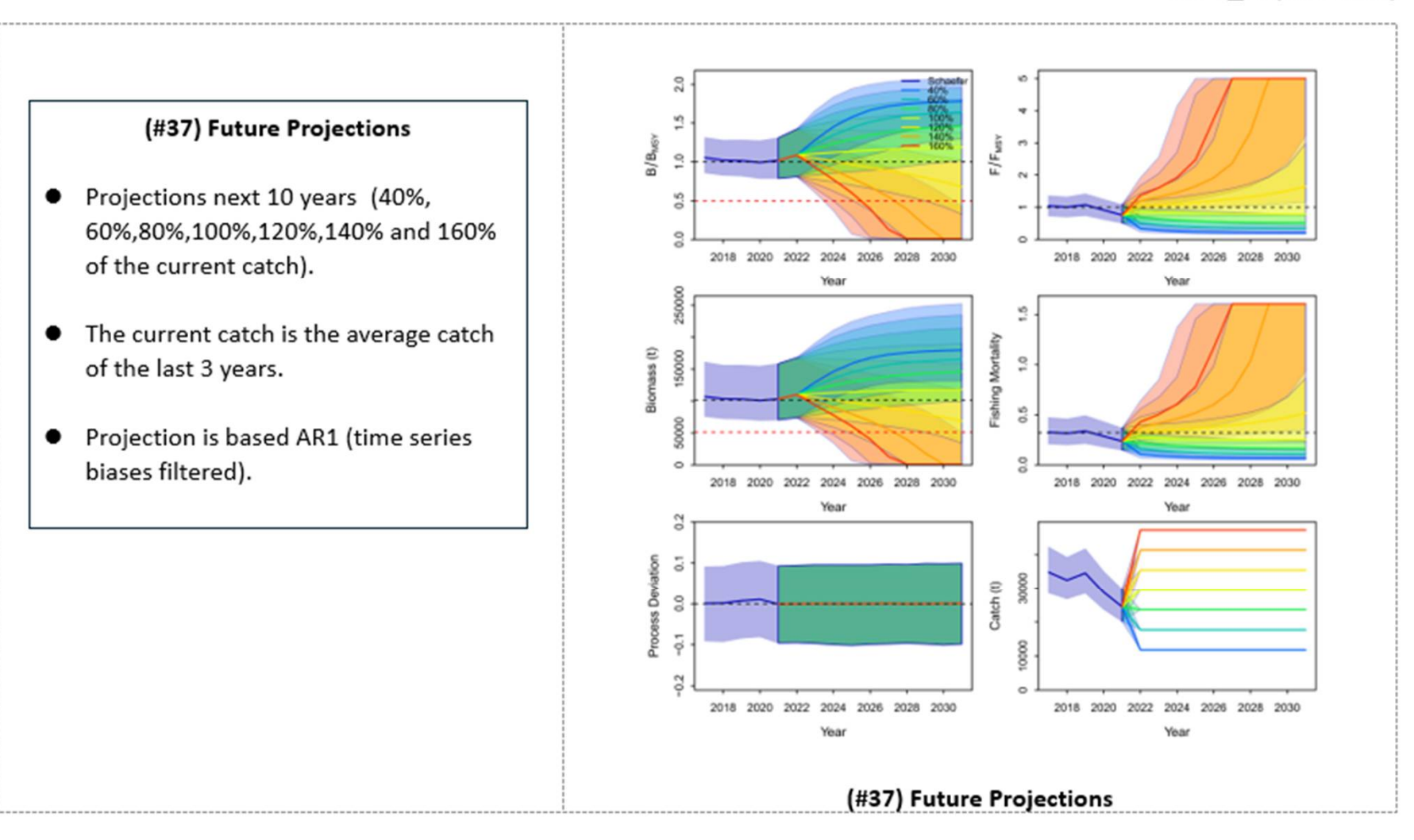

# 7. Next step (Selection of Schaefer or Fox)

After users select the best (representative) run each for Schaefer and Fox model, move back to the main menu, click the 3rd menu (see below) and create the "Selection form" using results from Schaefer & Fox model to decide the best model run.

| JABBA_Manage | er(ver1.3.2)(2025)                           | × |
|--------------|----------------------------------------------|---|
|              | Base case & sensitivity                      |   |
|              | Schaefer                                     |   |
|              | Fox                                          |   |
|              | Selection of<br>the best run                 |   |
|              | Linkage to Kobe I+II<br>menu-driven software |   |
| ţţţ          | Manual Close                                 |   |